## Creating Assessment using Socrative

K.THIYAGU, Assistant Professor, Department of Education, Central University of Kerala, Kasaragod

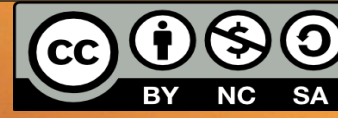

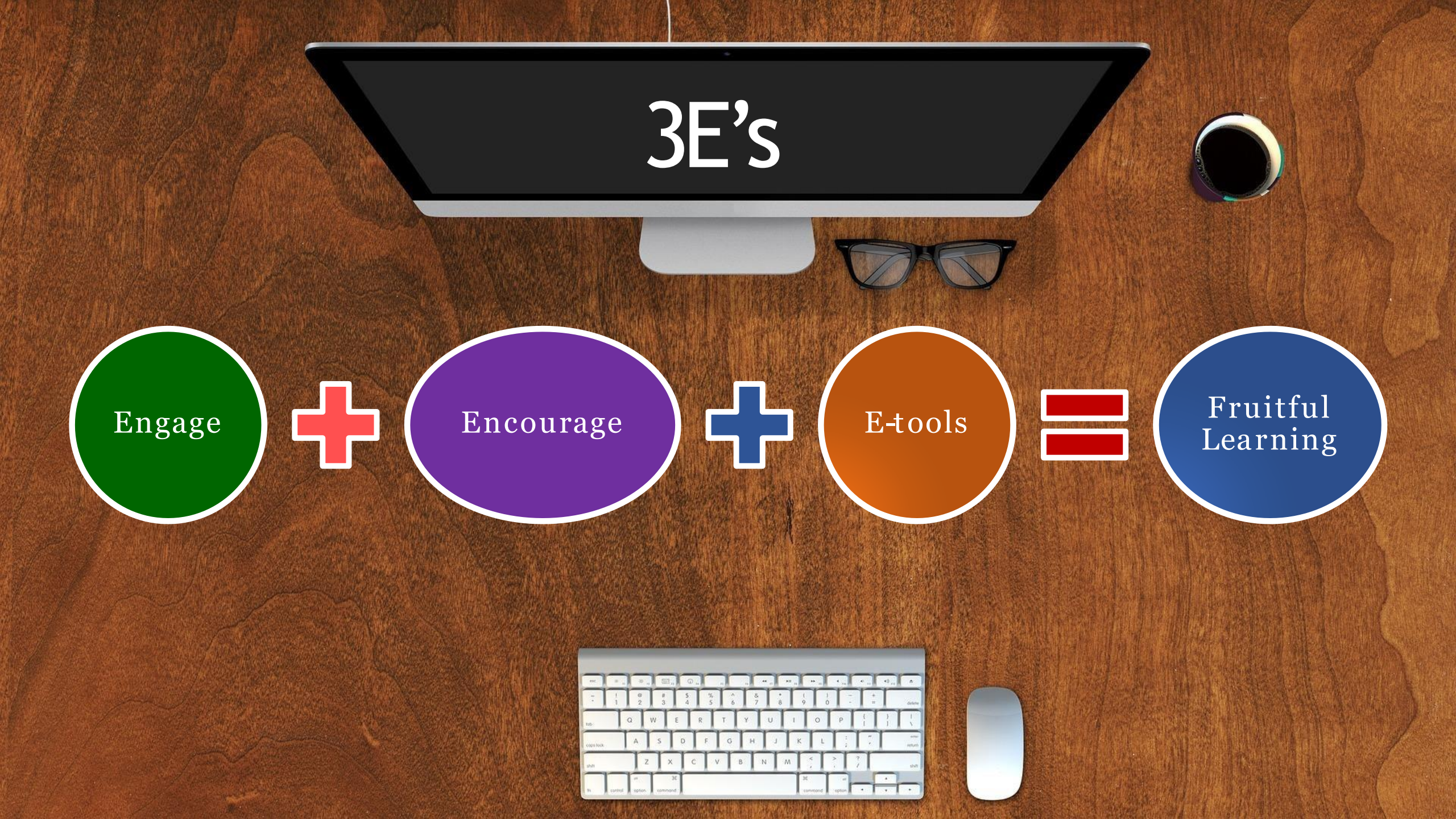

Socrative is a quiz-based, formative assessment tool with multiple features that can enrich teaching and learning.

Socrative is a formative assessment tool that helps teachers and learners to assess understanding and progress in real time in class through the use of quizzes, questions and reflection questions.

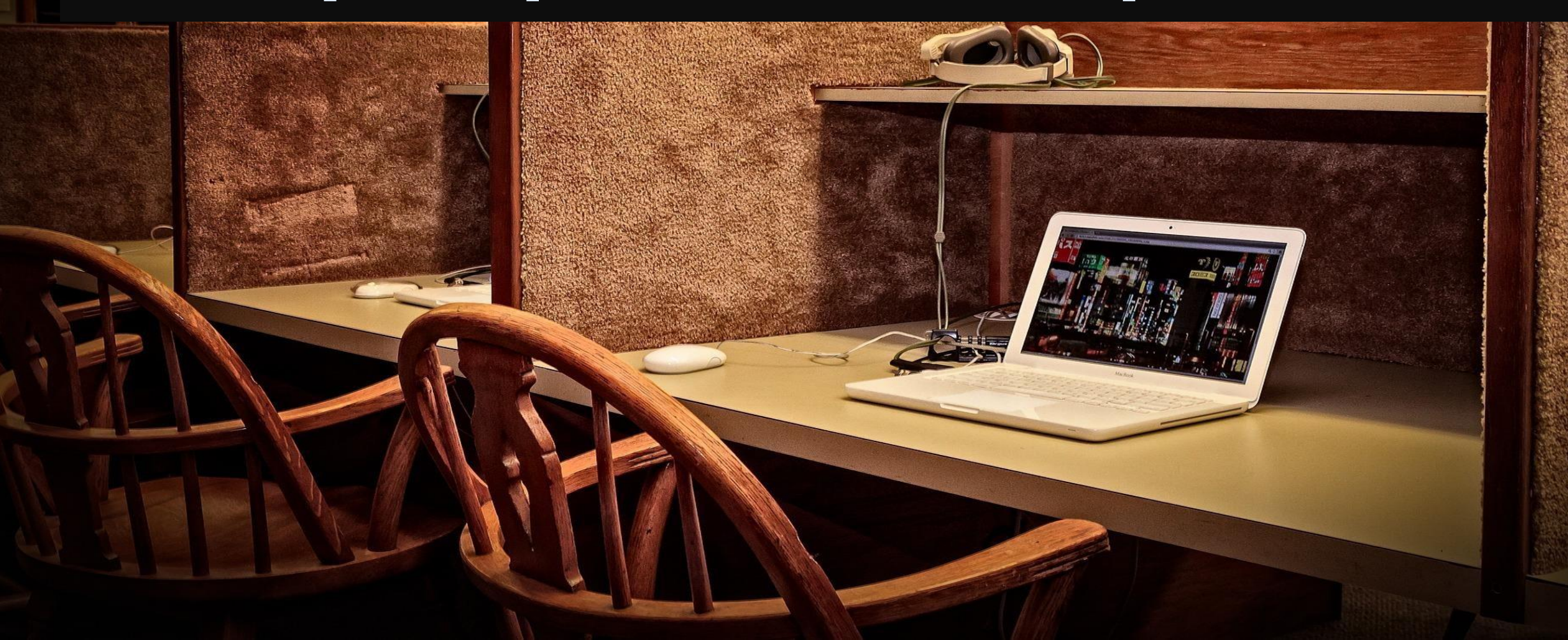

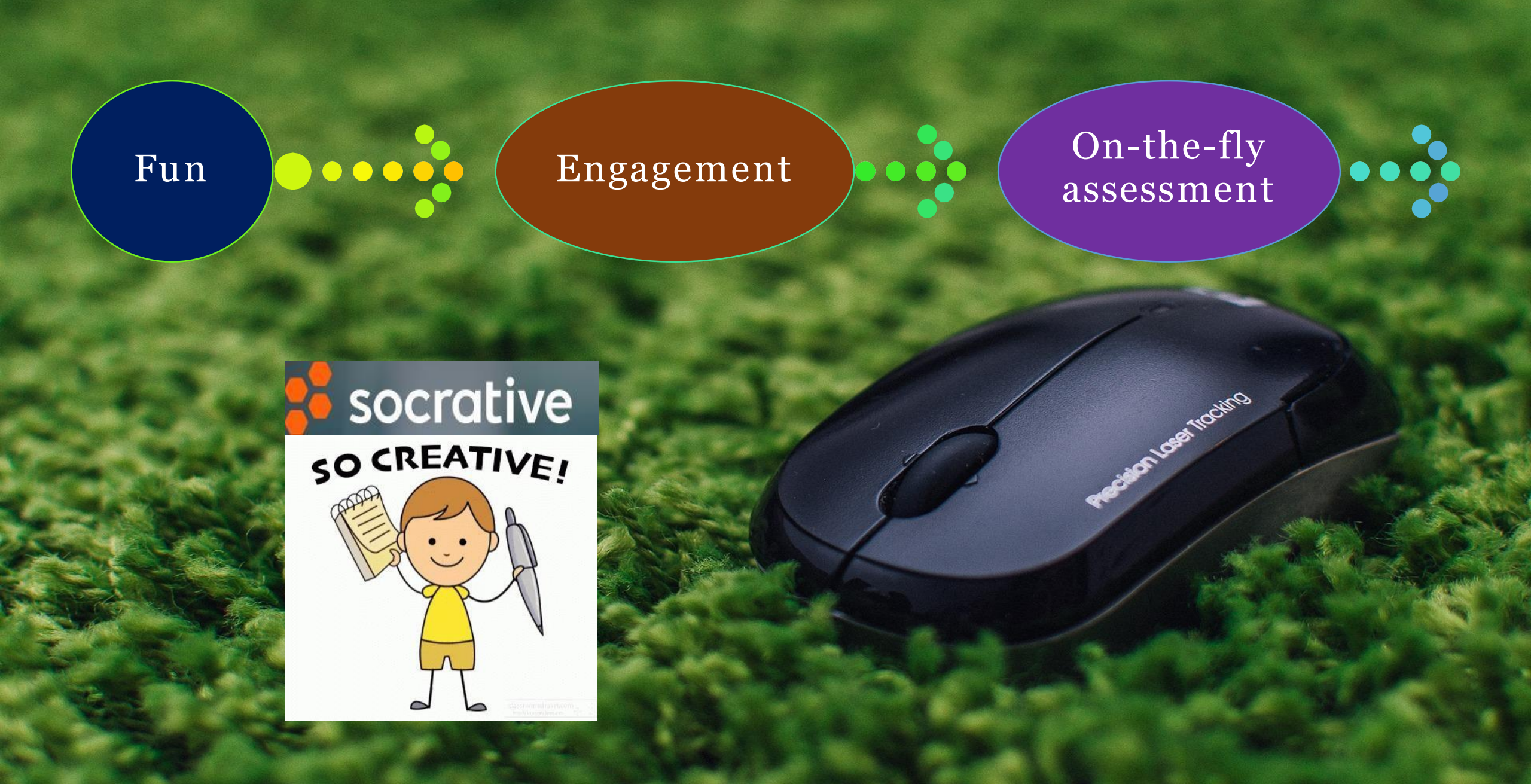

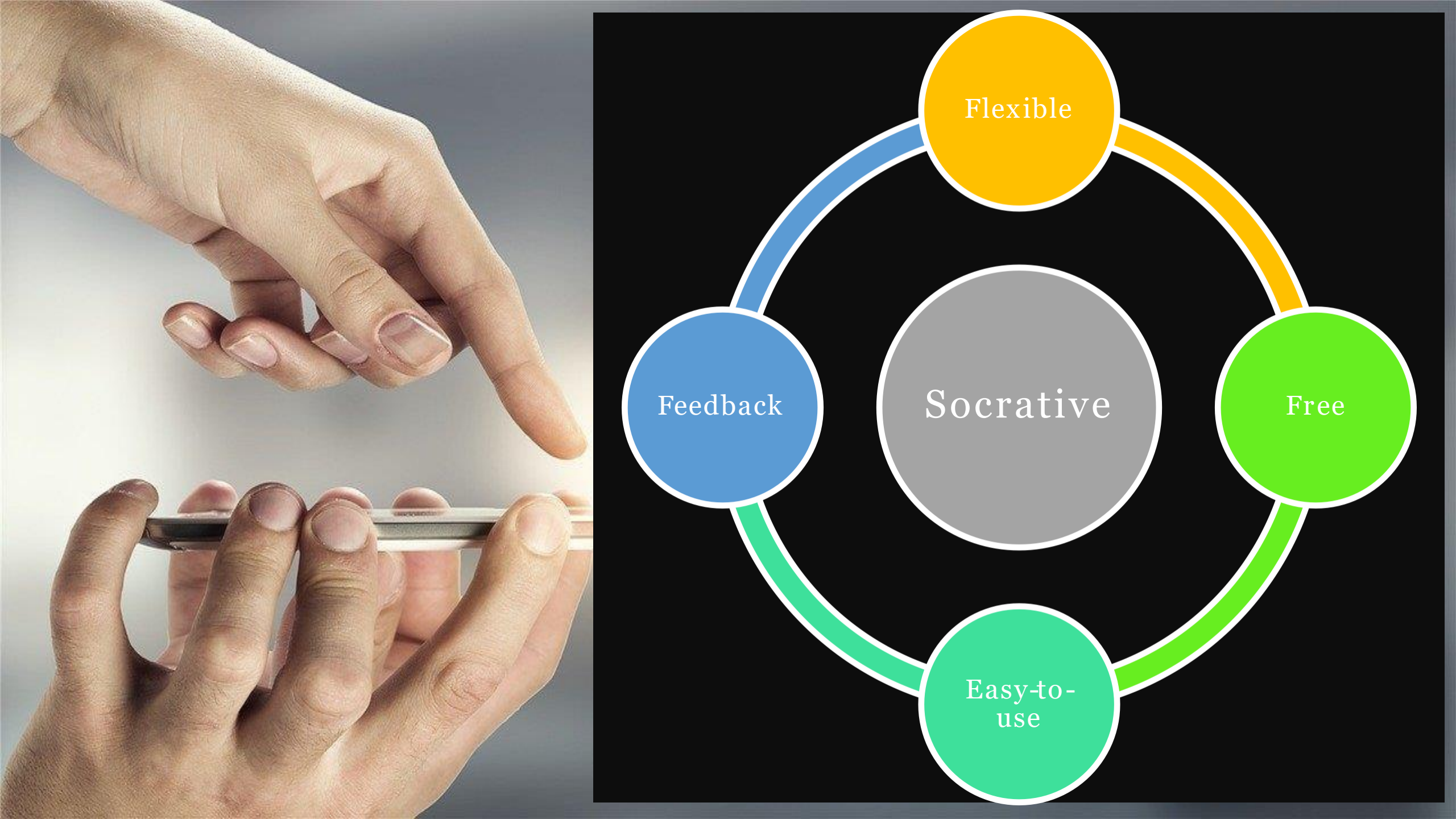

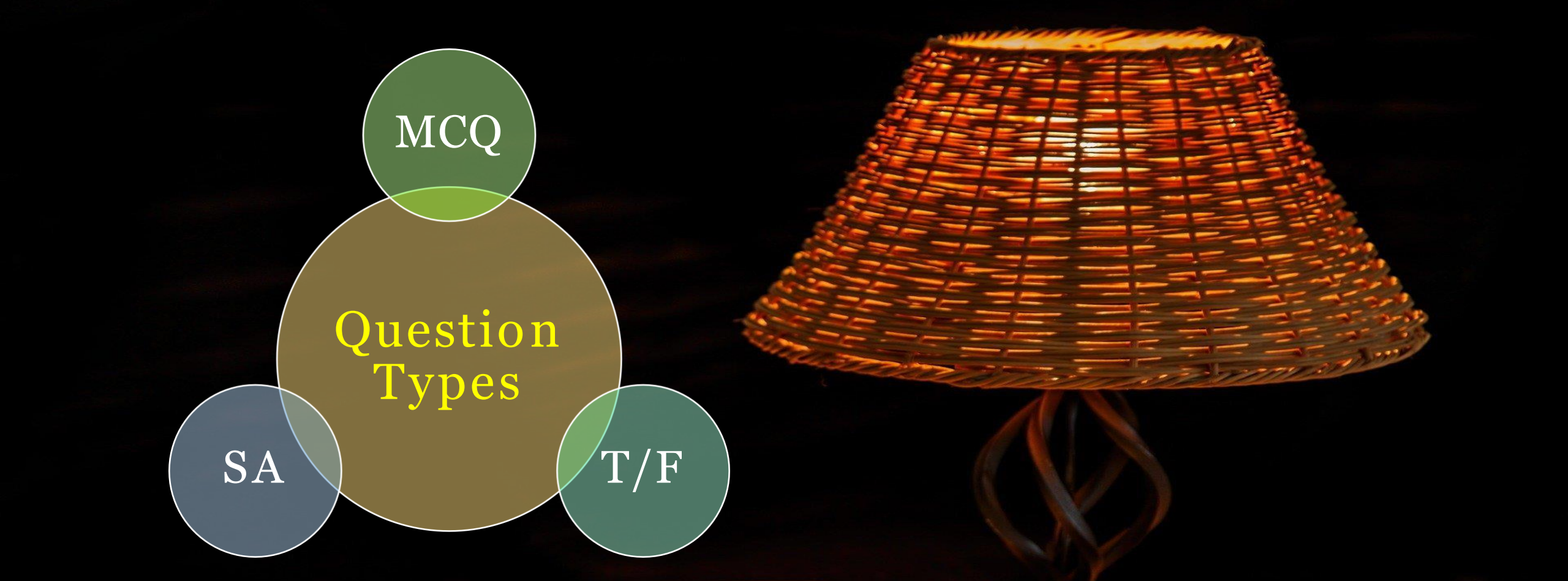

Image is taken from https://www.woodenearth.com/

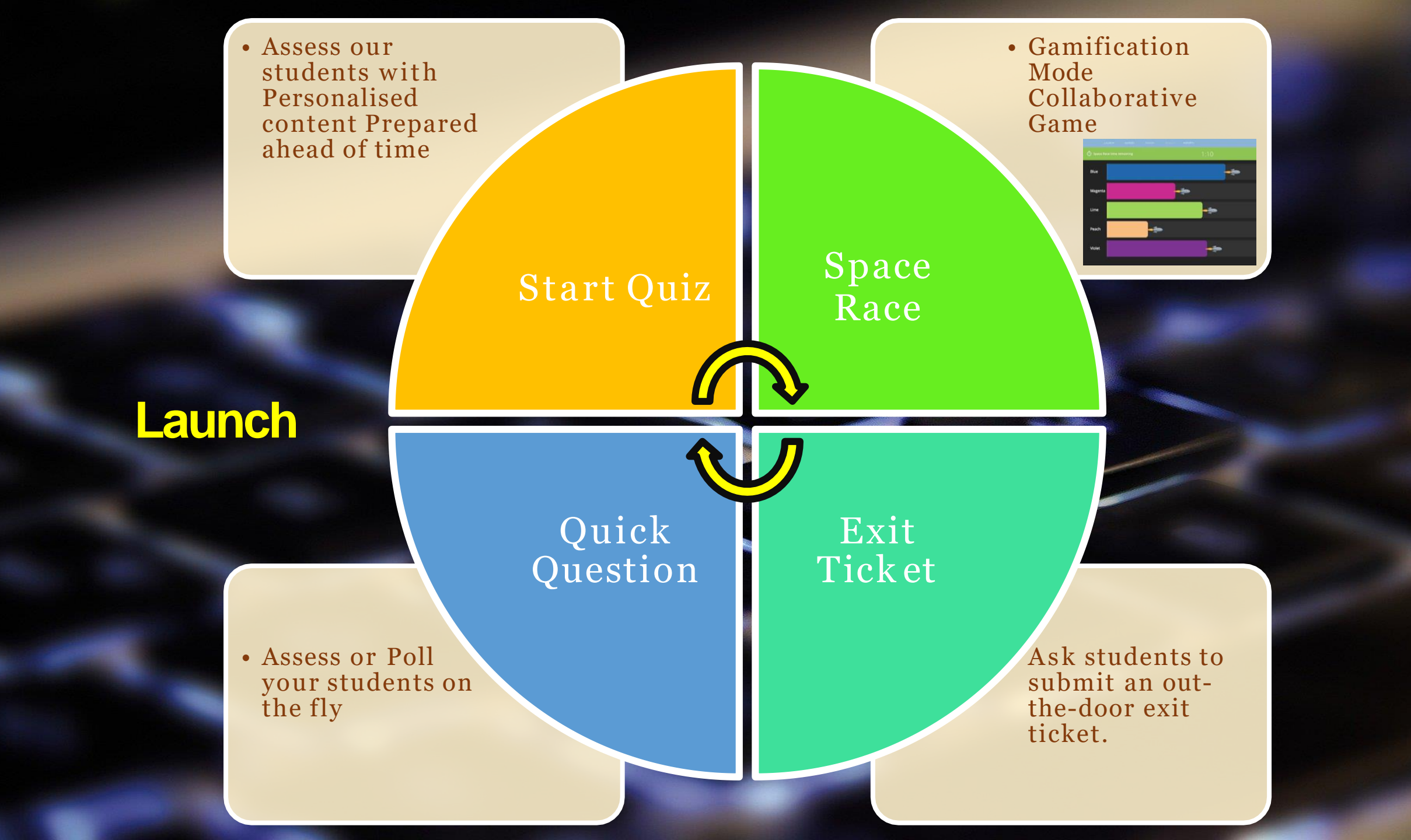

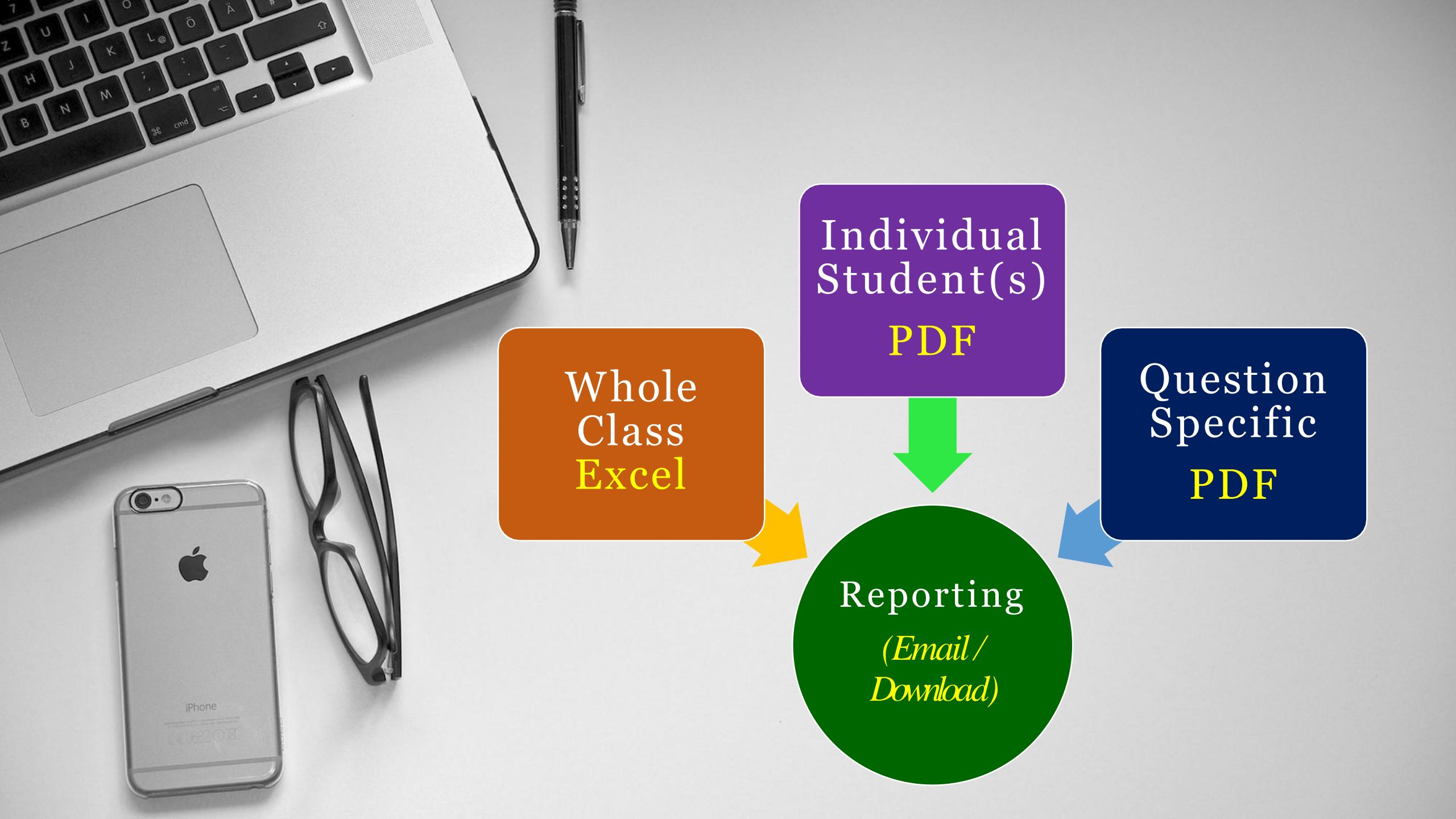

## Plans

| ☐ I public room for your class                         | Everything in Socrative Free plus  | s: ☑ 150 students per room ☑ Up to 20 private or public rooms |
|--------------------------------------------------------|------------------------------------|---------------------------------------------------------------|
| ✓ Launch 1 activity at a time ✓ On-the-fly questioning | Launch up to 20 activities at once | Launch up to 20 activities at once                            |
| Space Race assessment                                  | Space Race countdown timer         | Restricted access with student ID                             |
| Sign up                                                | Buy Now                            | Buy Now                                                       |

0

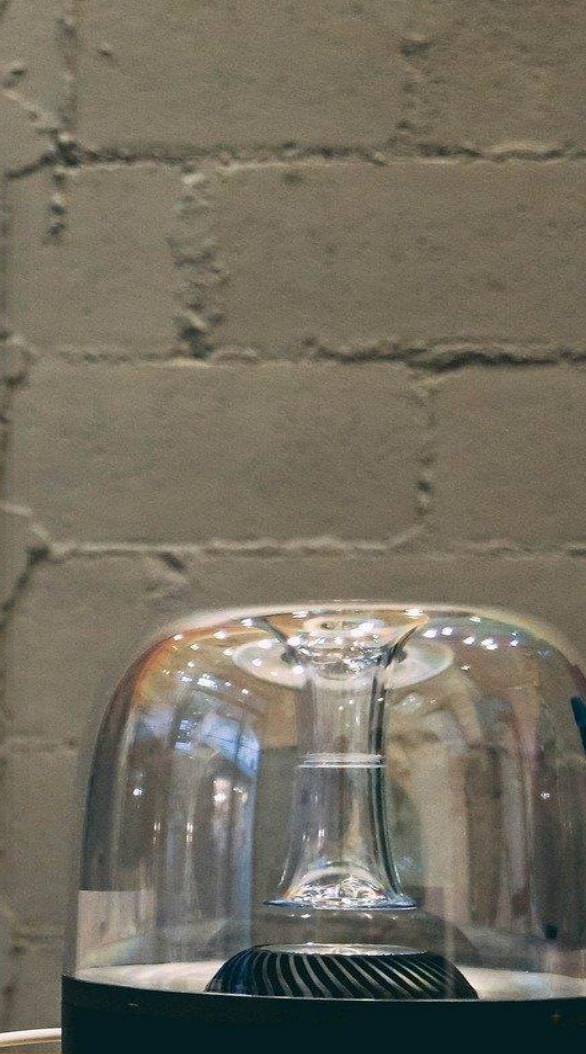

harman/kardon

#### Socrative for ChromeOS, iOS, and Android

30in hundreds of thousands of daily users around the world who are already using Socrative to stimulate learning and discussion From mobile phones to iPads to Chromebooks, Socrative works on nearly every device.

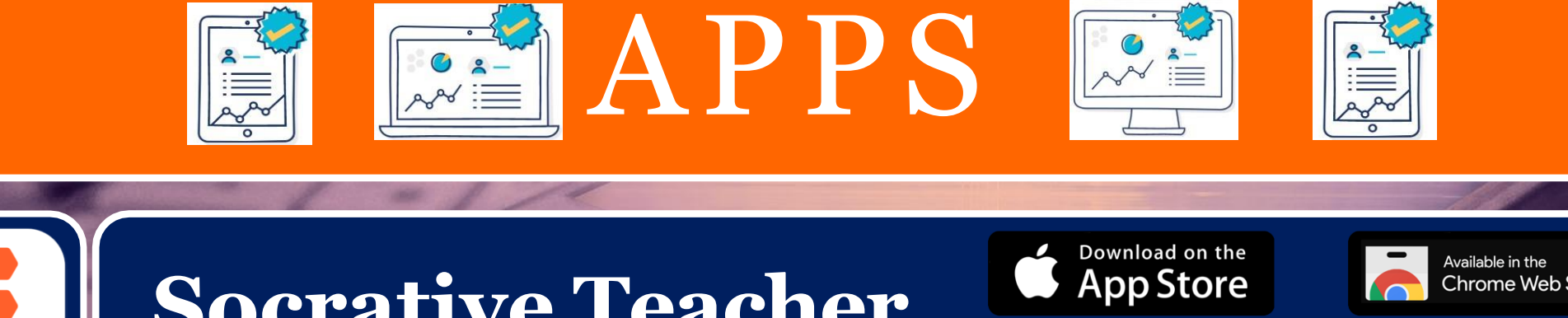

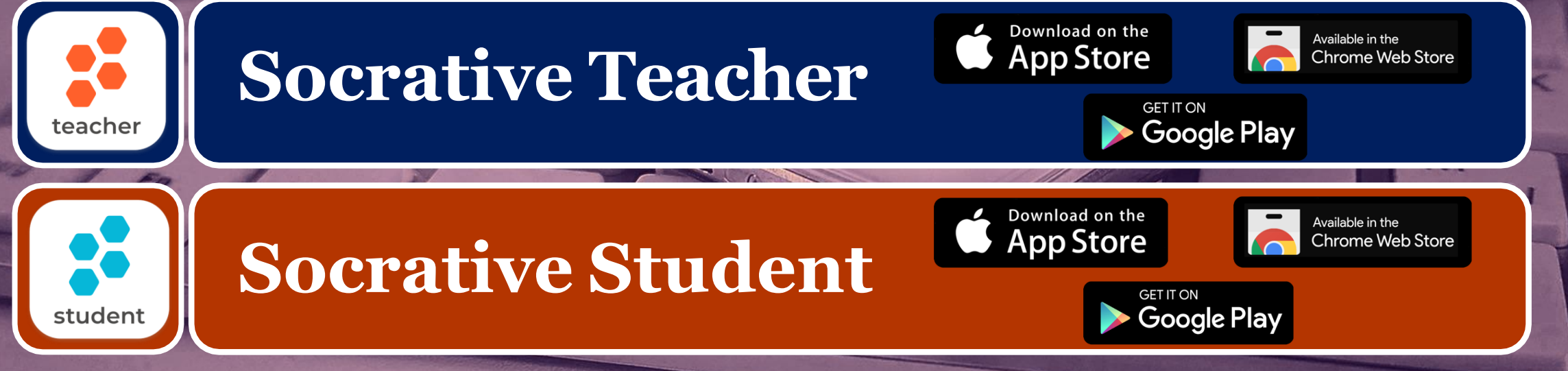

### Features

#### Get Instant Feedback (Quick Grade)

**Create Personalized Activities** 

## Available on all Platforms

#### Free for students

(100% free for students to use)

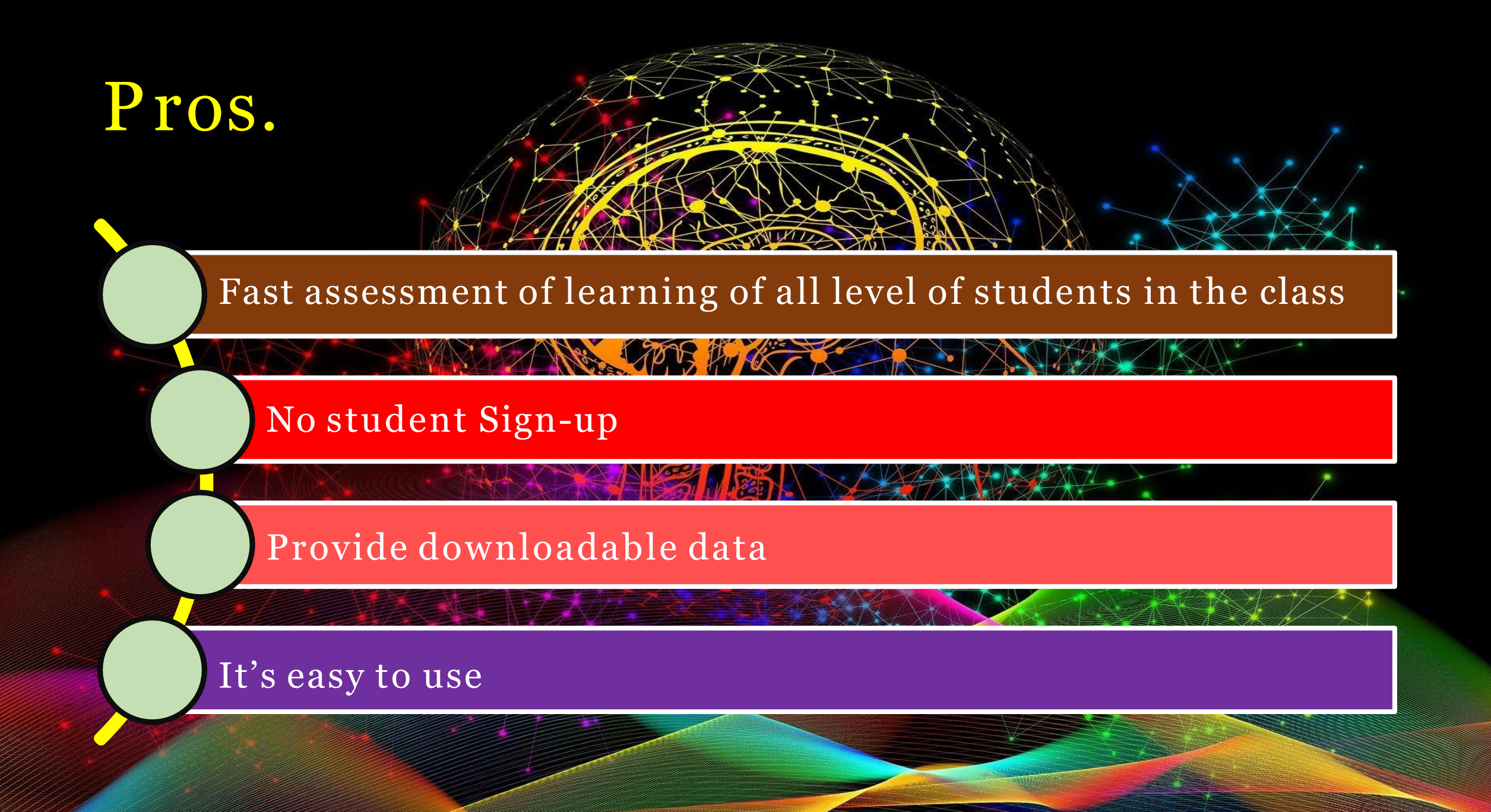

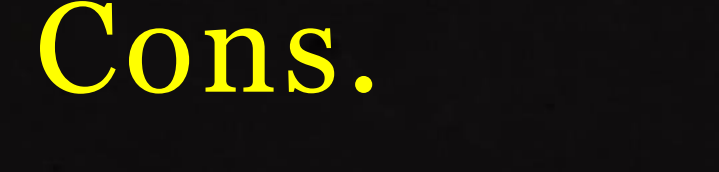

#### The space race feature is limited in creating fun

For a quick question, teachers need to give the questions orally or on the board

Limited Free access

Signing up as a Teacher in to Socrative

Meet Socrative sroom app for fun, effective ment and on-the-fly assessments. ign up for free

HOLLY PRODUC DIRECTO CAMERA. DATE

Pport Contact Sales

socrative

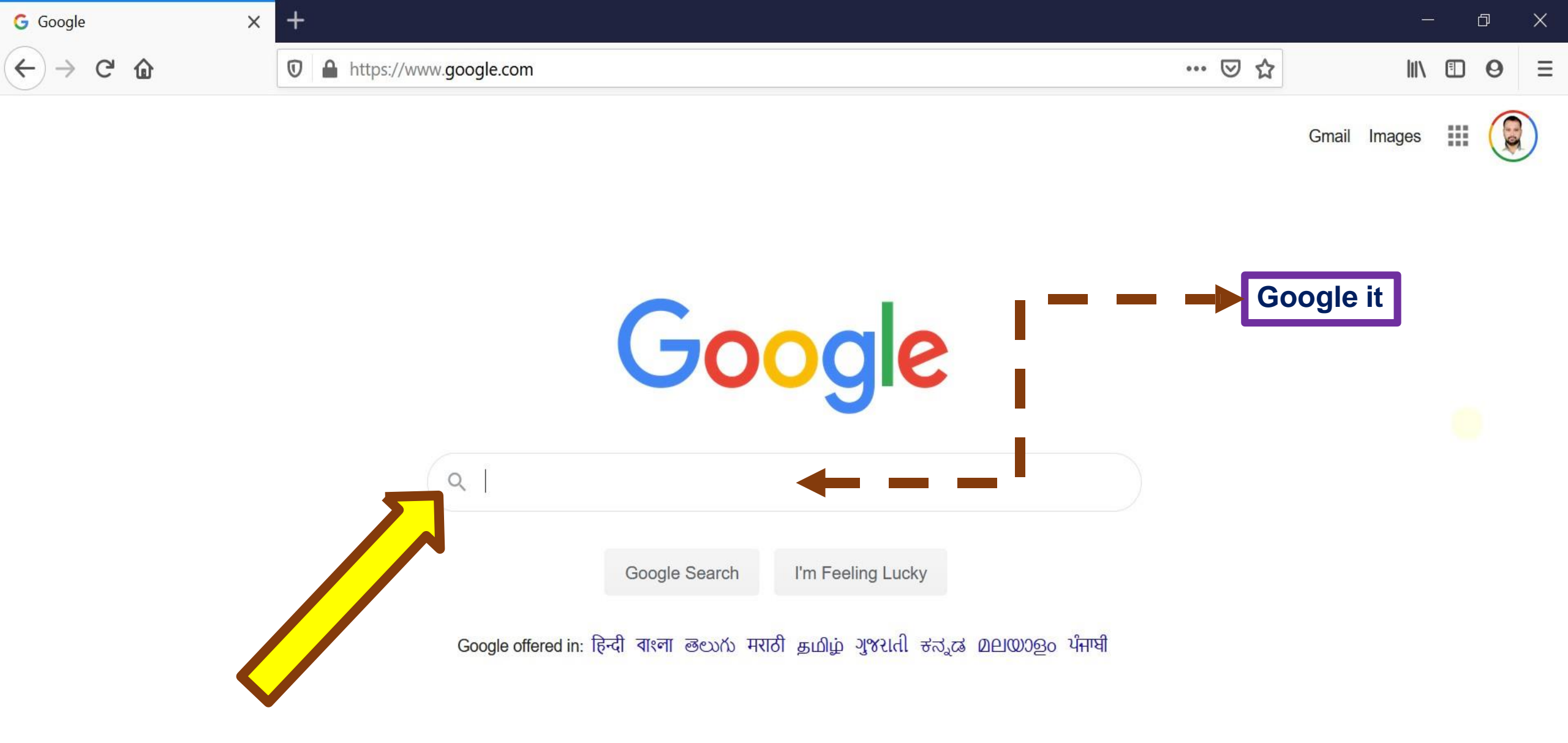

India

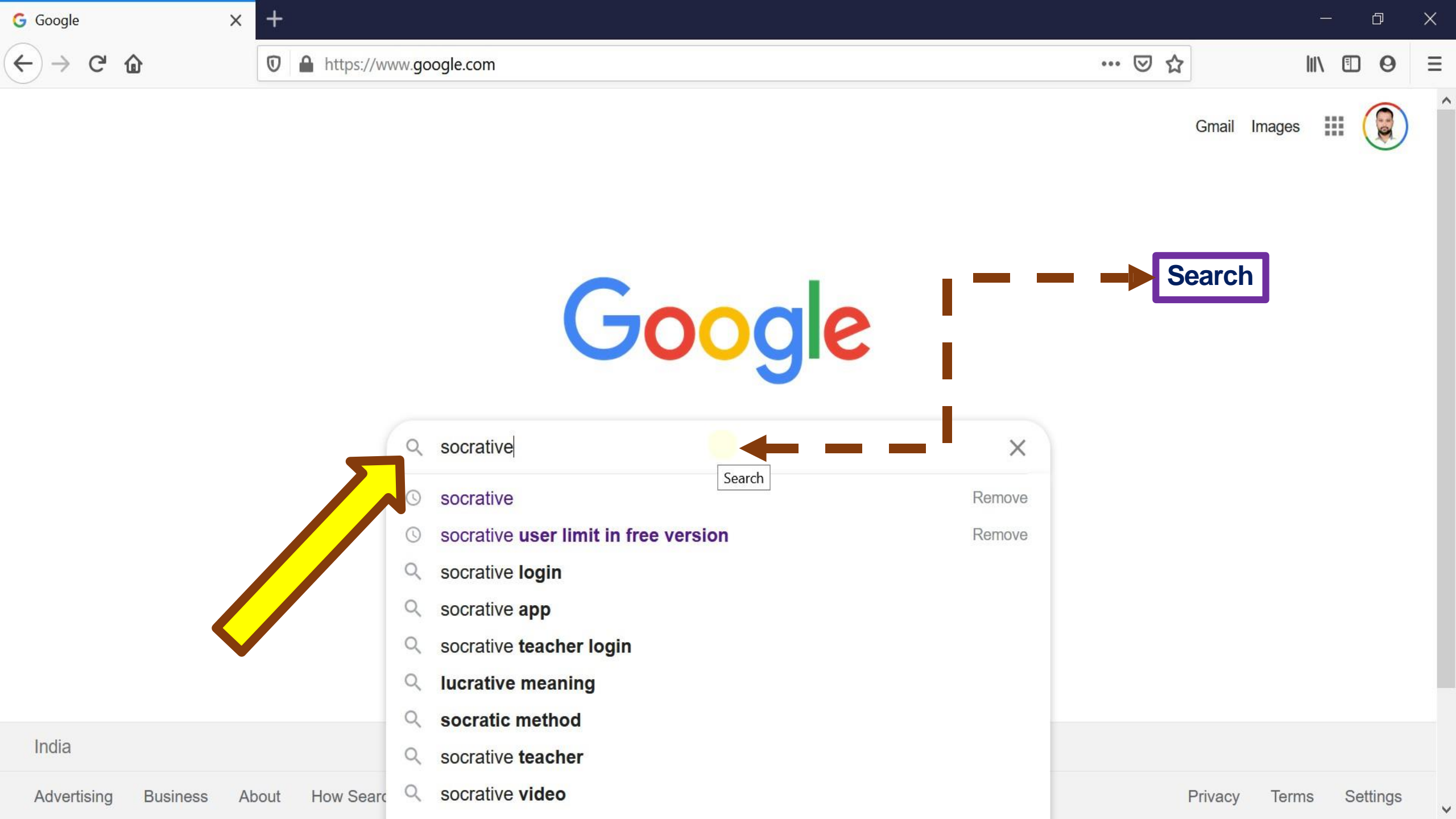

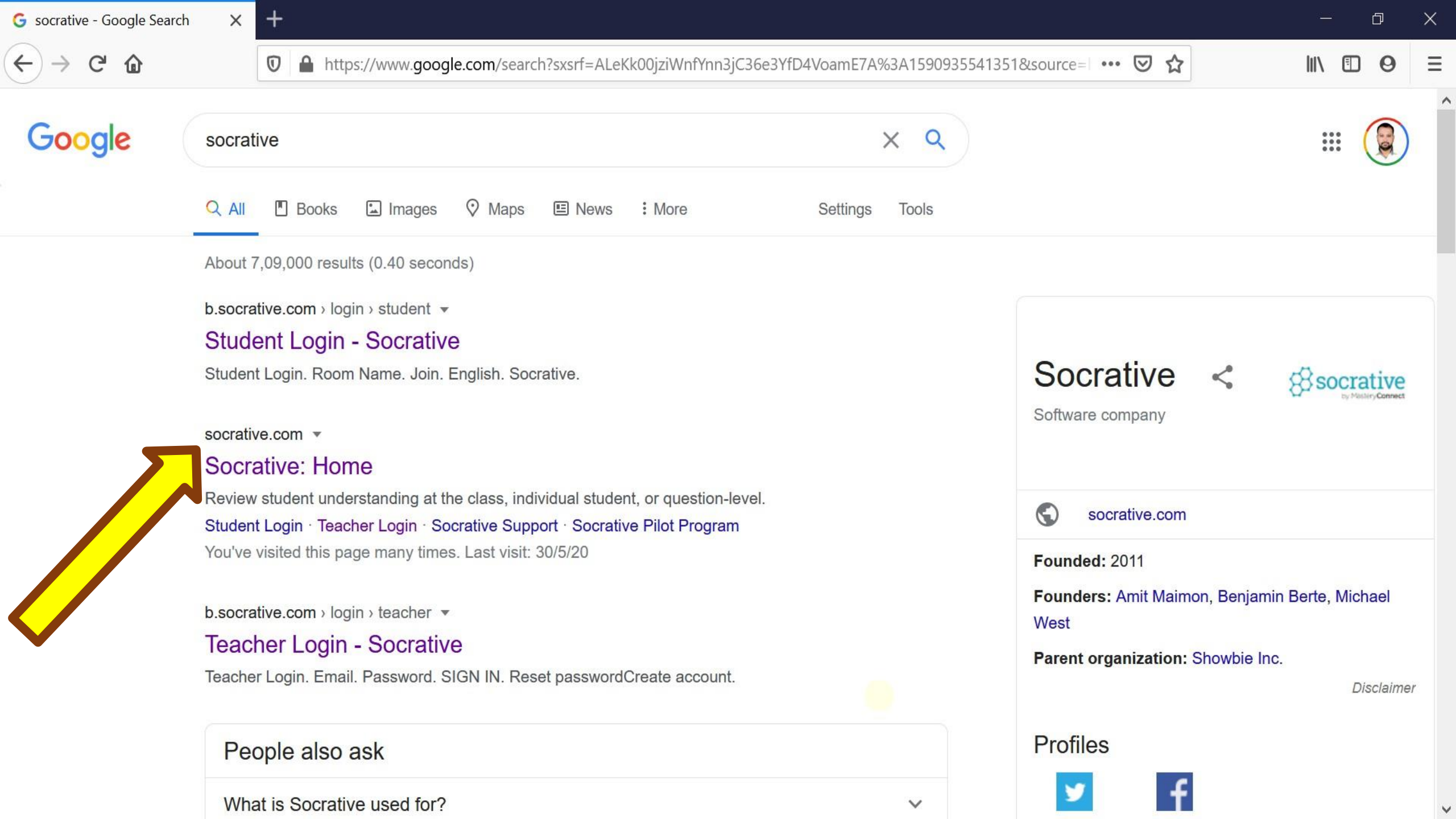

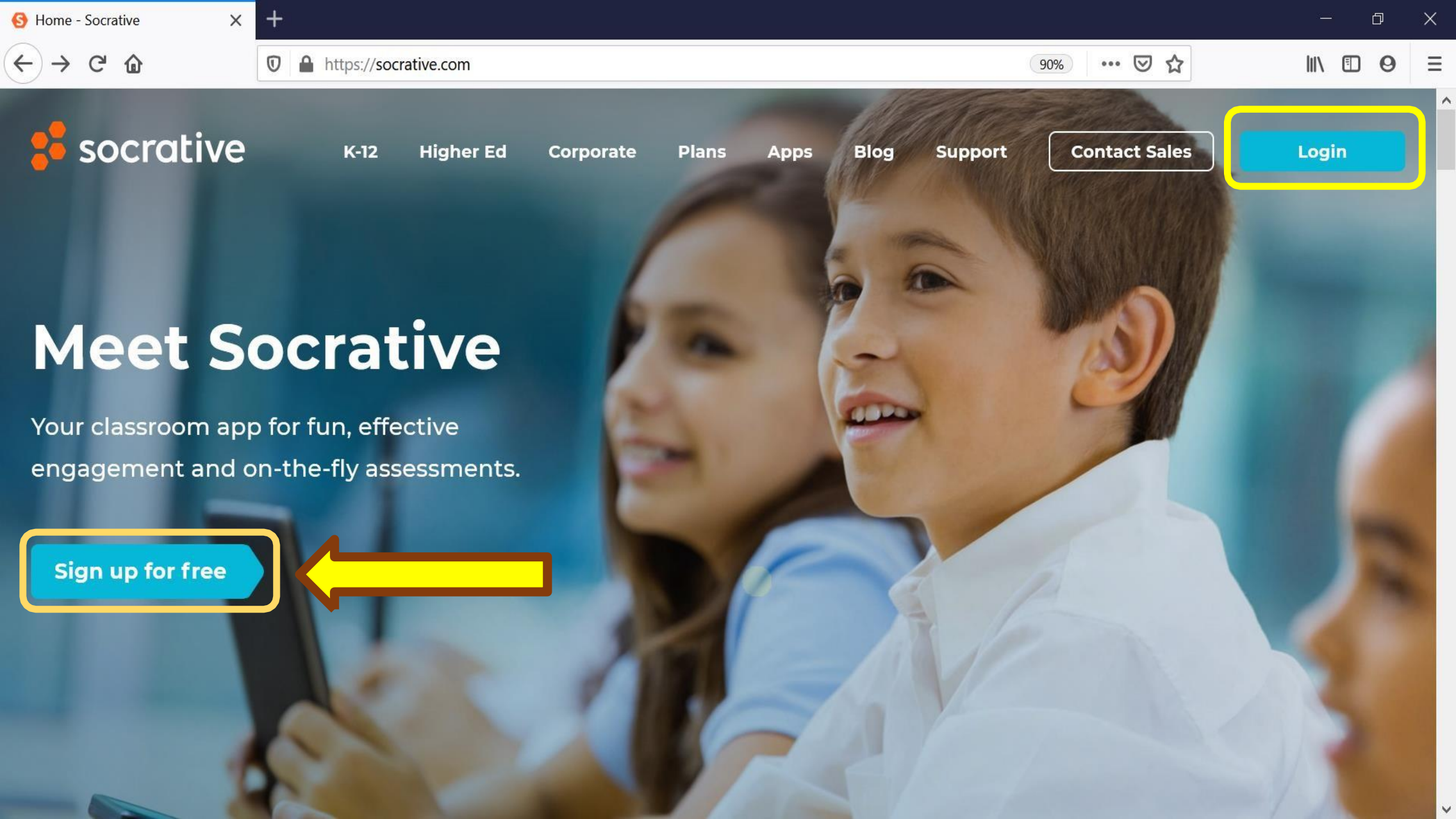

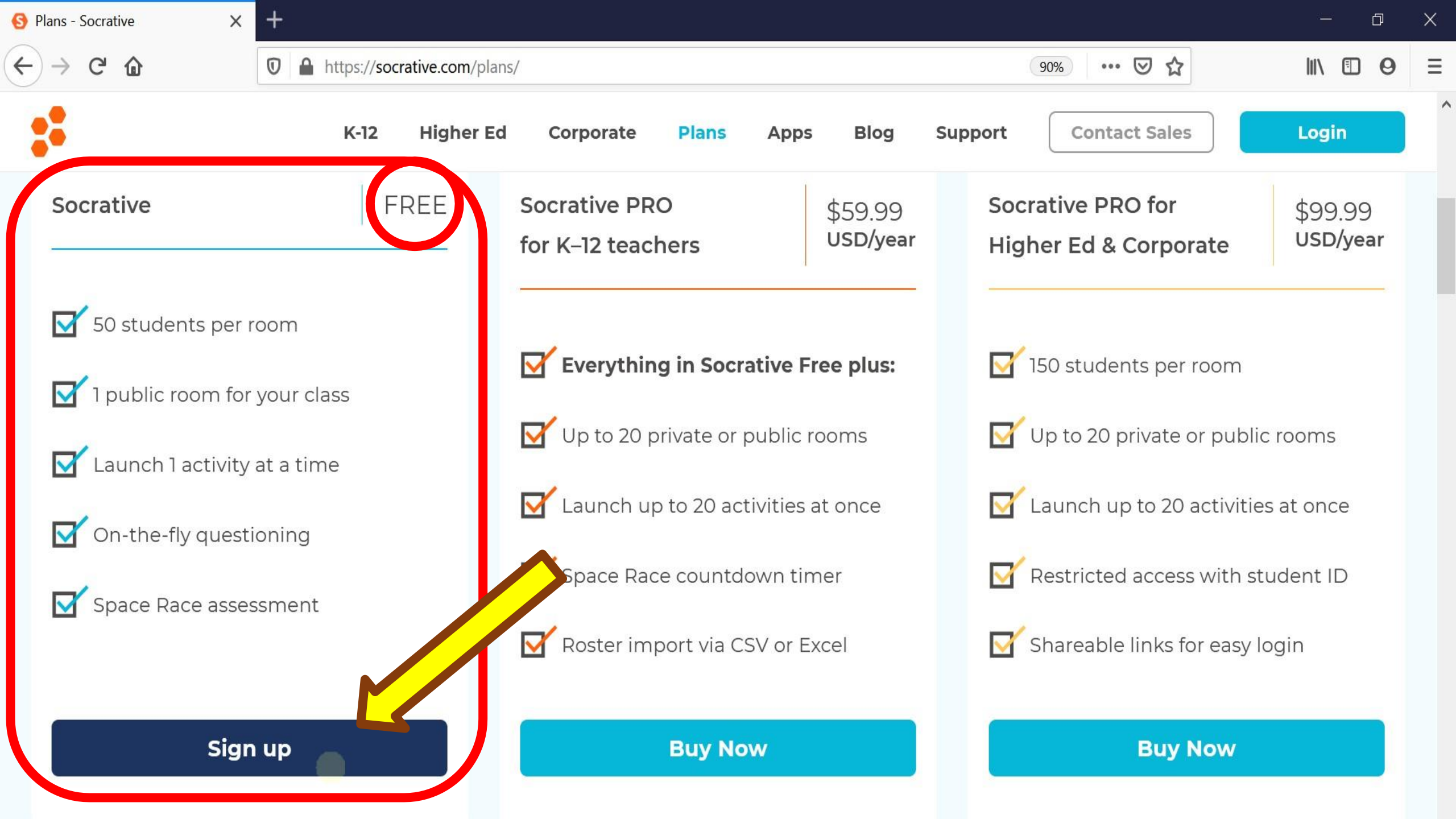

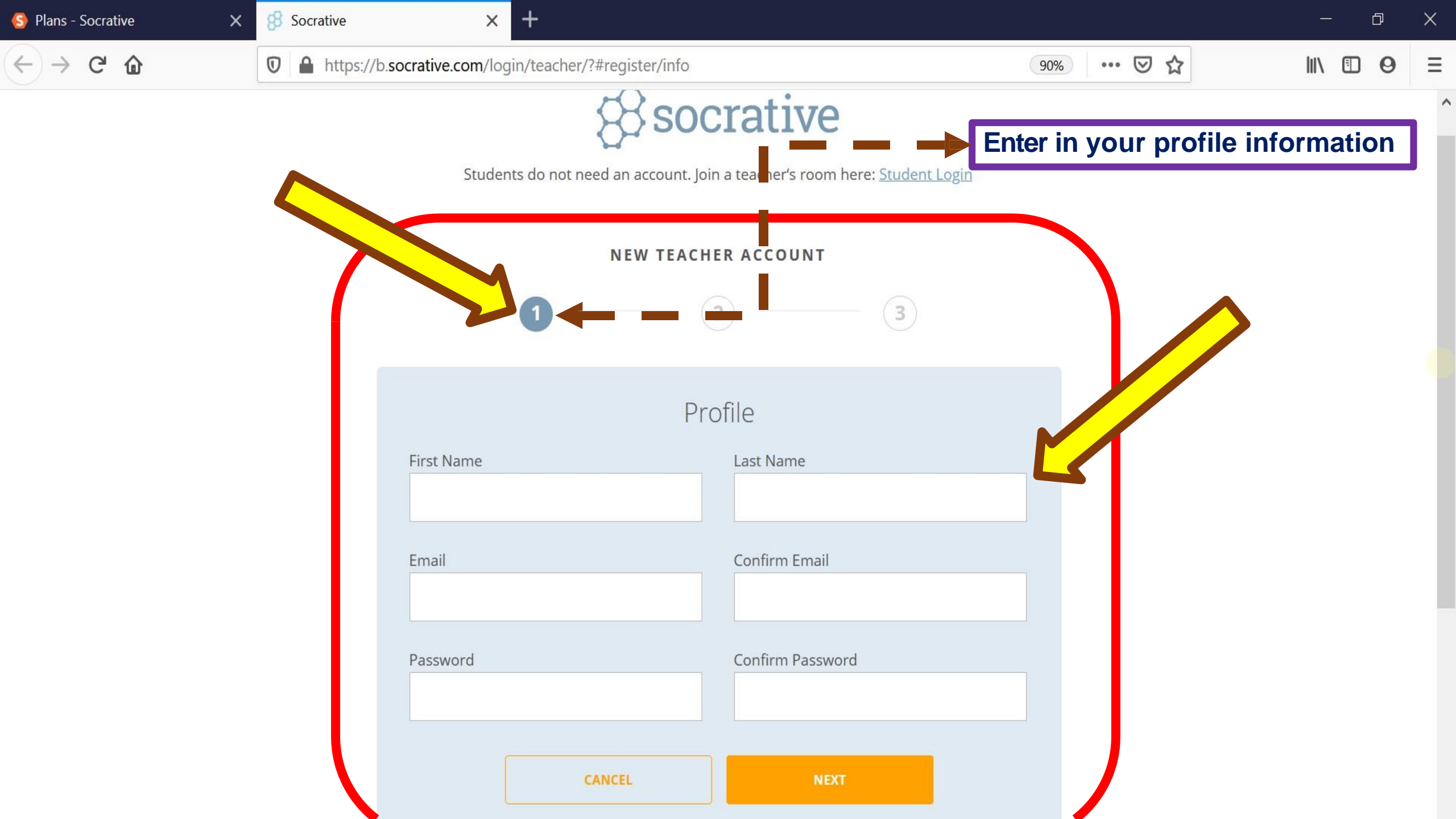

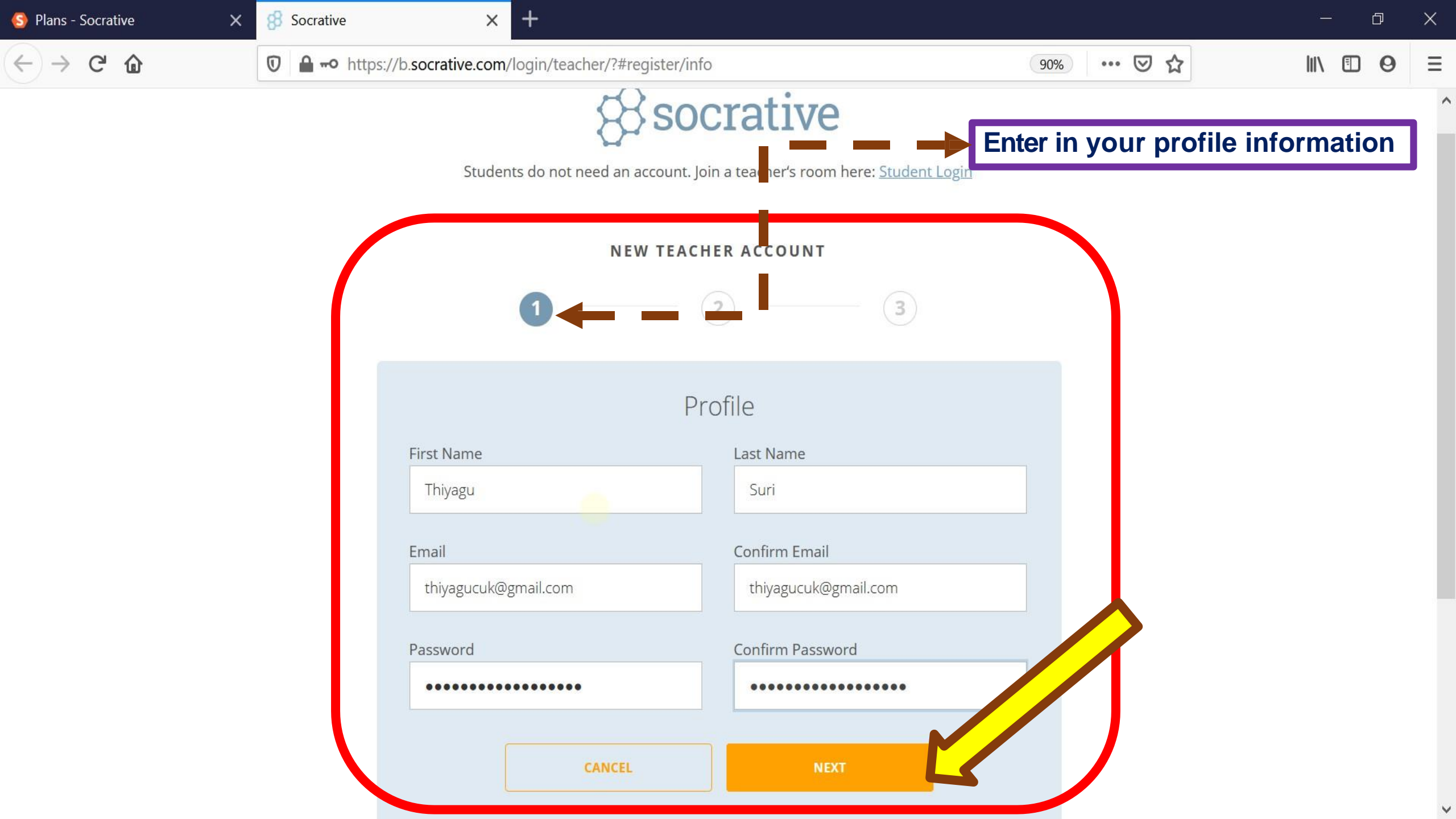

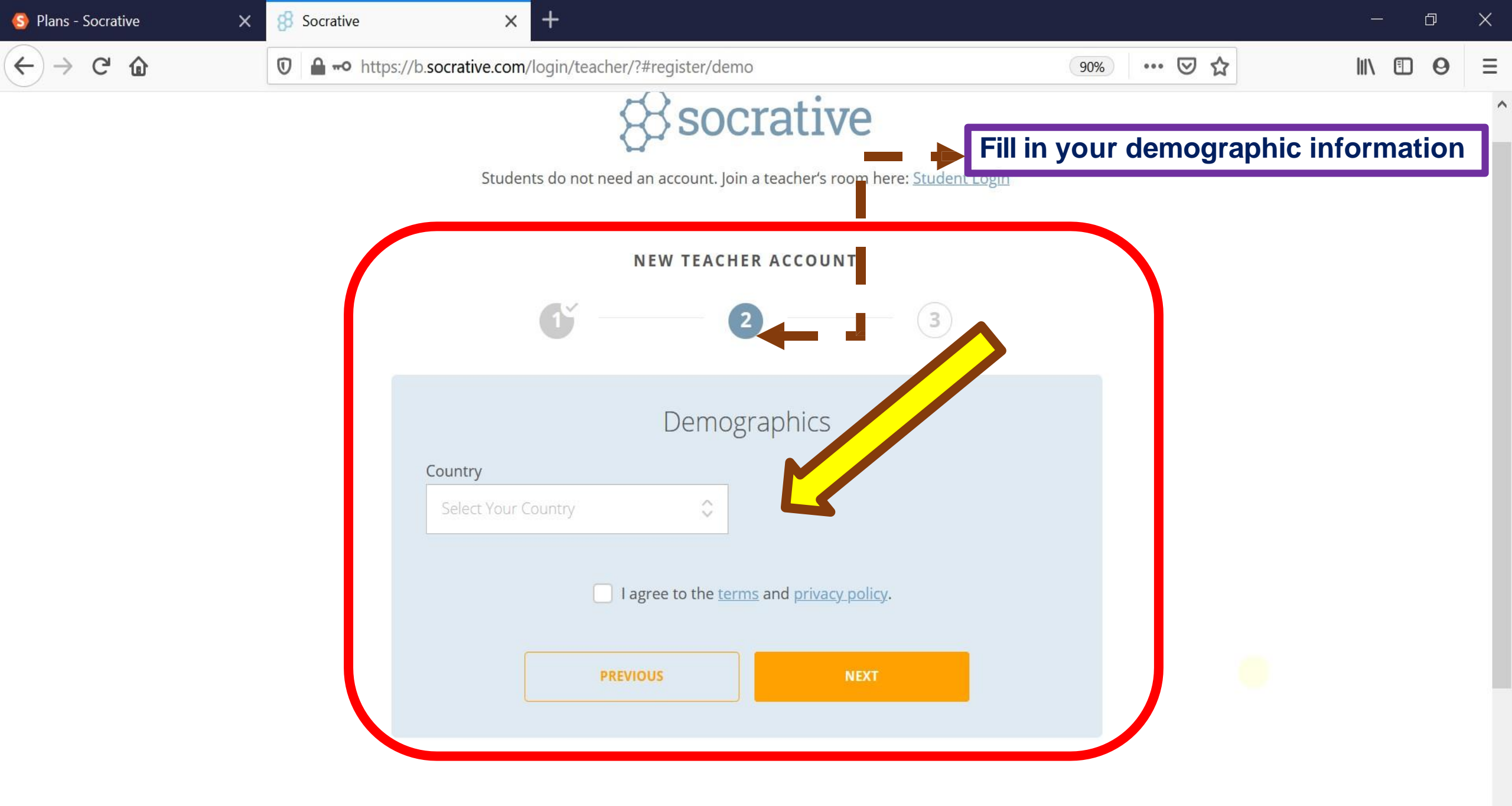

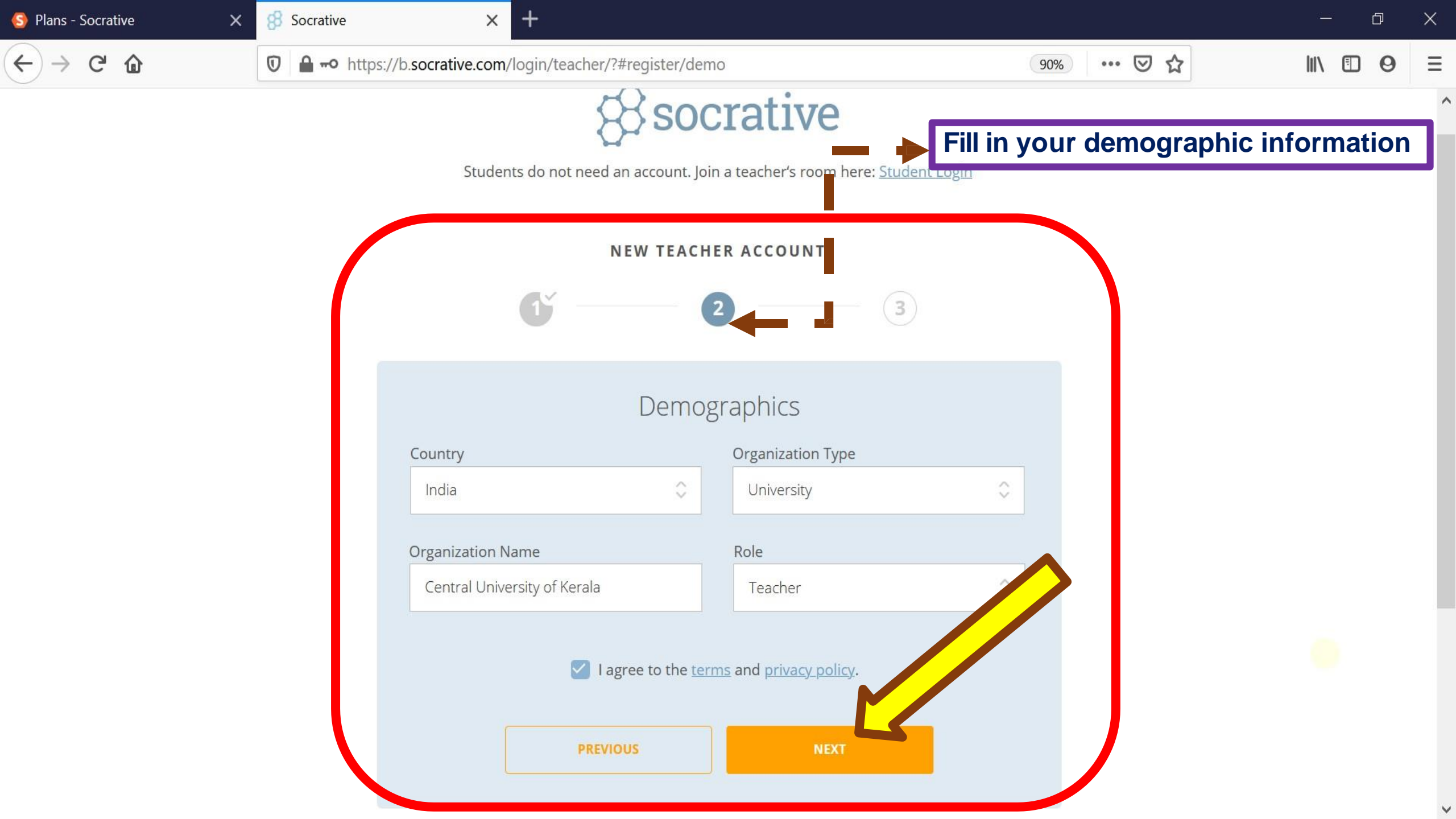

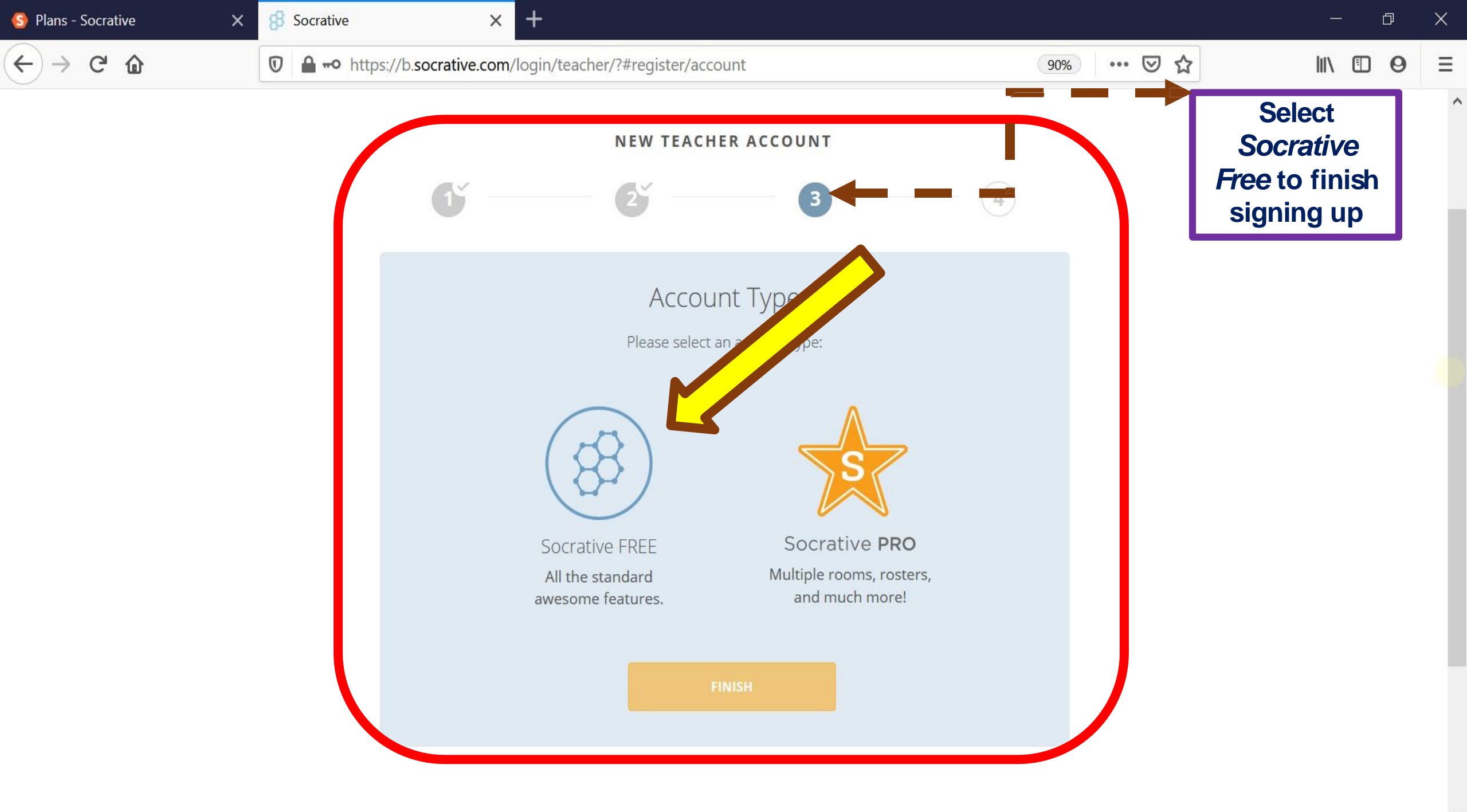

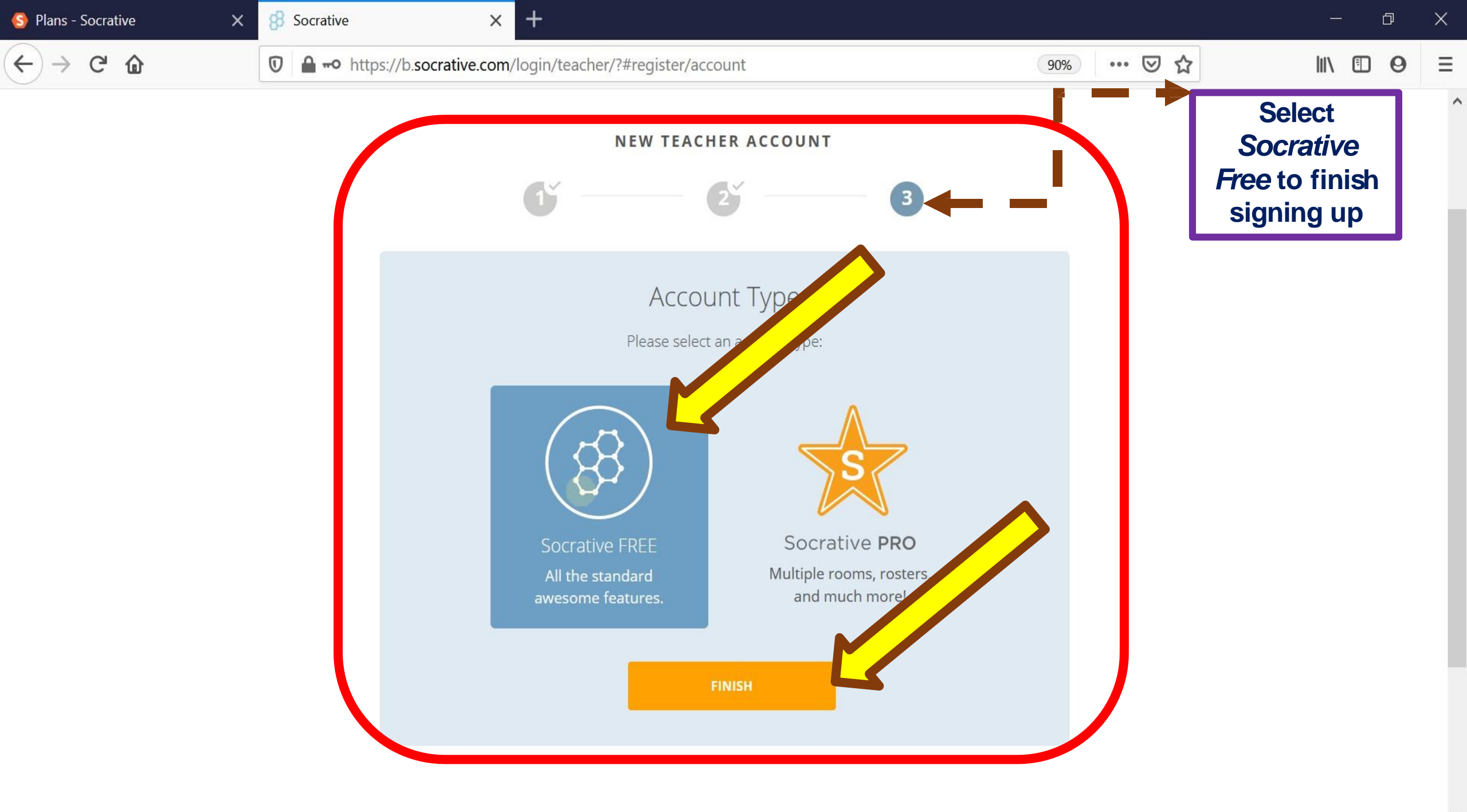

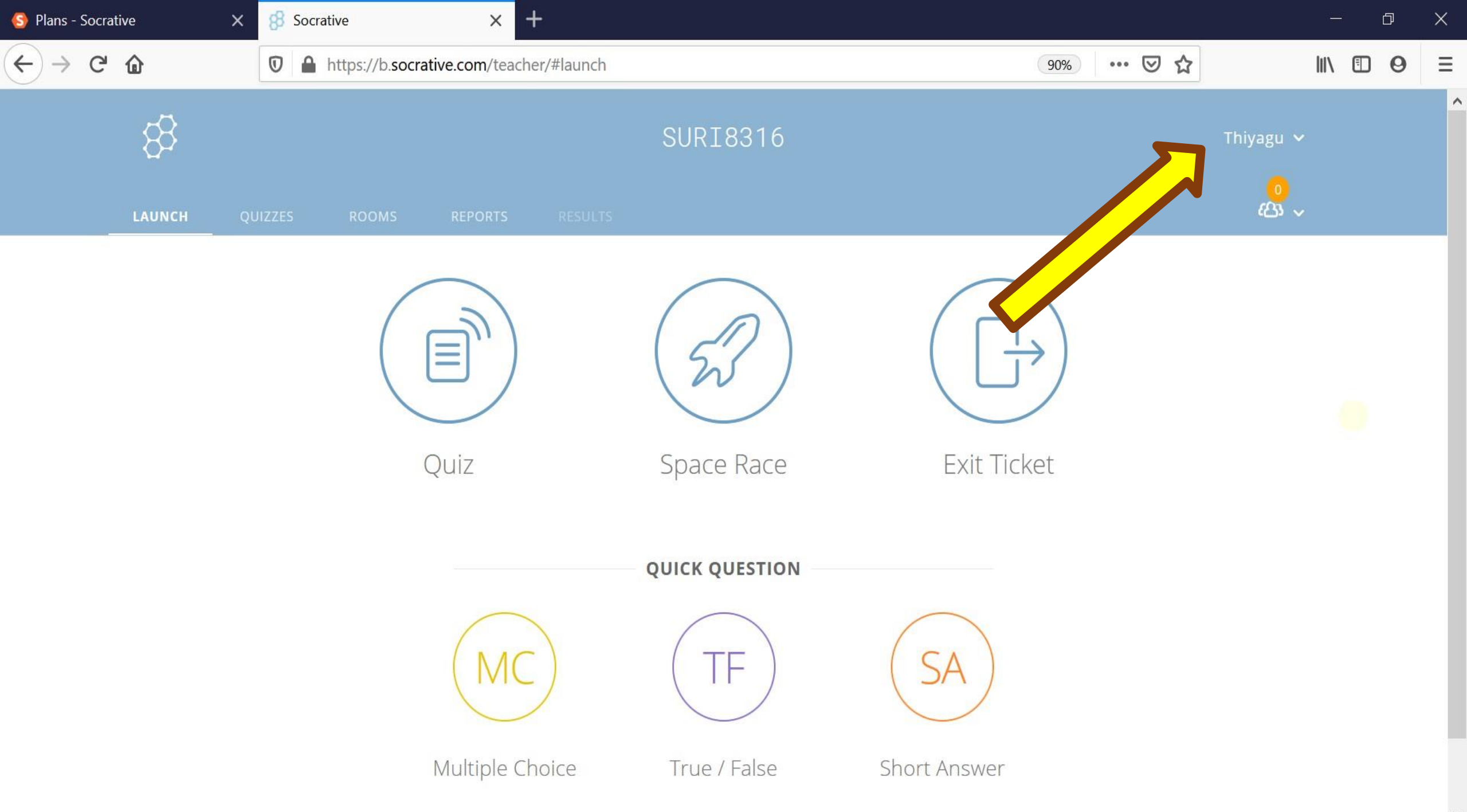

# Setting up Socrative Rooms

socrative

Neet Socrative

A public room is automatically added when you create our Socrative account; this is our default room. (Student ID is not Needed) {One Public Room with up to 50 students}

#### **Public Rooms**

(Socrative Free Account)

Students log into a private room by typing the room name and their student ID that are provided by the teacher.

(Student ID is Needed)

{20 unique rooms (a combination of public and private) with up to 200 students in each.}

### **Private Rooms**

(Socrative PRO account)

Rooms

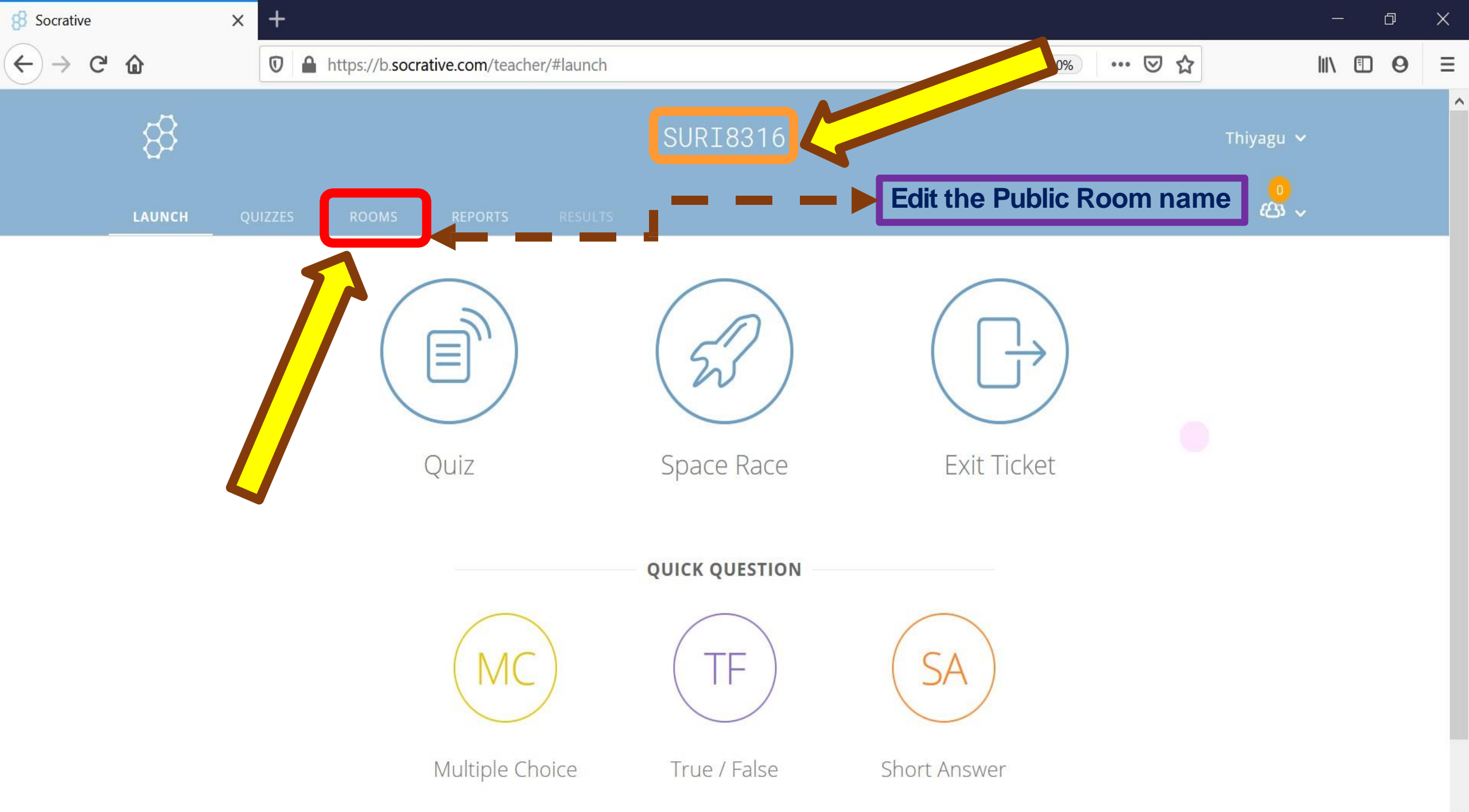

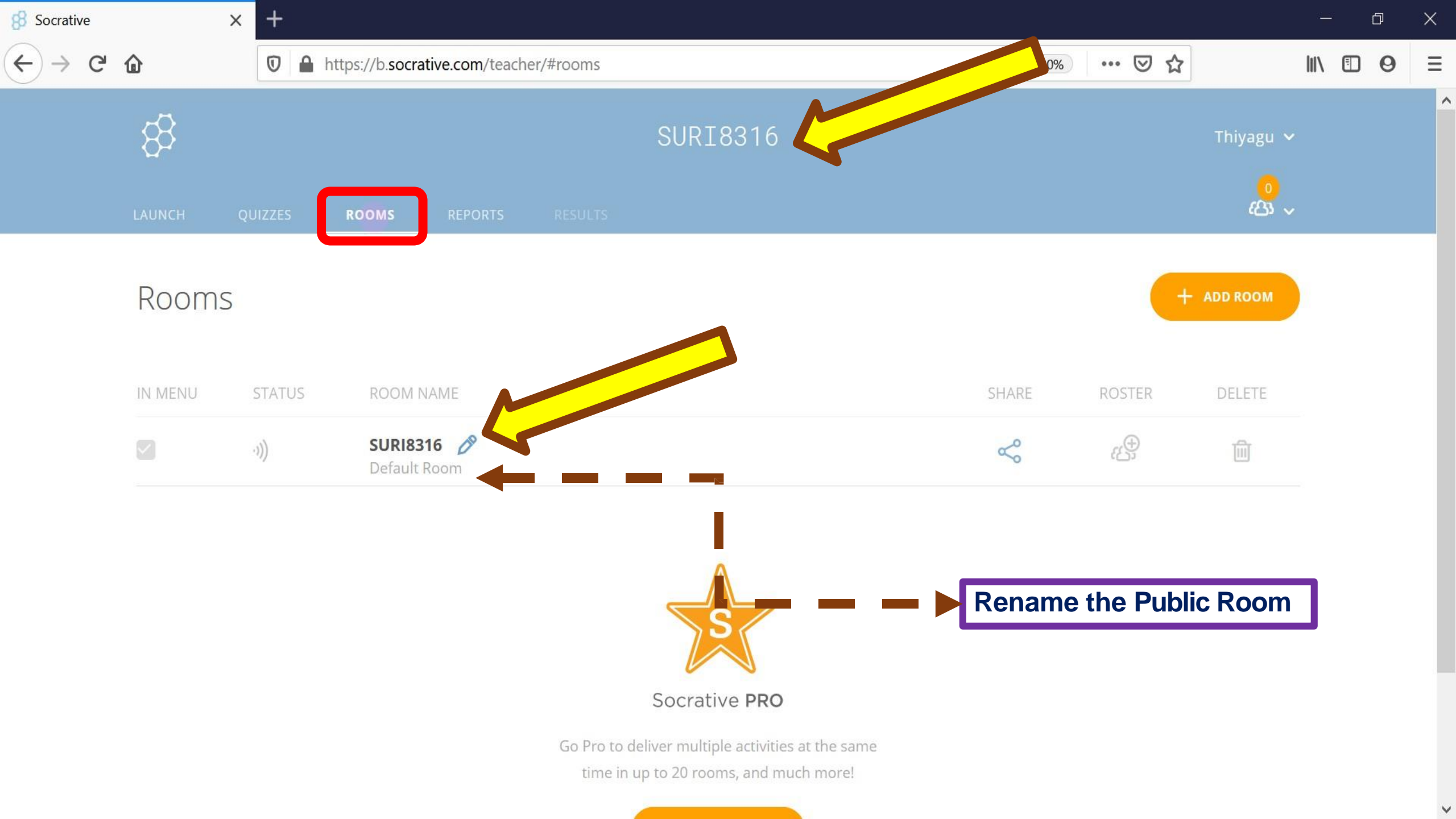

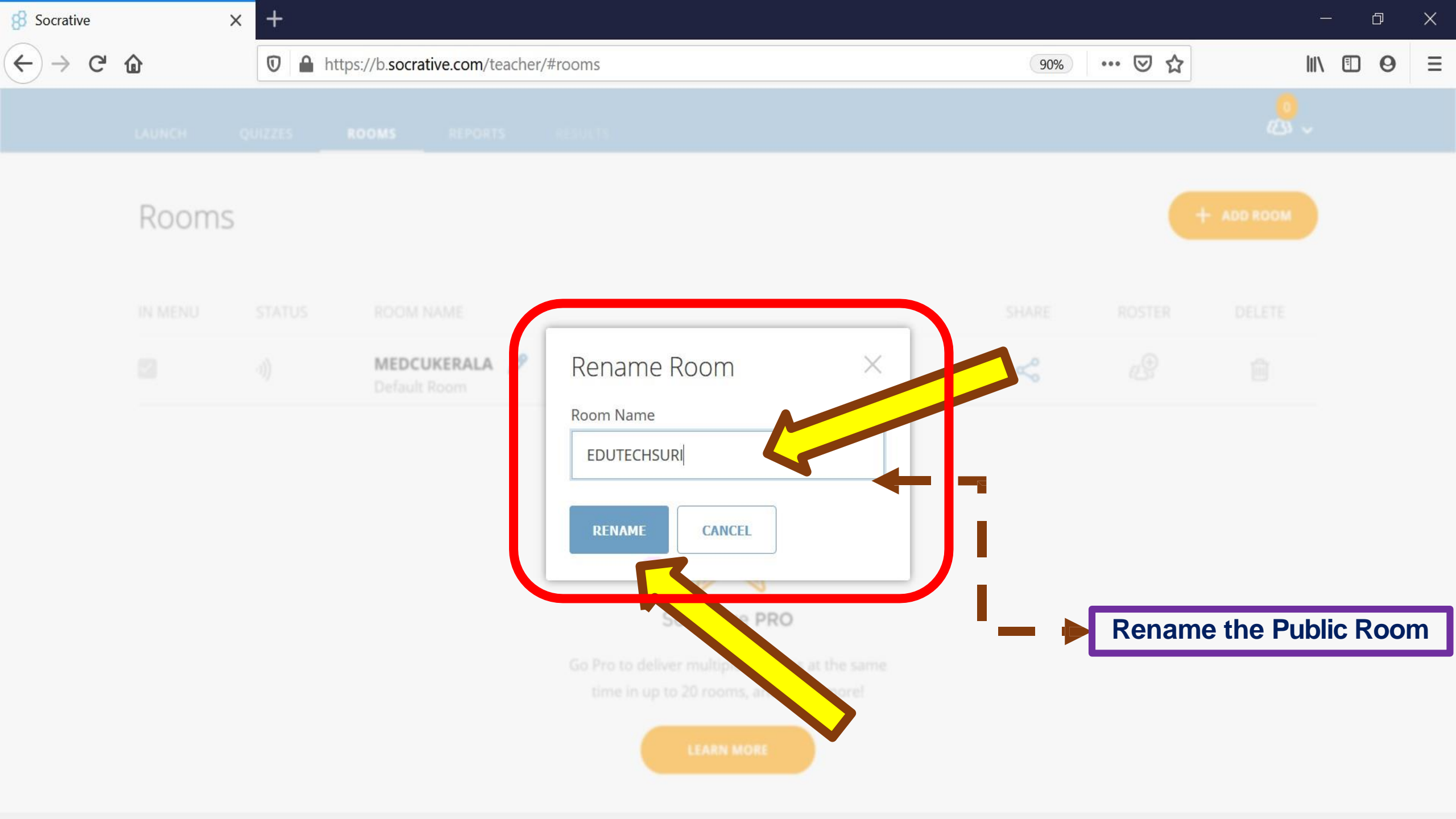

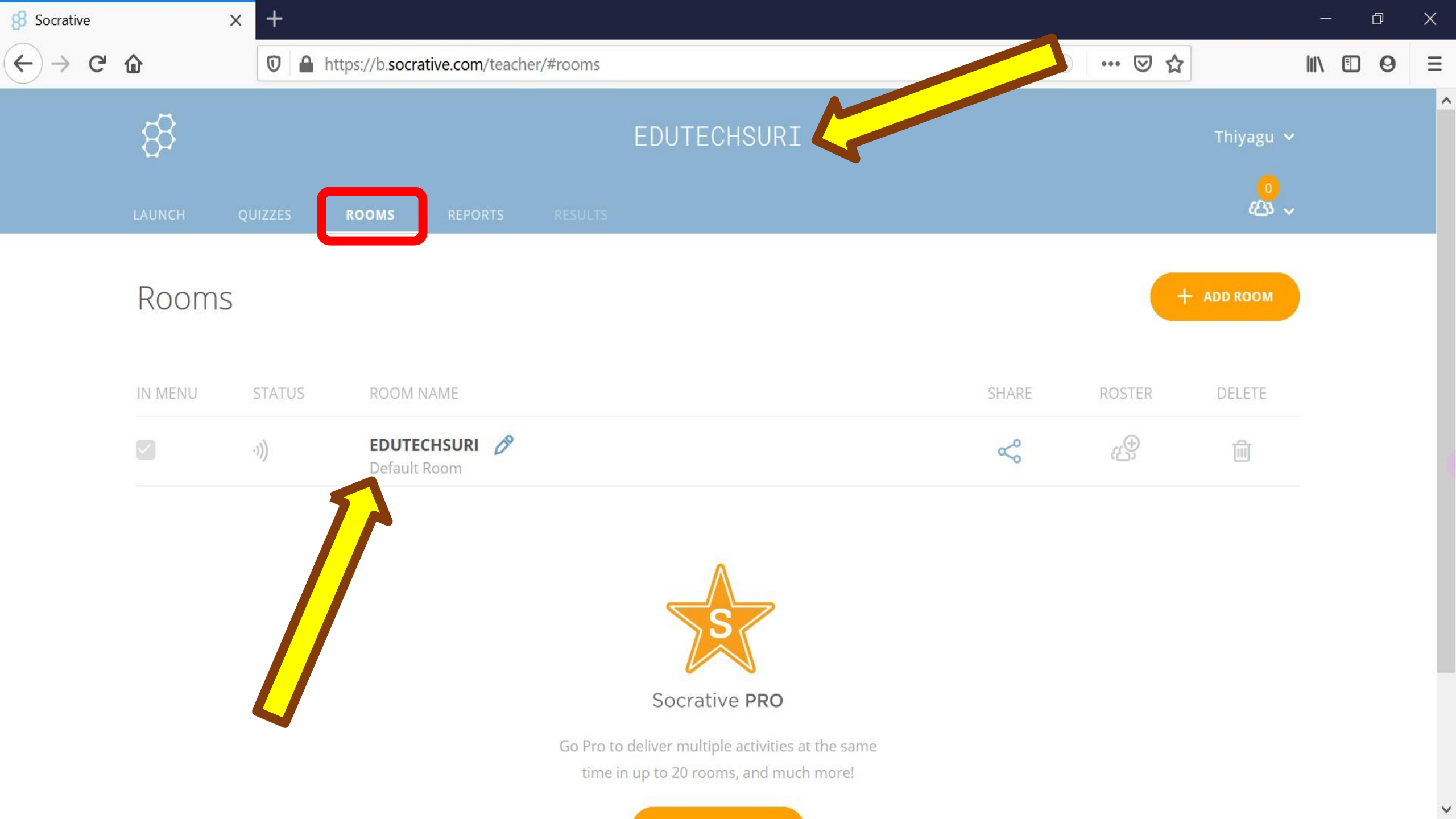

Create our own quizzes in Socrative

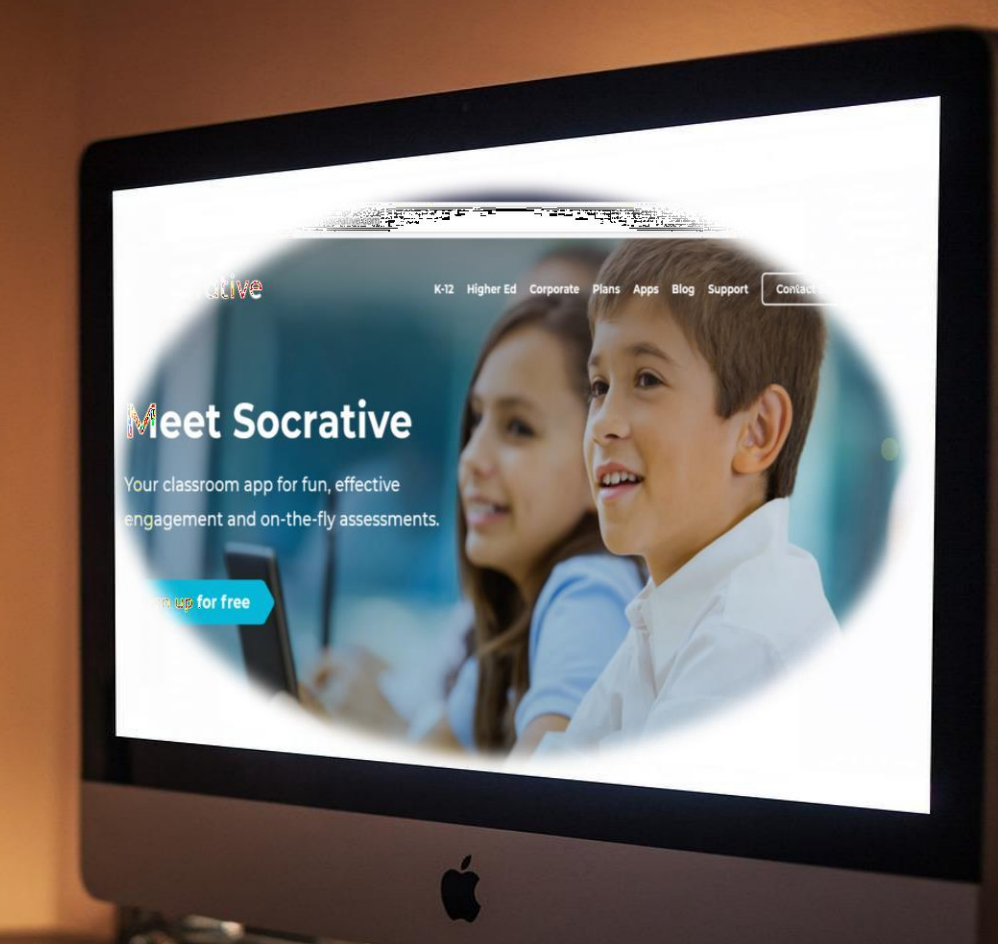

| 8 Socrative | ×          | +      |                        |                                                              |               |        |  |  |          |         |                         |                        | <br>đ | ×  |
|-------------|------------|--------|------------------------|--------------------------------------------------------------|---------------|--------|--|--|----------|---------|-------------------------|------------------------|-------|----|
| ← → ♂       | ۵          | 0      | https://b. <b>socr</b> | ative.com/tead                                               | cher/#quizzes |        |  |  | (        | 90% ••• | ⊠ ☆                     |                        | 0     | Ξ  |
|             | \$3        |        |                        | EDUTECHSURI                                                  |               |        |  |  |          |         | hiyagu 🗸                |                        | ^     |    |
|             |            | IIZZES | ROOMS                  | REPORTS                                                      |               |        |  |  |          |         |                         | <mark>ം</mark><br>ക്ര~ |       |    |
|             | Quiz       |        |                        |                                                              |               |        |  |  |          |         | + AD                    | D QUIZ                 |       |    |
|             | bearch Qu  | izzes  |                        |                                                              |               |        |  |  |          |         |                         |                        |       |    |
|             | Folders    |        |                        | DELETE                                                       | → merge       | → MOVE |  |  |          |         | Co CRE                  | ATE FOLDER             |       |    |
|             | > 📄 Quizze | S      |                        | ALL NA                                                       | ME 个          |        |  |  | DATE 🗸   | COPY    | DOWNLOAD                | SHARE                  |       |    |
|             | 🔟 Trash    |        |                        | Create <b>folders</b> and so much more! 🬟 Go <b>PRO</b> ! Le |               |        |  |  | arn More |         |                         |                        |       |    |
|             |            |        |                        |                                                              | orld Facts Q  | luiz   |  |  | 5/31/20  |         | $\overline{\mathbf{A}}$ | S                      |       |    |
|             |            |        |                        |                                                              |               |        |  |  |          |         |                         |                        |       |    |
|             |            |        |                        |                                                              |               |        |  |  |          |         |                         |                        |       | U. |

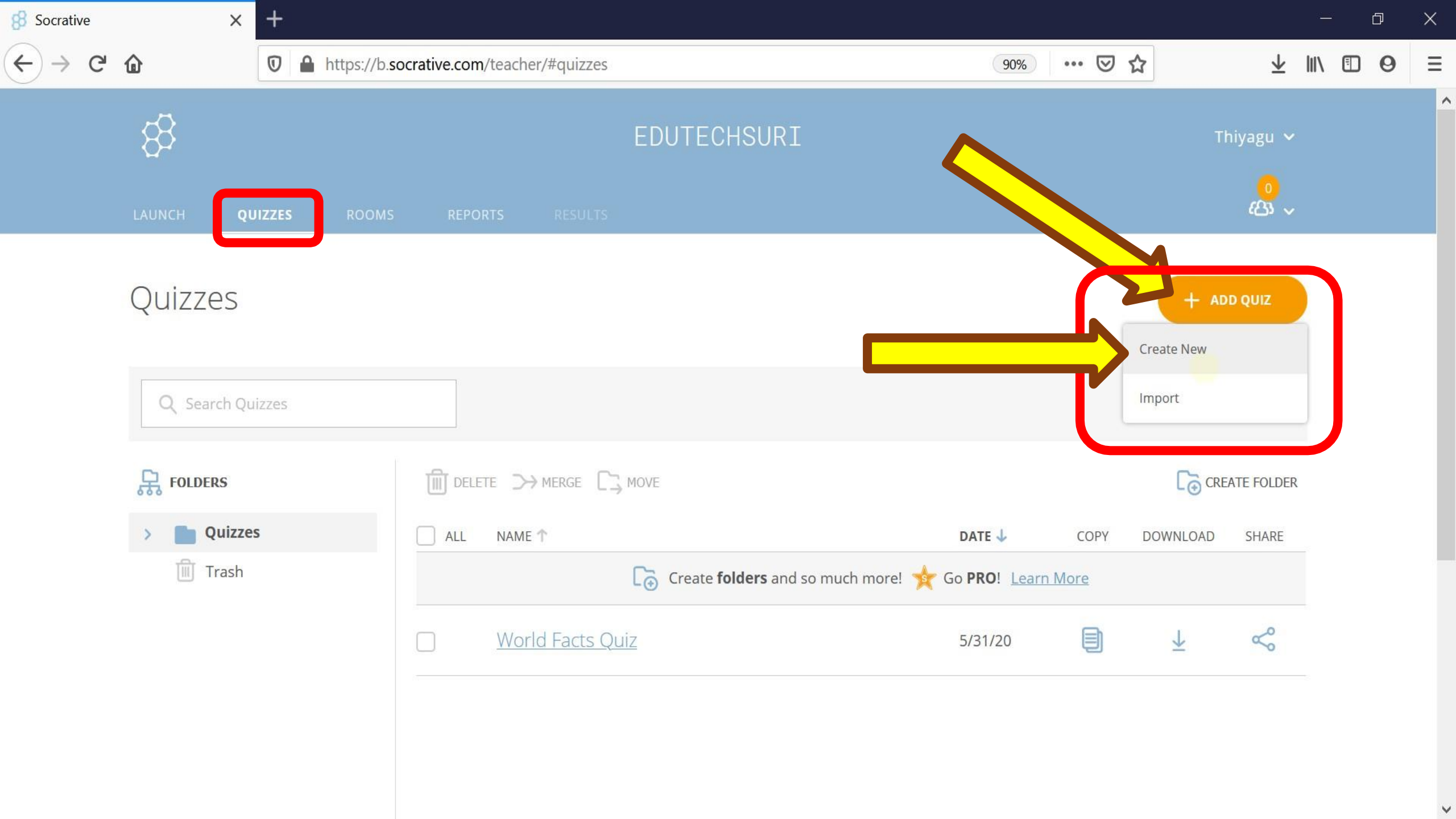
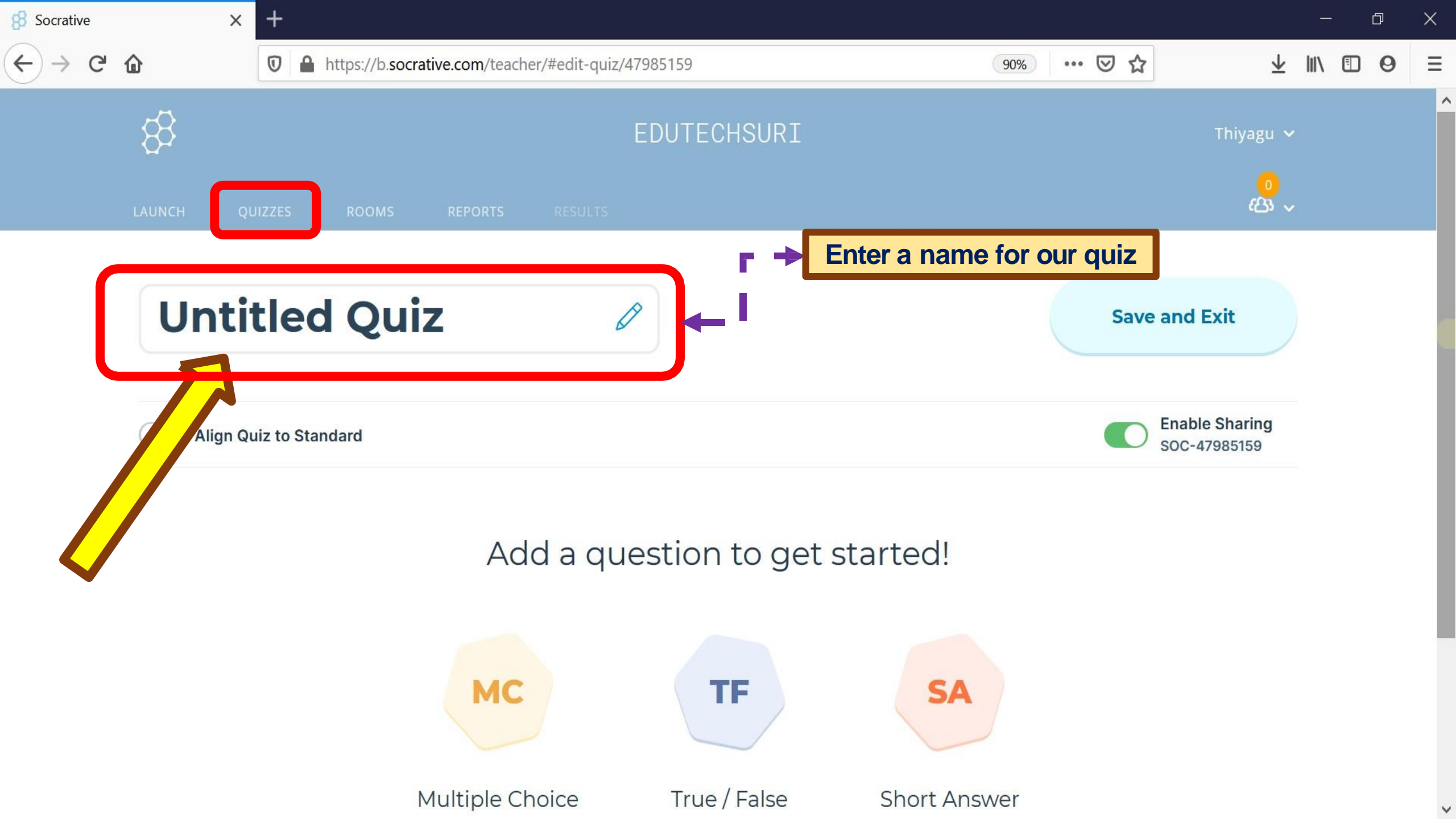

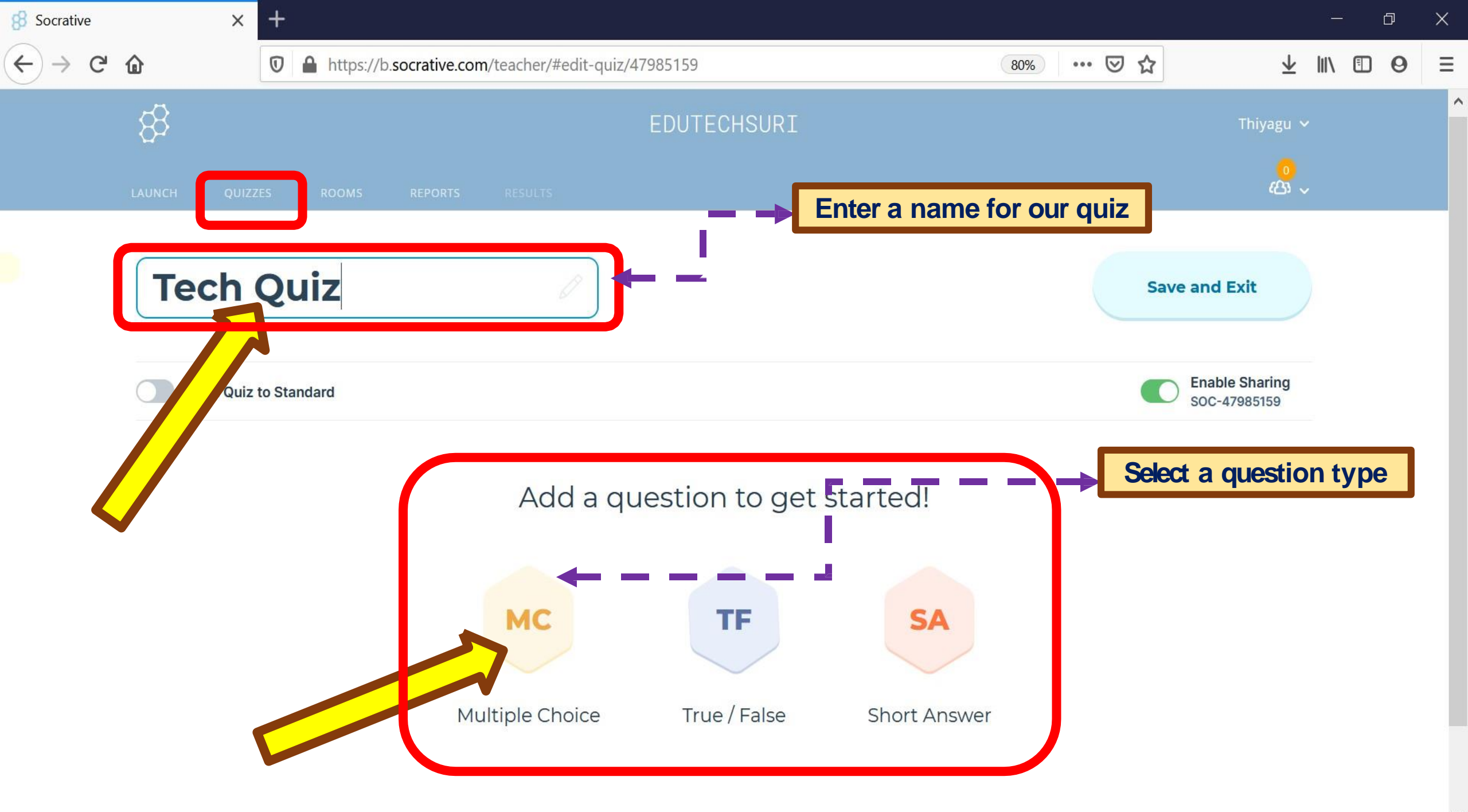

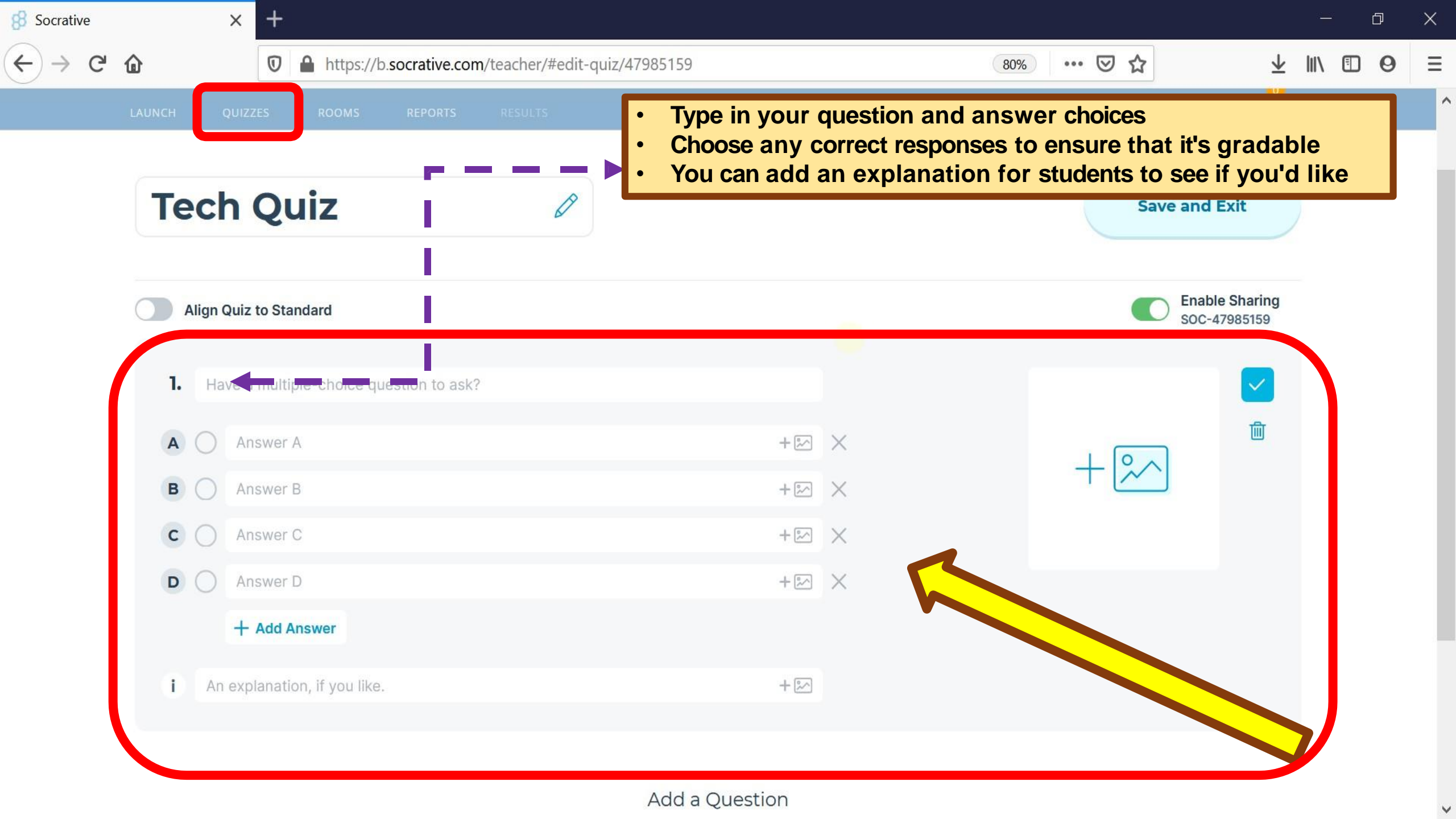

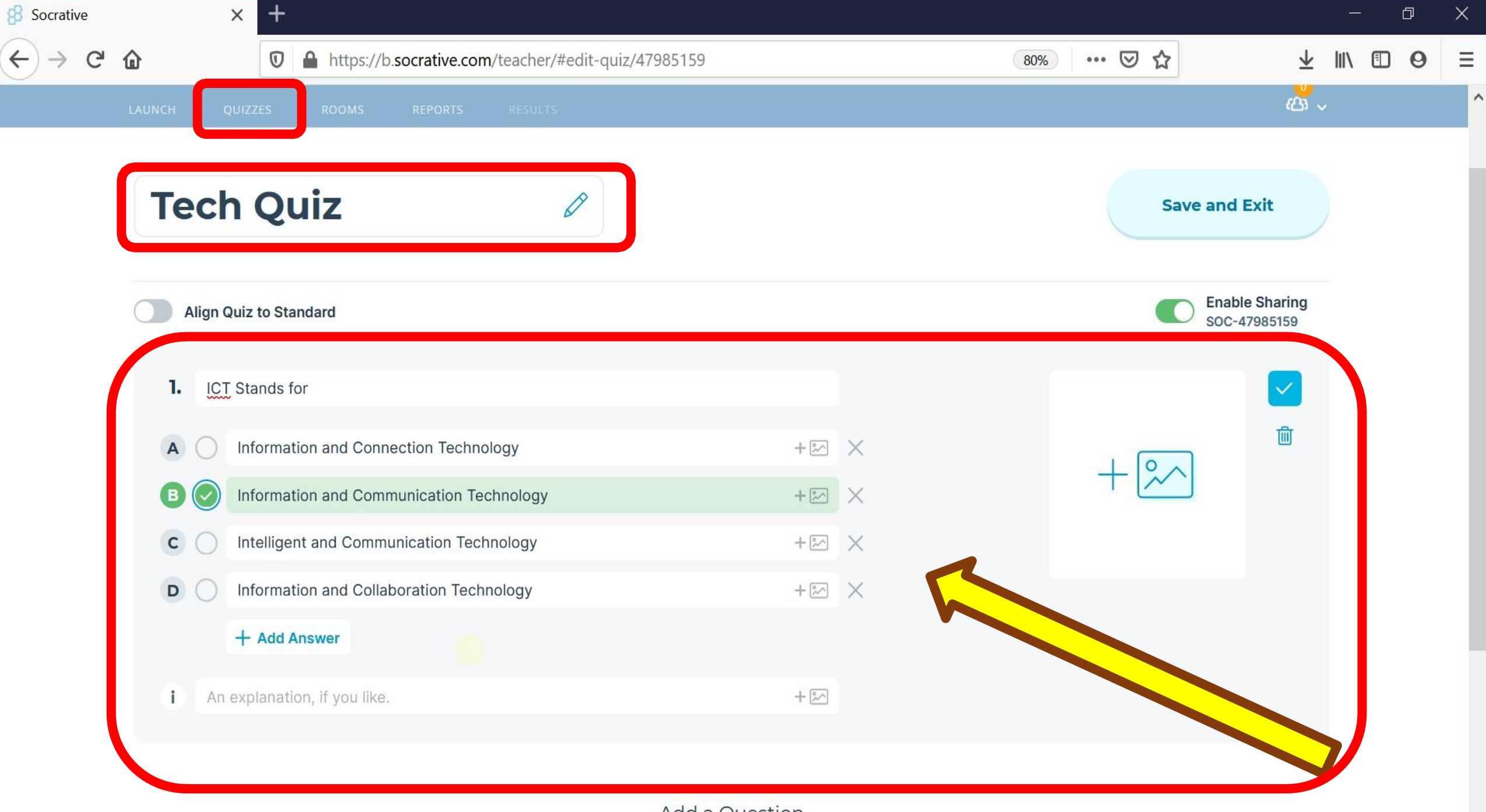

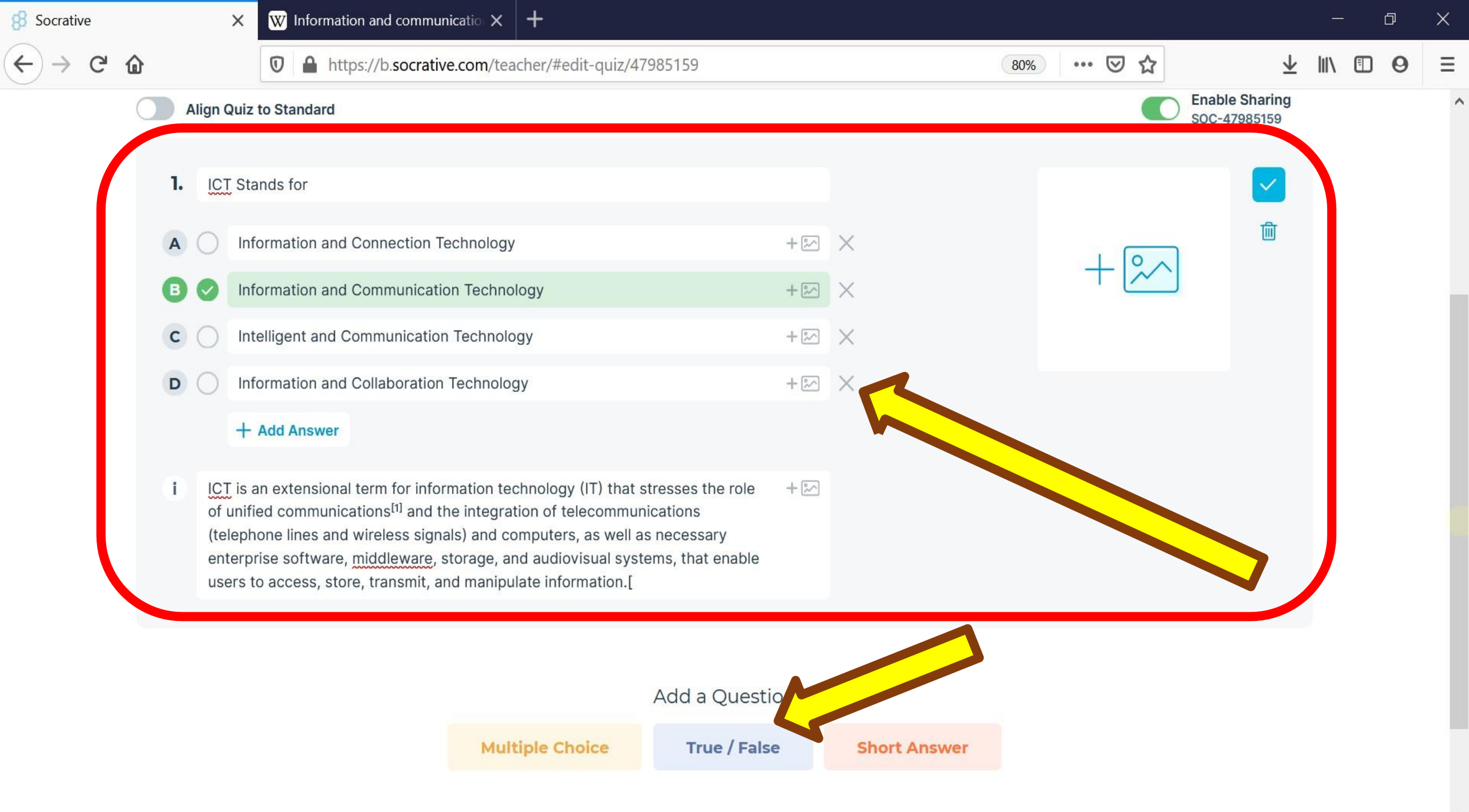

| 8 Socrative                              | $\times$ W Information and communication $\times$ +                                                                                                    |            |       | đ | × |
|------------------------------------------|----------------------------------------------------------------------------------------------------|------------|-------|---|---|
| $\leftrightarrow$ > C' $\textcircled{a}$ | <ul> <li>▶ https://b.socrative.com/teacher/#edit-quiz/47985159</li> <li>90%</li> <li>••• ♥ ☆</li> </ul>                                                                                                    | <b>∓</b> ⊪ |       | 0 | Ξ |
| 1.                                       | ICT Stands for                                                                                                    |            |       |   |   |
| A                                        | Information and Connection Technology  • Type in your question                                                                                                    |            |       |   |   |
| в                                        | Information and Communication Technology • Choose the correct response (True or False)                                                                                                    |            |       |   |   |
| С                                        | Intelligent and Communication Technology • You can add an explanation for students to see if you'd li                                                                                                    | (e         |       |   |   |
| D                                        | Information and Collaboration Technology                                                                                                    |            |       |   |   |
| i<br>2.                                  | <ul> <li>ICT is an extensional term for information technology (IT) that stresses the role of unified communications<sup>[1]</sup> and the integration of telecommunications (telephone lines and wireless signals) and computers, as well as necessary enterprise software, middleware, storage, and audiovisual systems, that enable users to access, store, transmit, and manipulate information.[</li> <li>Have a true-or-false question to ask?</li> </ul> |            |       |   |   |
|                                          | +~~                                                                                                    |            |       |   |   |
| i                                        | An explanation, if you like. +                                                                                                    |            | о Тор |   |   |

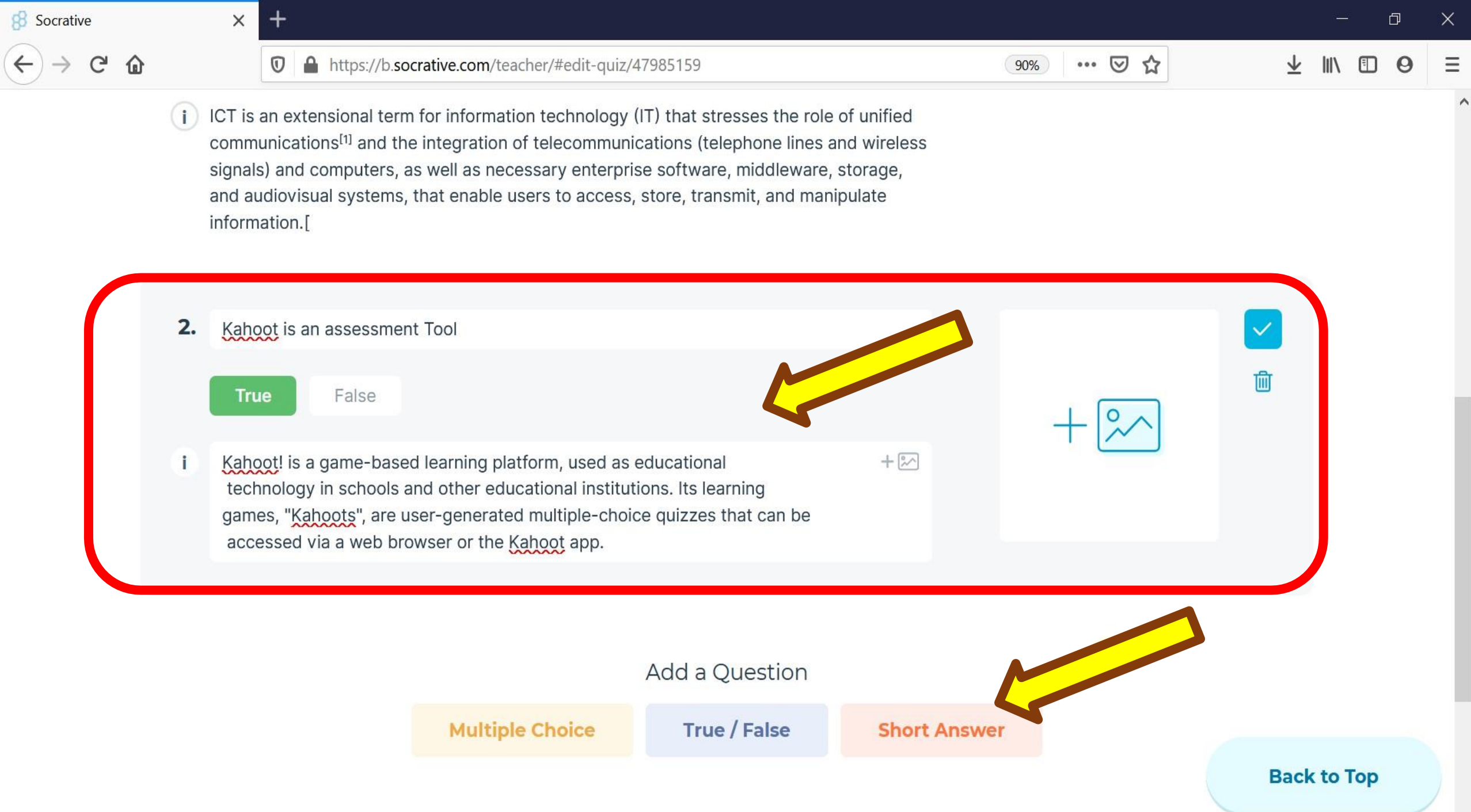

V

| 8 Socrative |    | × G what is the abbreviation of mo | < +            |                                                                                                    |                                |                                                |                         | -      | ı x |
|-------------|----|------------------------------------|----------------|----------------------------------------------------------------------------------------------------|--------------------------------|------------------------------------------------|-------------------------|--------|-----|
| ← → ♂ ✿     |    | https://b.socrative.com            | n/teacher/#edi | t-quiz/47985159                                                                                      |                                | 90% … 🛛 🏠                                      | $\overline{\mathbf{h}}$ |        | 0 = |
|             | -  |                                    | 5. S           |                                                                                                    |                                |                                                |                         |        |     |
|             | 3. | Have a short-answer question to    | ask?           |                                                                                                    |                                |                                                | ~                       |        |     |
|             |    | Correct Answer (Optional)          | ×              | Correct Answer (Optional)                                                                            | ×                              |                                                | 圃                       |        |     |
|             |    | Correct Auswer (Optional)          | $\times$       | Correct Answer (Option                                                                               | ×                              | $+ \sim$                                       |                         |        |     |
|             |    | Correct Auswer (Optional)          | $\times$       |                                                                                                    |                                |                                                |                         |        |     |
|             |    | + Add Answer                       |                | -                                                                                                    | $\mathbf{i}$                   |                                                |                         |        |     |
|             | 1  | An explanation, if you like.       |                |                                                                                                    | + 🔊                            |                                                |                         | ]      |     |
|             |    |                                    |                |                                                                                                    |                                |                                                |                         |        |     |
|             |    |                                    |                | Add a Question                                                                                       |                                |                                                |                         |        |     |
|             |    | Mu                                 | Itiple Choic   |                                                                                                    | ~                              |                                                |                         | -      |     |
|             |    | Mu                                 | inple choic    | <ul> <li>Type in your question</li> <li>Enter correct answer</li> <li>You can add an expl</li> </ul> | n<br>s (optional<br>anation fo | ) (spelling matters)<br>r students to see if y | /ou'd like              | •      |     |
|             |    |                                    |                |                                                                                                    |                                |                                                | Back                    | to Top |     |

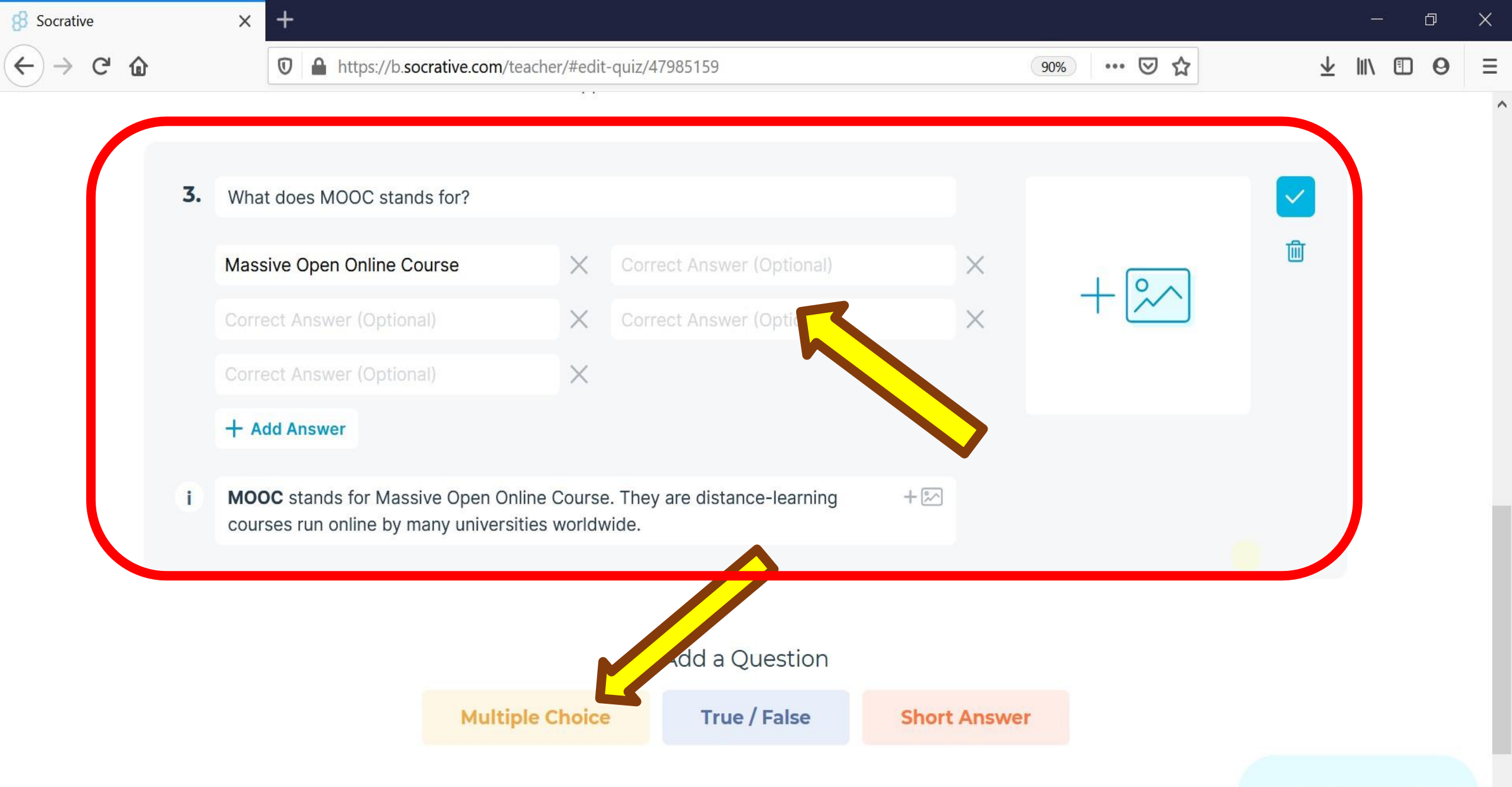

Back to Top

| 8 Socrative |          | ×    | +                   |                         |                                                  |                                              |                                                    |                           |                                                                     |                           |         | đ | × |
|-------------|----------|------|---------------------|-------------------------|--------------------------------------------------|----------------------------------------------|----------------------------------------------------|---------------------------|---------------------------------------------------------------------|---------------------------|---------|---|---|
| ← → ♂ ♂     | <u>ن</u> |      | 🛛 🔒 https://b.      | socrative.com/teacher/# | edit-quiz/2                                      | 47985159                                     |                                                    |                           | 90% 🛛 🏠                                                             | $\overline{\mathbf{A}}$   |         | 0 | Ξ |
|             |          |      |                     |                         |                                                  |                                              |                                                    |                           |                                                                     |                           |         |   |   |
|             |          |      |                     |                         |                                                  |                                              |                                                    |                           |                                                                     |                           |         |   |   |
| (           | 4        | • Ha | ve a multiple-choic | e question to ask?      |                                                  |                                              |                                                    |                           |                                                                     |                           |         |   |   |
|             | A        | 0    | Answer A            |                         |                                                  |                                              | + 🔊                                                | $\times$                  |                                                                     | 圃                         | L       |   |   |
|             | в        | 0    | Answer B            |                         |                                                  |                                              | + 🔊                                                | $\times$                  | $+ \sim$                                                            |                           | L       |   |   |
|             | С        | 0    | Answer C            |                         |                                                  |                                              | + 🚧                                                | ×                         |                                                                     |                           |         |   |   |
|             | D        | 0    | Answer D            |                         |                                                  |                                              | + 🚧                                                | ×                         |                                                                     | $\checkmark$              |         |   |   |
|             |          |      | + Add Answer        |                         |                                                  |                                              | r = -1                                             |                           | - <b>-</b> -                                                        |                           |         |   |   |
|             | Ū        | An   | explanation, if you | like.                   |                                                  |                                              | + 🗠                                                |                           |                                                                     |                           |         |   |   |
|             |          |      |                     |                         |                                                  |                                              | ł                                                  |                           |                                                                     |                           |         |   |   |
|             |          |      |                     |                         | <ul><li>Typ</li><li>Choice</li><li>You</li></ul> | be in your qu<br>oose any co<br>u can add ai | uestion with i<br>prrect response<br>n explanation | mages<br>es to e<br>for s | s and answer choic<br>ensure that it's grad<br>tudents to see if yo | ces<br>dable<br>ou'd like |         |   |   |
|             |          |      |                     | Multiple Ch             | DICE                                             | True / Fai                                   | se Snor                                            | ( Answe                   | er                                                                  | Back                      | c to To | p |   |

^

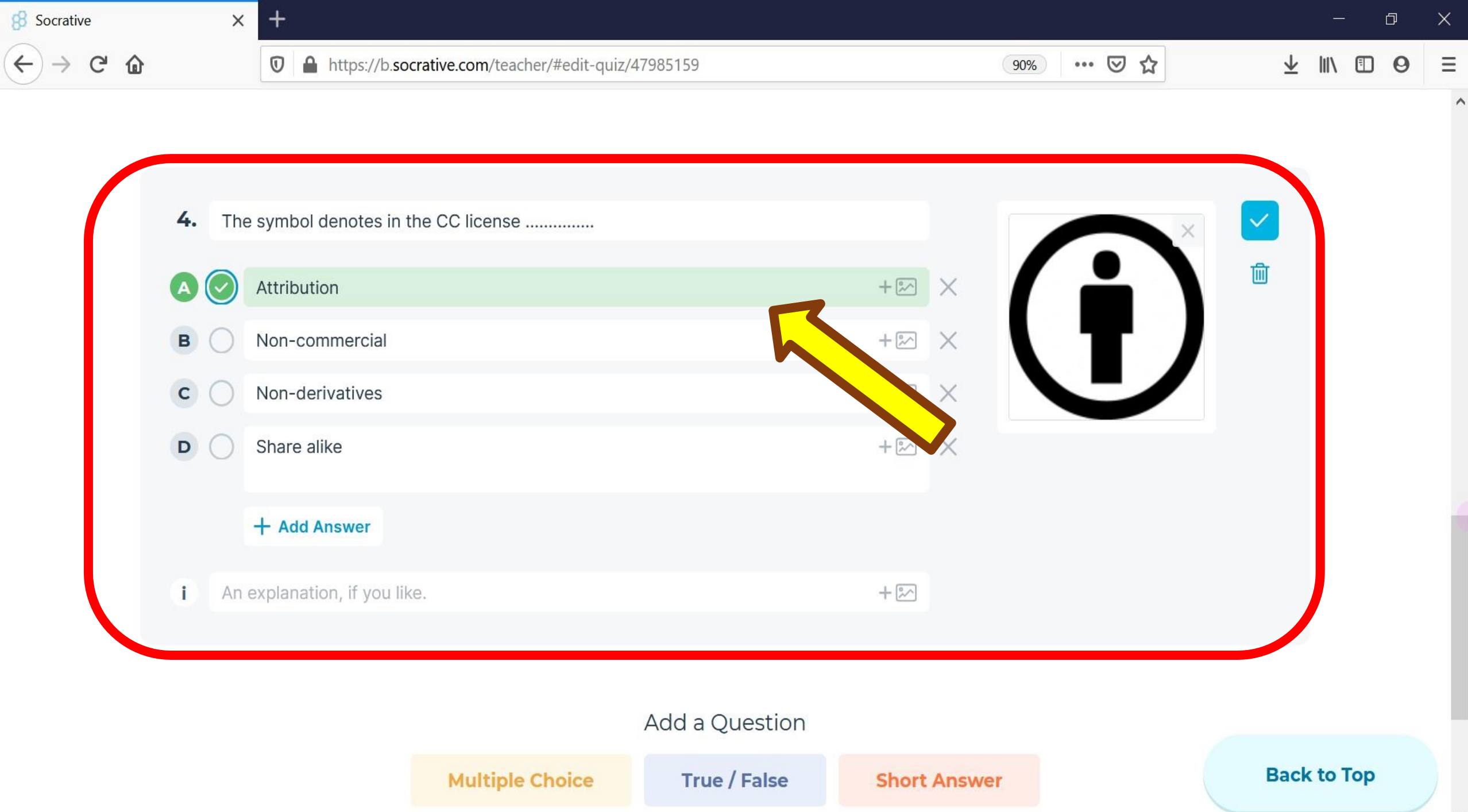

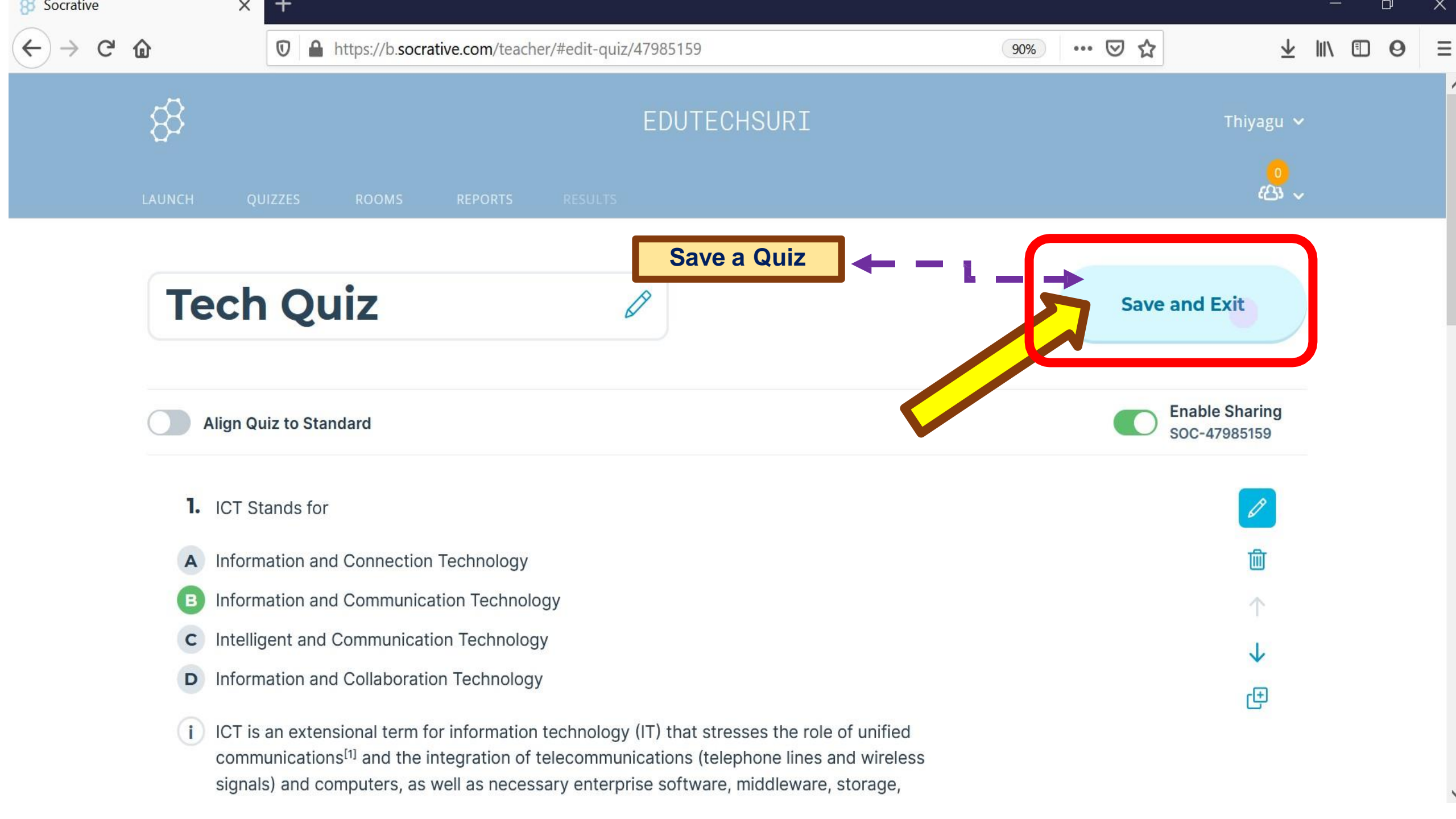

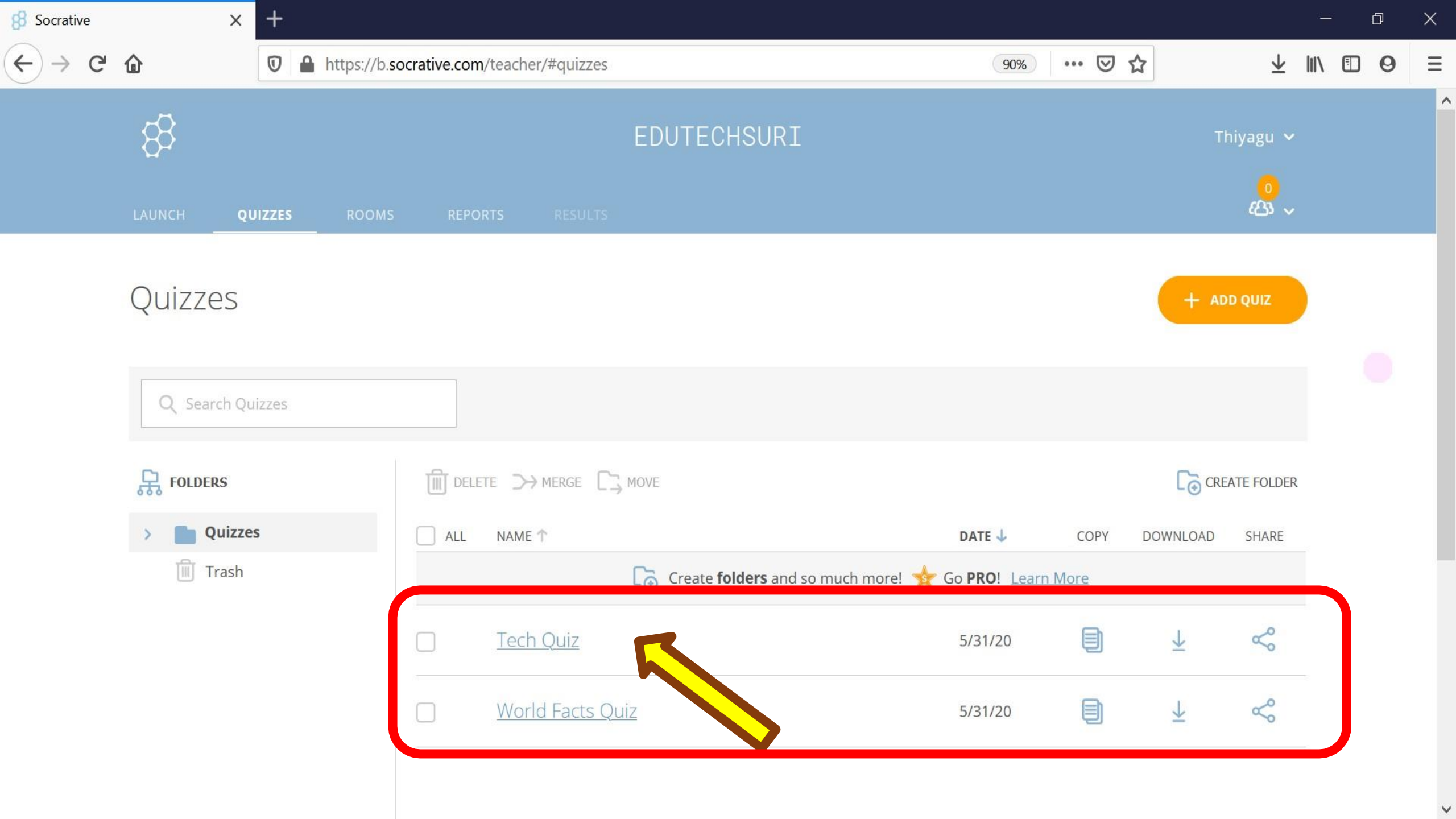

Import Quizzes in Socrative

| 8 Socrative | ×                   | +           |                    |                       |                                |                   |                   |                         |                       |   | ð | × |
|-------------|---------------------|-------------|--------------------|-----------------------|--------------------------------|-------------------|-------------------|-------------------------|-----------------------|---|---|---|
| ← → œ       | ۵                   | 🛛 🔒 https:/ | //b.socrative.com/ | 'teacher/#quizzes     |                                |                   | 90% 🗹             | ☆                       | $\underline{+}$       |   | 0 | Ξ |
|             | 83                  |             |                    |                       | EDUTECHSURI                    |                   |                   | TÌ                      | niyagu 🗸              |   |   | ^ |
|             | LAUNCH QU           | IZZES ROO   | OMS REPOR          |                       |                                |                   |                   |                         | <mark>。</mark><br>公 ~ |   |   |   |
|             | Quizzes             |             |                    |                       | Import a Quiz                  | →<br> <br>        |                   | + AD<br>Create New      | d QUIZ                |   |   |   |
|             | <b>Q</b> Search Qui | zzes        |                    |                       |                                |                   | · <del>}</del>    | Import                  |                       | J |   |   |
|             | R FOLDERS           |             | DELET              | e ≫merge 🟳            | MOVE                           |                   |                   | CRE                     | ATE FOLDER            |   |   |   |
|             | > D Quizzes         | 5           | ALL                | NAME 个                |                                | DATE              | у сору            | DOWNLOAD                | SHARE                 |   |   |   |
|             | 🛅 Trash             |             |                    |                       | Create <b>folders</b> and so m | nuch more! 📌 Go 🛚 | <u>Learn More</u> |                         |                       |   |   | T |
|             |                     |             |                    | <u>Tech Quiz</u>      |                                | 5/31/             | /20               | $\overline{\mathbf{h}}$ | Ś                     |   |   |   |
|             |                     |             |                    | <u>World Facts Qu</u> | liz                            | 5/31/             | /20               | $\pm$                   | Š                     |   |   |   |
|             |                     |             |                    |                       |                                |                   |                   |                         |                       |   |   |   |

| <ul> <li>Socrative</li> </ul> | ×         | +   |                          |              |        |                                              |                                         |                |             |             |        |                         | : <u></u> | ٥ | ×   |
|-------------------------------|-----------|-----|--------------------------|--------------|--------|----------------------------------------------|-----------------------------------------|----------------|-------------|-------------|--------|-------------------------|-----------|---|-----|
| $\leftrightarrow$ ×           | ۵         | 0   | https://b. <b>socr</b> a | ative.com/te | eacher | r/#quizzes                                   |                                         |                |             | 90%         | ⊠ ☆    | $\overline{\mathbf{h}}$ | \         |   | 9 = |
|                               |           |     |                          |              |        |                                              |                                         |                |             |             |        |                         |           |   |     |
|                               |           |     |                          |              |        |                                              |                                         |                |             |             |        |                         |           |   |     |
|                               | Quizzes   |     |                          |              | (      | Import (                                     | Quiz                                    |                | ×           |             |        |                         |           |   |     |
|                               |           |     |                          |              |        | From Anot<br>Enter the SOC<br>into your acco | ner Teacher<br>I number of a s<br>punt. | shared quiz to | mport it    |             |        |                         |           |   |     |
|                               | Folders   |     |                          | DELET        |        | E.G. SOC-XX                                  | XXX                                     | ІМРО           | ORT QUIZ    |             |        | CREATE FOL              | DER       |   |     |
|                               | > 💼 Quizz | zes |                          | ALL          | NA     | From Excel                                   | (xls)                                   |                |             | DATE 🕹      | СОРҮ   | Dowi                    | nloa      | d | 1   |
|                               | iii Trash | 1   |                          |              |        | CHOOSE FI                                    | LE                                      | Downlo         | ad Template | V PROT Lear | m More | Tem                     | plate     |   |     |
|                               |           |     |                          |              | Tech   | Quiz                                         |                                         |                |             | 5/31/20     |        |                         |           |   |     |
|                               |           |     |                          |              |        |                                              |                                         |                |             | 5/31/20     |        |                         |           |   |     |
|                               |           |     |                          |              |        |                                              | $\checkmark$                            |                |             |             |        |                         |           |   |     |

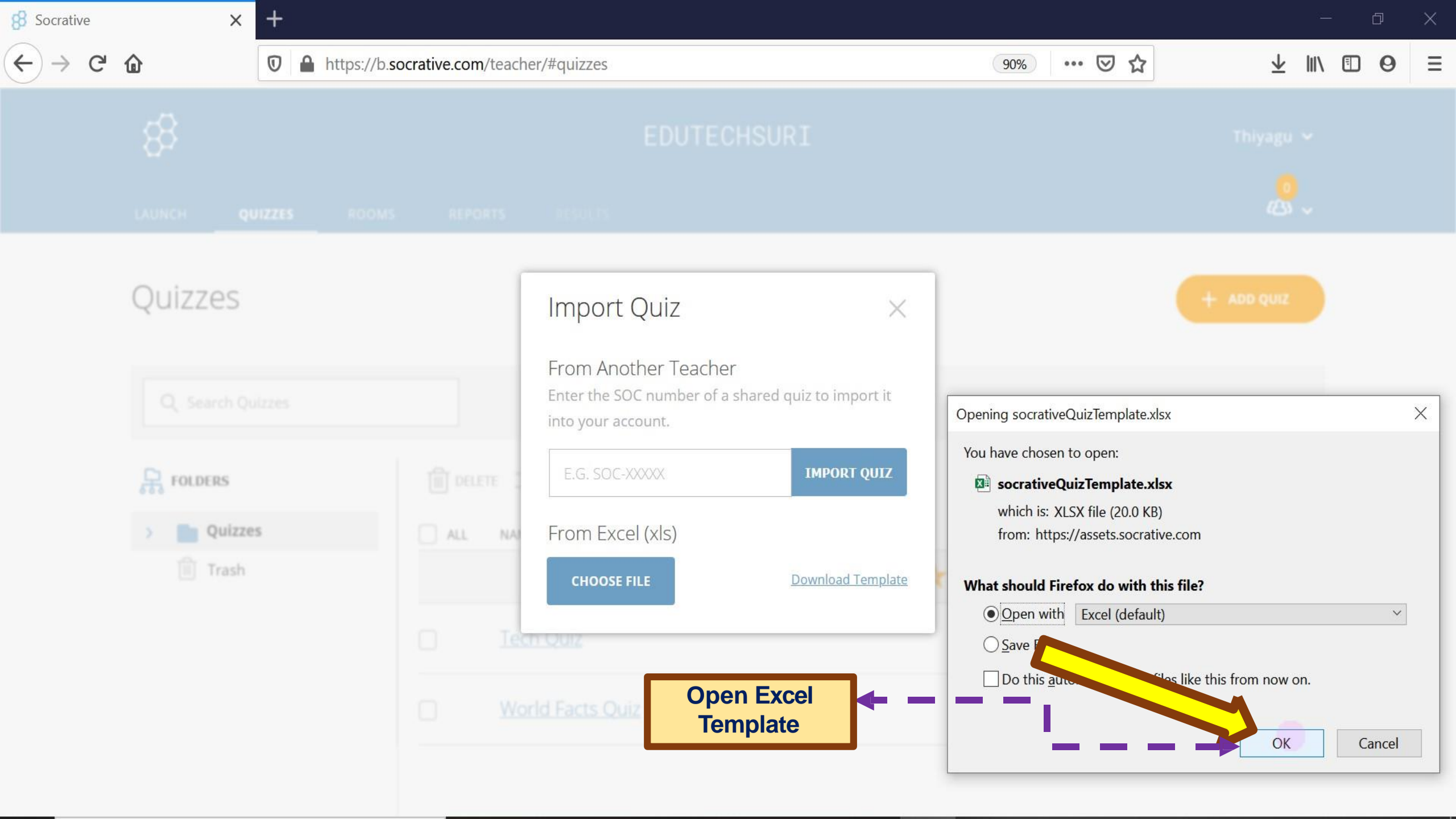

|                                   | ਜ਼ ਙਿਟਟੇ ਵਿੱਚ ਕ   | socra                                                                                                    | ativeQuizTemplate-1 [Read-O                 | nly] - Excel                                        | THIYAGU SU                                 | JRIYA 🍳 🖻 —                                                       | ð X                                                                                   |
|-----------------------------------|-------------------|----------------------------------------------------------------------------------------------------|---------------------------------------------|-----------------------------------------------------|--------------------------------------------|-------------------------------------------------------------------|---------------------------------------------------------------------------------------|
| F                                 | ile Home Insert   | Page Layout Formulas Data Review View Help                                                                                                    | Q Tell me what you wa                       | nt to do                                            |                                            |                                                                   | $\mathcal{Q}_{\!\!\!\!\!\!\!\!\!\!\!\!\!\!\!\!\!\!\!\!\!\!\!\!\!\!\!\!\!\!\!\!\!\!\!$ |
| Pa                                | Calibri           | $ \begin{array}{c c} & & & \\ & & & \\ \hline \end{array} & & & \\ \hline \end{array} & & & \\ \hline \end{array} & & \\ \hline \end{array} & & \\ \hline \end{array} & & \\ \hline \end{array} & \\ \hline \end{array} & \\ \hline \\ \\ \hline \\ \\ \hline \end{array} & \\ \hline \\ \\ \hline \\ \\ \hline \\ \\ \hline \end{array} & \\ \\ \hline \\ \\ \hline \\ \\ \hline \\ \\ \hline \\ \\ \hline \\ \\ \\ \hline \end{array} & \\ \\ \hline \\ \\ \hline \\ \\ \\ \hline \\ \\ \\ \\ \\ \hline \end{array} & \\ \\ \hline \\ \\ \\ \\ \\ \\ \\ \\ \\ \\ \end{array} & \\ \\ \\ \\ \\ \\ \\ \\$ | General ✓<br>.00 →.0                        | Conditional Format as C<br>Formatting + Table + Sty | Cell Insert Delete Format                  | Σ AutoSum → A<br>↓ Fill →<br>Clear → Sort & Find<br>Filter → Sele | )<br> &<br>ct •                                                                       |
| Cl                                | ipboard 🖂 🛛 F     | ont 🔽 Alignment                                                                                                    | Number 🛛                                    | Styles                                              | Cells                                      | Editing                                                           | ^                                                                                     |
| A5                                | • : ×             | $\checkmark$ fx                                                                                                    |                                             |                                                     |                                            |                                                                   | •                                                                                     |
| 1                                 | Α                 | В                                                                                                    | С                                           | D                                                   | E                                          | F G                                                               | <b>^</b>                                                                              |
| 1<br>2<br>3<br>4                  | 1. Quiz Name:     | Selecting the relevant quiz to import. Please use only alphan                                                                                                    | numeric characters in the                   | template. You can up the                            | Enter Quiz name                            |                                                                   |                                                                                       |
| E                                 |                   |                                                                                                    |                                             |                                                     |                                            |                                                                   | 5. op                                                                                 |
| 5                                 | 2. Question Type: | 3. Question:                                                                                                    | <b>4.</b> If you selected mult<br>Answer A: | ple choice question, ente<br>Answer B:              | r answers below each colun<br>Answer C: An | <sup>nn:</sup><br>Iswer D: Answer E:                              | 5. op<br>more c                                                                       |
| 5<br>6<br>7                       | 2. Question Type: | 3. Question:                                                                                                    | <b>4.</b> If you selected mult<br>Answer A: | ple choice question, ente<br>Answer B:              | r answers below each colun<br>Answer C: An | <sup>nn:</sup><br>Iswer D: Answer E:                              | 5. op<br>more c<br>correct                                                            |
| 5<br>6<br>7<br>8                  | 2. Question Type: | 3. Question:                                                                                                    | <b>4.</b> If you selected mult<br>Answer A: | ple choice question, ente<br>Answer B:              | r answers below each colun<br>Answer C: An | <sup>nn:</sup><br>Iswer D: Answer E:                              | 5. op<br>more c<br>correct                                                            |
| 5<br>6<br>7<br>8<br>9             | 2. Question Type: | 3. Question:                                                                                                    | <b>4.</b> If you selected mult<br>Answer A: | ple choice question, enter<br>Answer B:             | r answers below each colun<br>Answer C: An | <sup>nn:</sup><br>Iswer D: Answer E:                              | 5. op<br>more c<br>correct                                                            |
| 5<br>6<br>7<br>8<br>9<br>10       | 2. Question Type: | 3. Question:                                                                                                    | <b>4.</b> If you selected mult<br>Answer A: | ple choice question, ente<br>Answer B:              | r answers below each colun<br>Answer C: An | nn:<br>Iswer D: Answer E:                                         | 5. op<br>more c<br>correct                                                            |
| 5<br>6<br>7<br>8<br>9<br>10       | 2. Question Type: | 3. Question:                                                                                                    | <b>4.</b> If you selected mult<br>Answer A: | ple choice question, ente<br>Answer B:              | r answers below each colun<br>Answer C: An | nn:<br>Iswer D: Answer E:                                         | 5. op<br>more c<br>correct                                                            |
| 5<br>6<br>7<br>8<br>9<br>10<br>11 | 2. Question Type: | 3. Question:                                                                                                    | 4. If you selected mult<br>Answer A:        | ple choice question, ente<br>Answer B:              | r answers below each colun<br>Answer C: An | nn:<br>Iswer D: Answer E:                                         | 5. op<br>more c<br>correct                                                            |

|                              | ⊟ '5 • ੇ • ६ • ⊽                                                                    |                      |                       |                 | socrativeQ  | uizTemplate-1 [l      | Read-Onl         | y] - Excel                                    |                       | TH        | IIYAGU SURIYA 💫    | <b>• •</b>                                     | o x                 |   |
|------------------------------|-------------------------------------------------------------------------------------|----------------------|-----------------------|-----------------|-------------|-----------------------|------------------|-----------------------------------------------|-----------------------|-----------|--------------------|------------------------------------------------|---------------------|---|
| ĺ                            | File Home Insert                                                                    | Page Layout Form     | nulas Data Re         | wiew View       | Help (      | Cartell me what       | you wan          | t to do                                       |                       |           |                    |                                                | $\mathcal{A}$ Share |   |
| Pa                           | Calibri                                                                             | ✓ 11 ✓ A A A         |                       | ab Wrap Text    | t Center -  | General<br>♀ % ♪   \$ | .0 .00<br>00 ⇒.0 | Conditional Format as<br>Formatting ← Table ← | Cell Inst<br>Styles * | ert Delet | E Format<br>↓ Clea | toSum • AZT Sort & Find<br>ar • Filter • Selec | )<br>&              |   |
| C                            |                                                                                     | -ont Is              | Alig                  | Inment          | 121         | Number                | 171              | Styles                                        |                       | Cells     |                    | Editing                                        | , I,                |   |
| A7                           | 7 · · ×                                                                             | Jx                   |                       |                 |             |                       |                  |                                               |                       |           |                    |                                                |                     | * |
| _                            | Α                                                                                   |                      | B                     | 1               |             | C                     |                  | D                                             | E                     |           | F                  | G                                              |                     | * |
| 1<br>2                       | instructions.                                                                       | selecting the releva | int quiz to import. F | Please use only | / alphanume | eric characters       | in the te        | emplate. You can use                          | the 'Example          | Sheet' a  | s a reference.     |                                                |                     |   |
| 3                            | 1. Quiz Name:                                                                       | Ente                 | r the name of the q   | luiz here       |             |                       |                  |                                               |                       |           |                    |                                                |                     |   |
| 5                            |                                                                                     |                      |                       |                 | 4.          | If vou selecte        | d multir         | ple choice question, e                        | nter answers k        | elow ea   | ch column:         |                                                | 5. op               |   |
|                              |                                                                                     |                      |                       |                 | last Our    | ation Tu              |                  |                                               |                       | ~         |                    |                                                | more c              |   |
| 6                            | 2. Question Type:                                                                   | 3. Question:         |                       | Se              | lect Que    | estion Ty             | oe               | Answer B:                                     | Answe                 | er C:     | Answer D:          | Answer E:                                      | more c<br>correct   |   |
| 6<br>7                       | 2. Question Type:                                                                   | 3. Question:         | 277                   | Se              | lect Que    | estion Ty             | oe               | Answer B:                                     | Answe                 | er C:     | Answer D:          | Answer E:                                      | more c<br>correct   |   |
| 6<br>7<br>8                  | 2. Question Type:<br>Open-ended<br>Multiple choice                                  | 3. Question:         | .'                    | Se              | lect Que    | estion Ty             | De               | Answer B:                                     | Answe                 | er C:     | Answer D:          | Answer E:                                      | more c<br>correct   |   |
| 6<br>7<br>8<br>9             | 2. Question Type:<br>Open-ended<br>Multiple choice<br>ended questi<br>choice questi | 3. Question:         |                       | Se              | lect Que    | estion Ty             | oe               | Answer B:                                     | Answe                 | er C:     | Answer D:          | Answer E:                                      | more c<br>correct   |   |
| 6<br>7<br>8<br>9<br>10       | 2. Question Type:<br>Open-ended<br>Multiple choice<br>ended questi<br>choice questi | 3. Question:         |                       | Se              | lect Que    | estion Ty             | De               | Answer B:                                     | Answe                 | er C:     | Answer D:          | Answer E:                                      | more c<br>correct   |   |
| 6<br>7<br>8<br>9<br>10       | 2. Question Type:<br>Open-ended<br>Multiple choice<br>ended questi<br>choice questi | 3. Question:         |                       | Se              |             | estion Ty             |                  | Answer B:                                     | Answe                 | er C:     | Answer D:          | Answer E:                                      | more c<br>correct   | * |
| 6<br>7<br>8<br>9<br>10<br>11 | 2. Question Type:<br>Open-ended<br>Multiple choice<br>ended questi<br>choice questi | 3. Question:         |                       | Se              |             | estion Ty             |                  | Answer B:                                     | Answe                 | er C:     | Answer D:          | Answer E:                                      | more c<br>correct   | • |

| ſ                                 | 1 2                     | ₹ ,¶ • ≂<br>3 4     |                                      |                     |                       |                     |                              | socrativ     | eQuizTemplate-1                                                       | [Read-Or               | nly] - Excel                                                     |                                       |                                               | THIYAGU SURIY,                                     | A P                               | 困 —                                    | σx                                |   |
|-----------------------------------|-------------------------|---------------------|--------------------------------------|---------------------|-----------------------|---------------------|------------------------------|--------------|-----------------------------------------------------------------------|------------------------|------------------------------------------------------------------|---------------------------------------|-----------------------------------------------|----------------------------------------------------|-----------------------------------|----------------------------------------|-----------------------------------|---|
| F                                 | ile Hor                 | me Insert           | Page Layout                          | Formulas            | Data                  | Review              | View                         | Help         | Q Tell me wha                                                         | t you wa               | nt to do                                                         |                                       |                                               |                                                    |                                   |                                        | A Sh                              |   |
| Pa                                | F & H<br>aste           | Calibri             | P     10                             |                     | A<br>= %              | R<br>ab V<br>→≣ ∰ N | W<br>Wrap Text<br>Merge & Ce | Y<br>enter 🝷 | General                                                               |                        | Conditional Form<br>Formatting ▼ Tab                             | at as Cell<br>e • Styles •            | Insert De                                     | ete Format                                         | ∑ AutoSu<br>↓ Fill +<br>♦ Clear + | Im • AZT Sort & Find<br>Filter • Selec | )<br>&<br>t •                     |   |
| Cl                                | ipboard 🖂               |                     | Font                                 | ۲                   | A                     | Alignment           |                              | ß            | Number                                                                | ۲ <u>۶</u>             | Styles                                                           |                                       | Ce                                            | lls                                                |                                   | Editing                                |                                   | ^ |
| B8                                |                         | - : ×               | $\checkmark$ fx                      |                     |                       |                     |                              |              |                                                                       |                        |                                                                  |                                       |                                               |                                                    |                                   |                                        |                                   | * |
| 1                                 |                         | A                   |                                      |                     | В                     |                     |                              |              | С                                                                     |                        | D                                                                |                                       | E                                             | F                                                  | F                                 | G                                      |                                   |   |
| 1 2 3                             | 1 Quiz Na               | me.                 | selecting the r                      | elevant quiz<br>Den | to import<br>notechqu | t. Please (         | use only a                   | alphanur     | meric characters                                                      | in the t               | emplate. You can                                                 | use the 'Exa                          | ample Sheet'                                  | as a reference                                     | e.                                |                                        |                                   |   |
| 4                                 | 1. Quiz ivu             |                     |                                      |                     |                       |                     |                              |              |                                                                       |                        | nle choice questio                                               | a enter ans                           | wers below                                    | aach column:                                       |                                   |                                        | <b>5.</b> op                      |   |
| 5                                 | 2 Quest                 | ion Type:           | 3. Question                          |                     |                       |                     |                              |              | <b>4.</b> If you selecte                                              | ed multi               | ple choice questio                                               | n, enter ans<br>Δ                     | wers below                                    | each column:<br>Answ                               | ver D:                            | Answer F:                              | 5. Op<br>more c                   |   |
| 5<br>6<br>7                       | 2. Quest                | : <b>ion Type:</b>  | <b>3. Question</b><br>OER stands for | 1:                  |                       |                     |                              | (<br>F       | <b>4.</b> If you selecte<br>Answer A<br>Open Entertaimer<br>Resources | ed multi<br>A:<br>nt ( | ple choice questio<br>Answer B:<br>Dpen Educational<br>Resources | n, enter ans<br>A<br>Online<br>Resour | wers below<br>nswer C:<br>Entertainmer        | each column:<br>Answ<br>It Online Edu<br>Resources | ver D:<br>ucational               | Answer E:                              | <b>5.</b> Op<br>more c<br>correct |   |
| 5<br>6<br>7<br>8                  | 2. Quest<br>Multiple cl | tion Type:          | 3. Question<br>OER stands for        | :                   |                       |                     |                              |              | <b>4.</b> If you selecte<br>Answer A<br>Open Entertaimer<br>Resources | ed multi               | ple choice questio<br>Answer B:<br>Open Educational<br>Resources | n, enter ans<br>A<br>Online<br>Resour | wers below<br>nswer C:<br>Entertainmer<br>ces | each column:<br>Answ<br>It Online Edu<br>Resources | ver D:<br>ucational               | Answer E:                              | 5. Op<br>more c<br>correct        |   |
| 5<br>6<br>7<br>8<br>9             | 2. Quest                | ion Type:           | 3. Question<br>OER stands for        | 1:                  |                       |                     |                              | (<br>F       | <b>4.</b> If you selecte<br>Answer A<br>Open Entertaimer<br>Resources | ed multi               | ple choice questio<br>Answer B:<br>Dpen Educational<br>Resources | n, enter ans<br>A<br>Online<br>Resour | wers below<br>nswer C:<br>Entertainmer<br>ces | each column:<br>Answ<br>It Online Edu<br>Resources | ver D:<br>ucational               | Answer E:                              | 5. op<br>more c<br>correct        |   |
| 5<br>6<br>7<br>8<br>9<br>10       | 2. Quest                | ion Type:           | 3. Question<br>OER stands for        | 1:                  |                       |                     |                              | (<br>F       | <b>4.</b> If you selecte<br>Answer A<br>Open Entertaimer<br>Resources | ed multi               | ple choice questio<br>Answer B:<br>Dpen Educational<br>Resources | n, enter ans<br>A<br>Online<br>Resour | wers below<br>nswer C:<br>Entertainmer<br>ces | each column:<br>Answ<br>t Online Edu<br>Resources  | ver D:<br>ucational               | Answer E:                              | 5. op<br>more c<br>correct        |   |
| 5<br>6<br>7<br>8<br>9<br>10       | 2. Quest                | tion Type:          | 3. Question<br>OER stands for        | 1:                  |                       |                     |                              |              | <b>4.</b> If you selecte<br>Answer A<br>Open Entertaimer<br>Resources | ed multi               | ple choice questio<br>Answer B:<br>Open Educational<br>Resources | n, enter ans<br>A<br>Online<br>Resour | wers below<br>nswer C:<br>Entertainmer<br>ces | each column:<br>Answ<br>It Online Edu<br>Resources | ver D:<br>ucational               | Answer E:                              | 5. Op<br>more c<br>correct        | • |
| 5<br>6<br>7<br>8<br>9<br>10<br>11 | 2. Quest<br>Multiple ch | tion Type:<br>hoice | 3. Question<br>OER stands for        | 1:                  |                       |                     |                              |              | <b>4.</b> If you selecte<br>Answer A<br>Open Entertaimer<br>Resources | ed multi               | ple choice questio<br>Answer B:<br>Dpen Educational<br>Resources | n, enter ans<br>A<br>Online<br>Resour | wers below<br>nswer C:<br>Entertainmer<br>ces | each column:<br>Answ<br>t Online Edu<br>Resources  | ver D:<br>ucational               | Answer E:                              | 5. Op<br>more c<br>correct        | • |

| ļ   | ⊒ <b>ॸ</b> ♂ - % -                         | • ⊽                                                                                                    |                                                           | socrative                        | QuizTemplate-1 [Read | d-Only] - Excel                           |                                       | THIYAGU S                                     | JRIYA 🔍 I                                                          | x – 0                                | ×      |
|-----|--------------------------------------------|----------------------------------------------------------------------------------------------------|-----------------------------------------------------------|----------------------------------|----------------------|-------------------------------------------|---------------------------------------|-----------------------------------------------|--------------------------------------------------------------------|--------------------------------------|--------|
| F   | ile Home In                                | sert Page Layout Fo                                                                                       | rmulas Data Review                                        | View Help                        | Q Tell me what you   | ı want to do                              |                                       |                                               |                                                                    |                                      | Share  |
| Pa  | Calibri<br>aste                            | <ul> <li>✓ 18</li> <li>✓ A<sup>*</sup> A<sup>*</sup></li> <li><u>U</u> - <u>A</u> - <u>A</u> -</li> </ul> | = = → Ac+                                                 | Wrap Text<br>Merge & Center 🔹    | General<br>♀ % ♥     | Conditional<br>Formatting                 | Format as Cell<br>Table + Styles +    | Insert Delete Forma                           | <ul> <li>∑ AutoSum</li> <li>↓ Fill +</li> <li>♦ Clear +</li> </ul> | Sort & Find &<br>Filter * Select *   |        |
| Cl  | ipboard 🖂                                  | Font B                                                                                                    | a Alignment                                               | 2                                | Number               | آم<br>ا                                   | Styles                                | Cells                                         |                                                                    | Editing                              | ~      |
| H8  | •                                          | $\times$ $\checkmark$ $f_x$ B                                                                             |                                                           |                                  |                      |                                           |                                       |                                               |                                                                    |                                      | *      |
|     | С                                          | D                                                                                                    | E                                                         | F                                | G                    | Н                                         | 1                                     | J                                             | K                                                                  | L                                    |        |
| 1 2 | ou may then import<br>imeric characters in | the quiz into your Socra<br>the template. You can u                                                       | tive account by selecting "<br>use the 'Example Sheet' as | My Quizzes"> "Im<br>a reference. | nport Quiz"> and     |                                           |                                       |                                               |                                                                    |                                      |        |
| 3   | -                                          |                                                                                                    |                                                           |                                  |                      |                                           |                                       |                                               |                                                                    |                                      |        |
| 5   | <b>4.</b> If you selected<br>Answer A:     | multiple choice question<br>Answer B:                                                                     | , enter answers below ead<br>Answer C:                    | ch column:<br>Answer D:          | Answer E:            | <b>5.</b> Optional more correct correct.) | (Choose correct a<br>answers. Student | nswer - you may lea<br>ts must select all the | ve this blank, c<br>correct answe                                  | or choose one or<br>ers to be scored | 6. E:  |
| 7   | Open Entertaiment<br>Resources             | Open Educational<br>Resources                                                                             | Online Entertainment<br>Resources                         | Online Educational<br>Resources  |                      | В                                         |                                       |                                               |                                                                    |                                      |        |
| 8   | True                                       | FALSE                                                                                                    |                                                           |                                  |                      | В                                         |                                       |                                               | Select C                                                           | orrect                               |        |
| 9   |                                            |                                                                                                    |                                                           |                                  | A<br>B               |                                           | t which answer                        |                                               | Respo                                                              | onse                                 |        |
| 10  |                                            |                                                                                                    |                                                           |                                  | C<br>D<br>E          |                                           | is only relevant<br>ice questions.    | tfor                                          |                                                                    |                                      |        |
| 11  |                                            |                                                                                                    |                                                           |                                  |                      |                                           |                                       |                                               |                                                                    |                                      | -      |
| 3   | Quick Qu                                   | iz (+)                                                                                                    |                                                           |                                  |                      | 1<br>1<br>1                               | 4                                     |                                               |                                                                    |                                      |        |
| Rea | dy                                         |                                                                                                    |                                                           |                                  |                      |                                           |                                       |                                               | I                                                                  |                                      | + 100% |

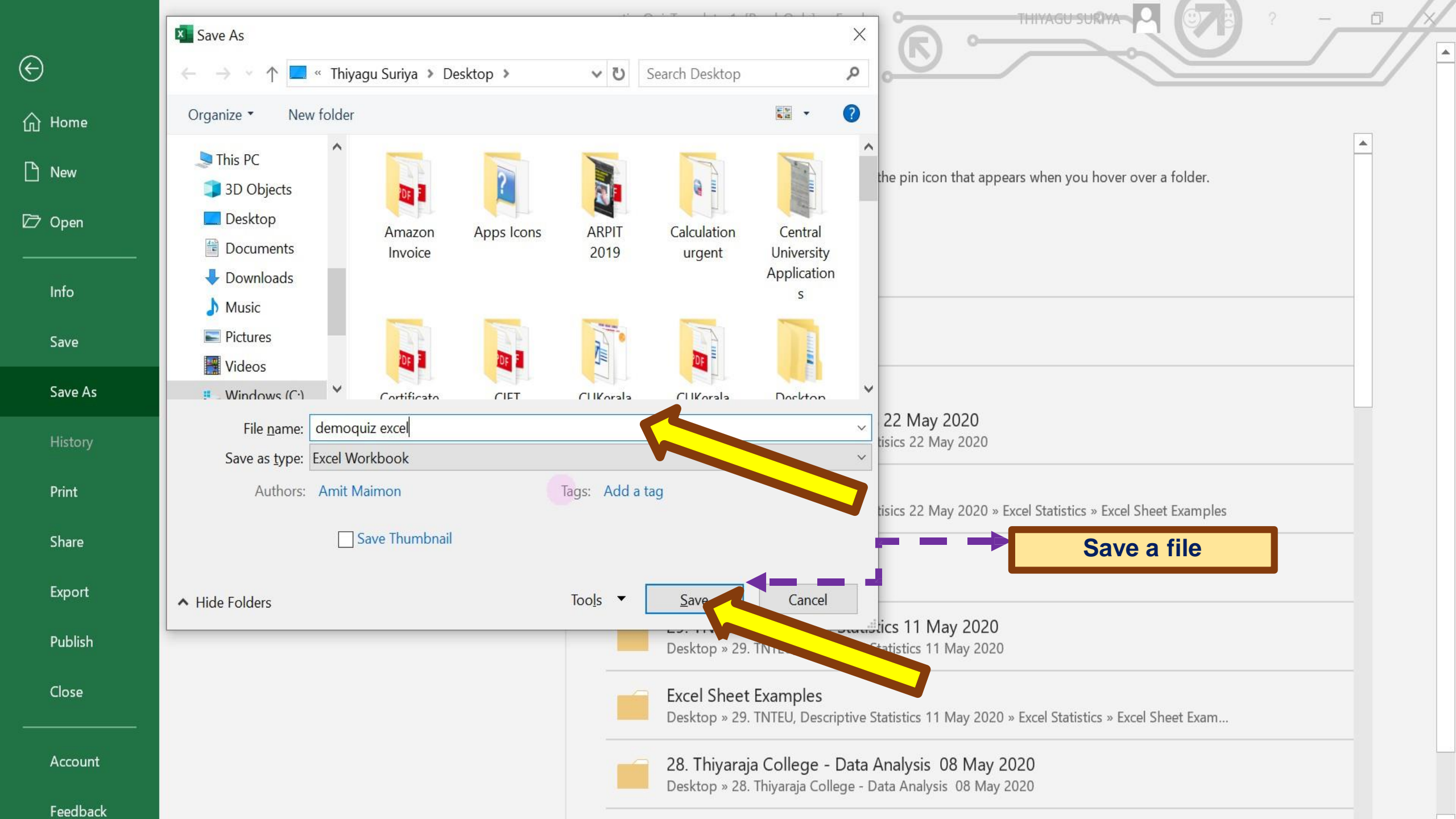

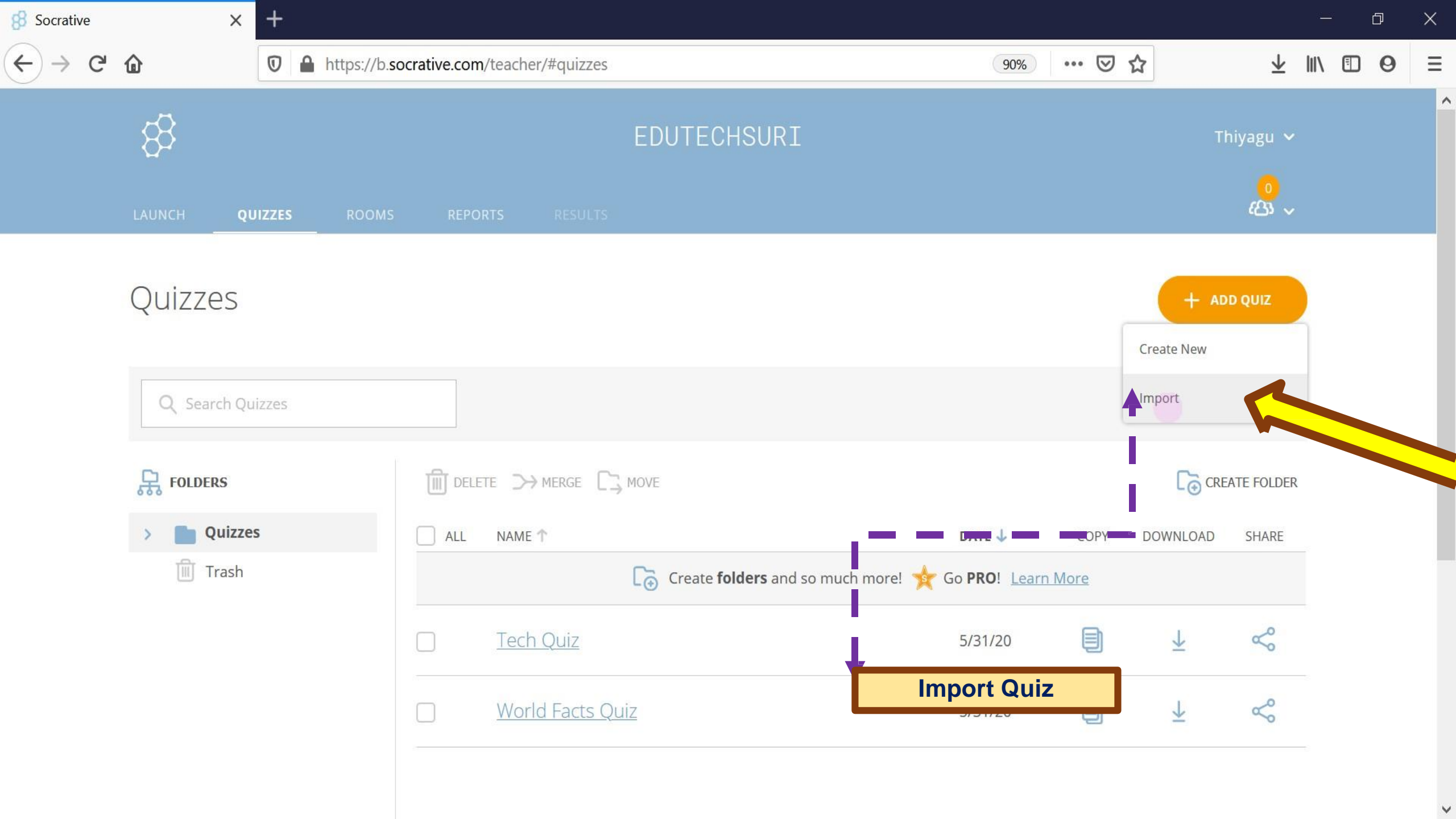

| 8 Socrative | ×          | +         |                          |                                                                        |                                |               |       |            |                         |    | đ | × |
|-------------|------------|-----------|--------------------------|------------------------------------------------------------------------|--------------------------------|---------------|-------|------------|-------------------------|----|---|---|
| ← → ⊂       | ۵          | 🖸 🔒 https | ://b.socrative.com/teach | er/#quizzes                                                            |                                | 90%           | ⊠ ☆   |            | $\overline{\mathbf{A}}$ |    | 0 | Ξ |
|             |            |           |                          |                                                                        |                                |               |       |            |                         |    |   |   |
|             |            |           |                          |                                                                        |                                |               |       |            |                         |    |   |   |
|             | Quizzes    |           |                          | Import Quiz                                                            | ×                              |               |       |            |                         |    |   |   |
|             |            |           |                          | From Another Teache<br>Enter the SOC number of a<br>into your account. | er<br>shared quiz to import it |               |       |            |                         |    |   |   |
|             | R FOLDERS  |           | DELETE :                 | E.G. SOC-XXXXX                                                         | IMPORT QUIZ                    | - →           | Impor | t Quiz fro | m fi                    | le |   |   |
|             | > D Quizze | es        | all NA                   | From Excel (xls)                                                       |                                | DATE 🕹        | COPT  | DOWNLOAD   | STUDIE                  |    |   |   |
|             | iii Trash  |           |                          | demoquiz excel.xlsx                                                    |                                | Go PRO! Learn | More  |            |                         |    |   |   |
|             |            |           |                          | h Quiz                                                                 |                                | 5/31/20       |       |            |                         |    |   |   |
|             |            |           |                          |                                                                        |                                | 5/31/20       |       |            |                         |    |   |   |
|             |            |           |                          |                                                                        |                                |               |       |            |                         |    |   |   |

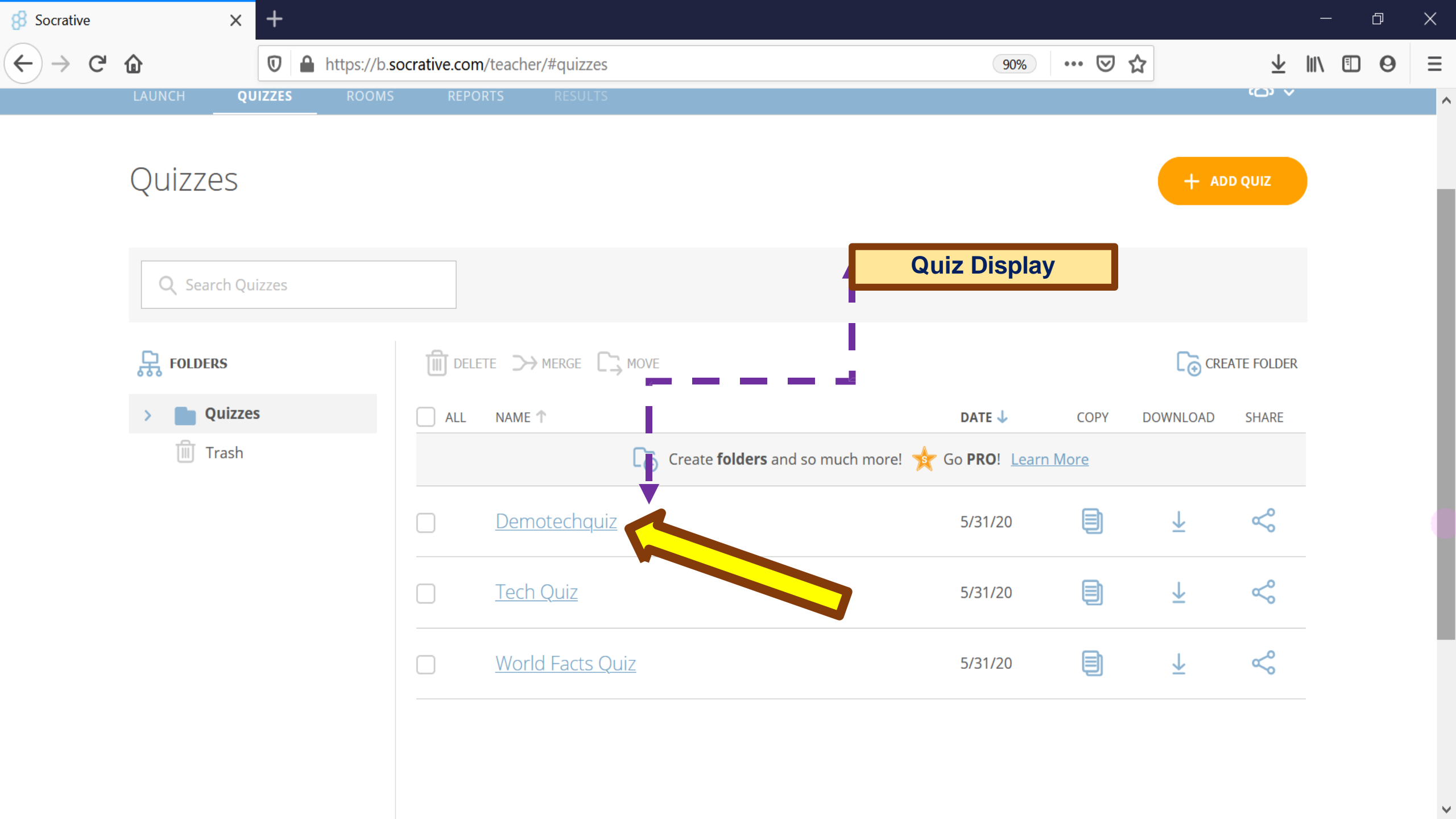

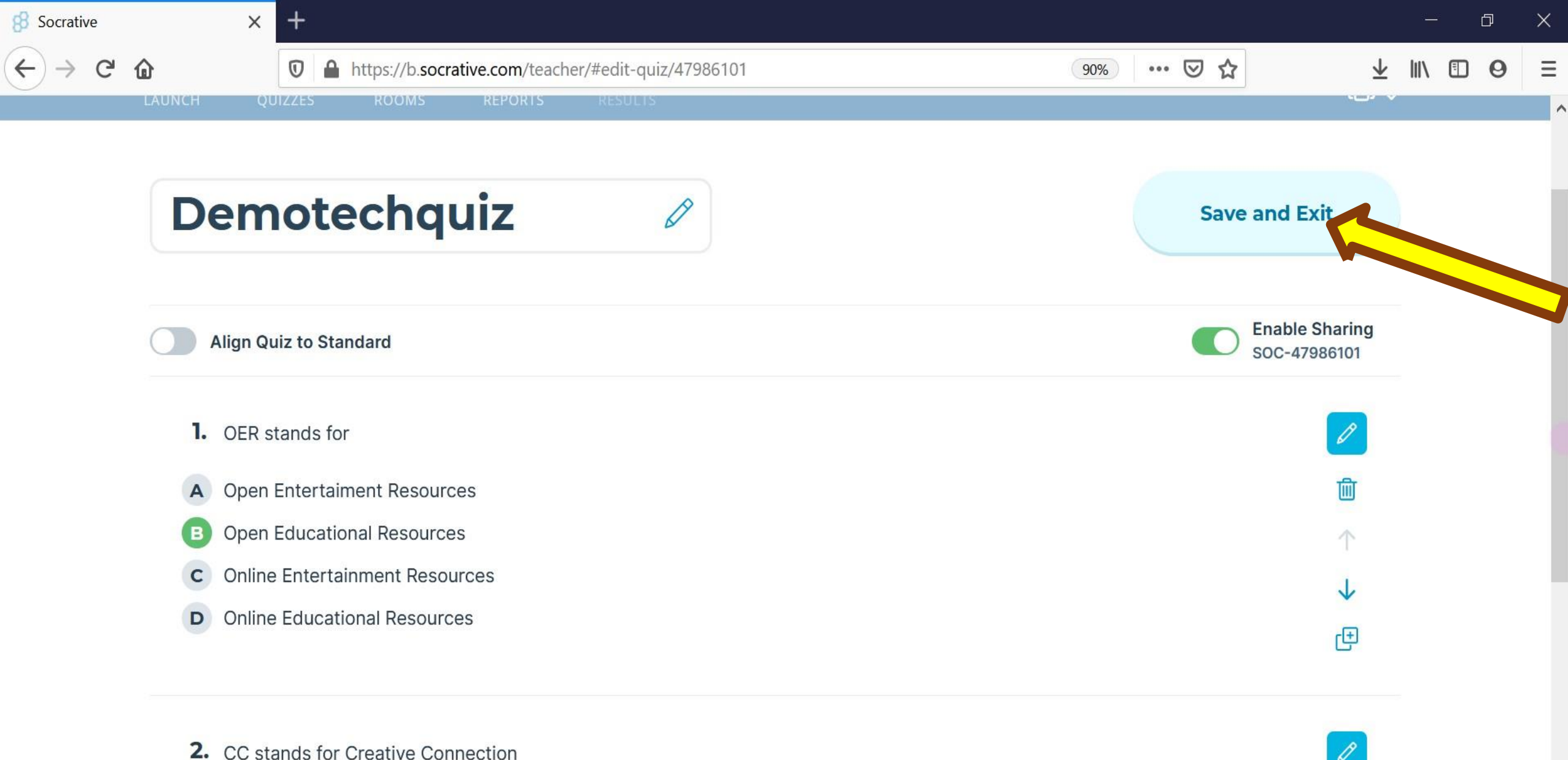

True A

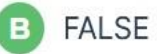

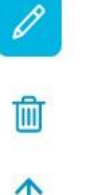

| 8 Socrative | ×        | + |                          |                                                                                                   |         |      |    |          |        |     | ٢ | 7 | × |
|-------------|----------|---|--------------------------|---------------------------------------------------------------------------------------------------|---------|------|----|----------|--------|-----|---|---|---|
| ← → ♂       | ۵        | 0 | https://b.socrative.com/ | teacher/#quizzes                                                                                  | 90%     | ⊘    | ☆  |          | ⊻      | \   |   | 0 | Ξ |
|             | Quizzes  |   |                          |                                                                                                   |         |      |    |          |        |     |   |   |   |
|             |          |   |                          |                                                                                                   |         |      |    |          |        |     |   |   |   |
|             | Folders  |   |                          | Share Quiz X                                                                                      | 1       |      |    |          | TE FOL | DER |   |   |   |
|             | > Quizze | s | ALL                      | Share this URL with teachers so they can directly import a copy of this quiz into their accounts. | DATE 4  | COP1 | Y. | DOWNLOAD | SHAR   |     |   |   |   |
|             |          |   |                          | Quiz Name & Number<br>Tech Quiz<br>SOC-47985159                                                   | 5/31/20 |      |    | Ŧ        | 4      |     |   |   |   |
|             |          |   |                          | Copy quiz URL                                                                                     | 5/31/20 |      |    |          |        |     |   |   |   |
|             |          |   |                          |                                                                                                   |         |      |    |          |        |     |   |   |   |
|             |          |   |                          | Share Quiz                                                                                        |         |      | 7  |          |        |     |   |   |   |

## Launch Quiz Share with students for them to complete

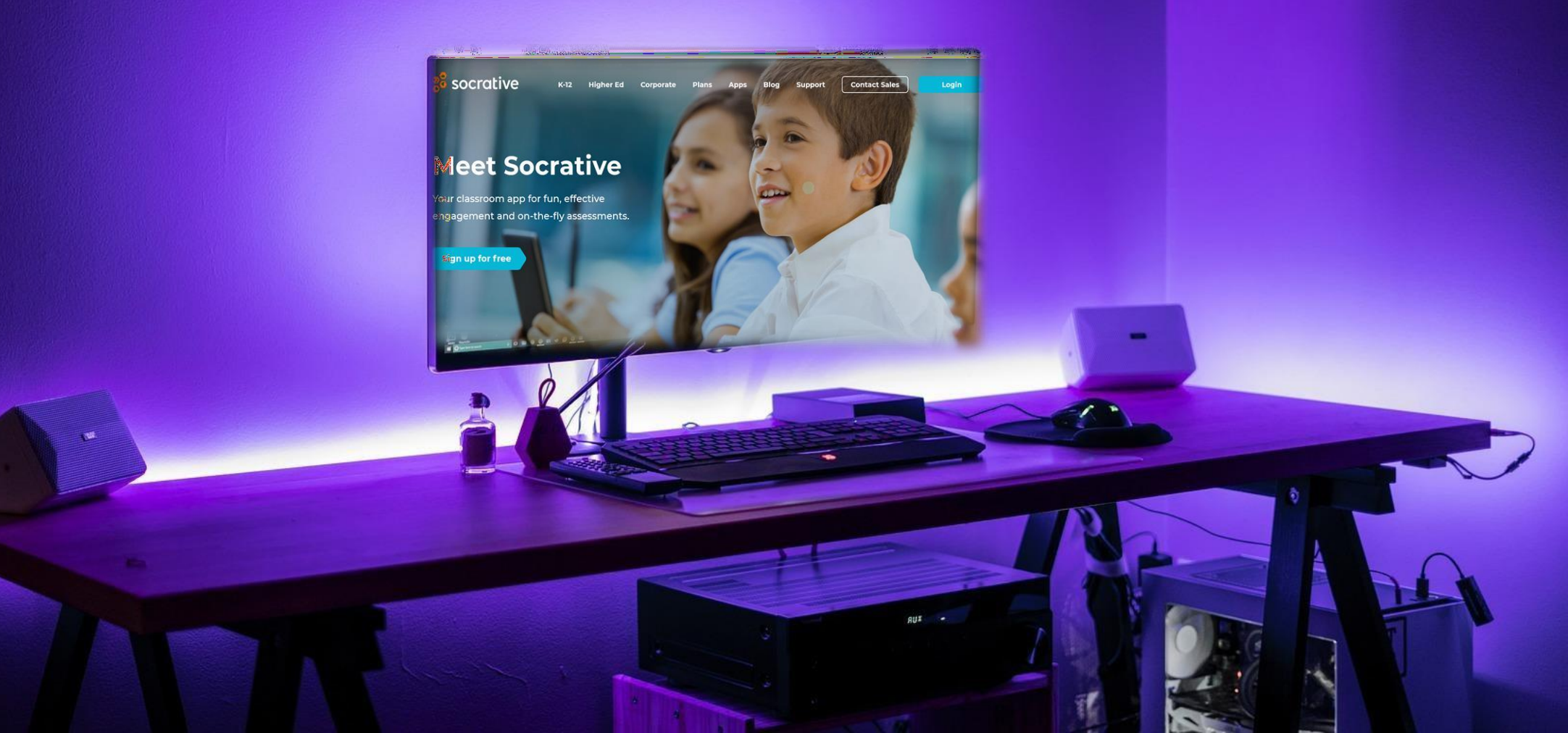

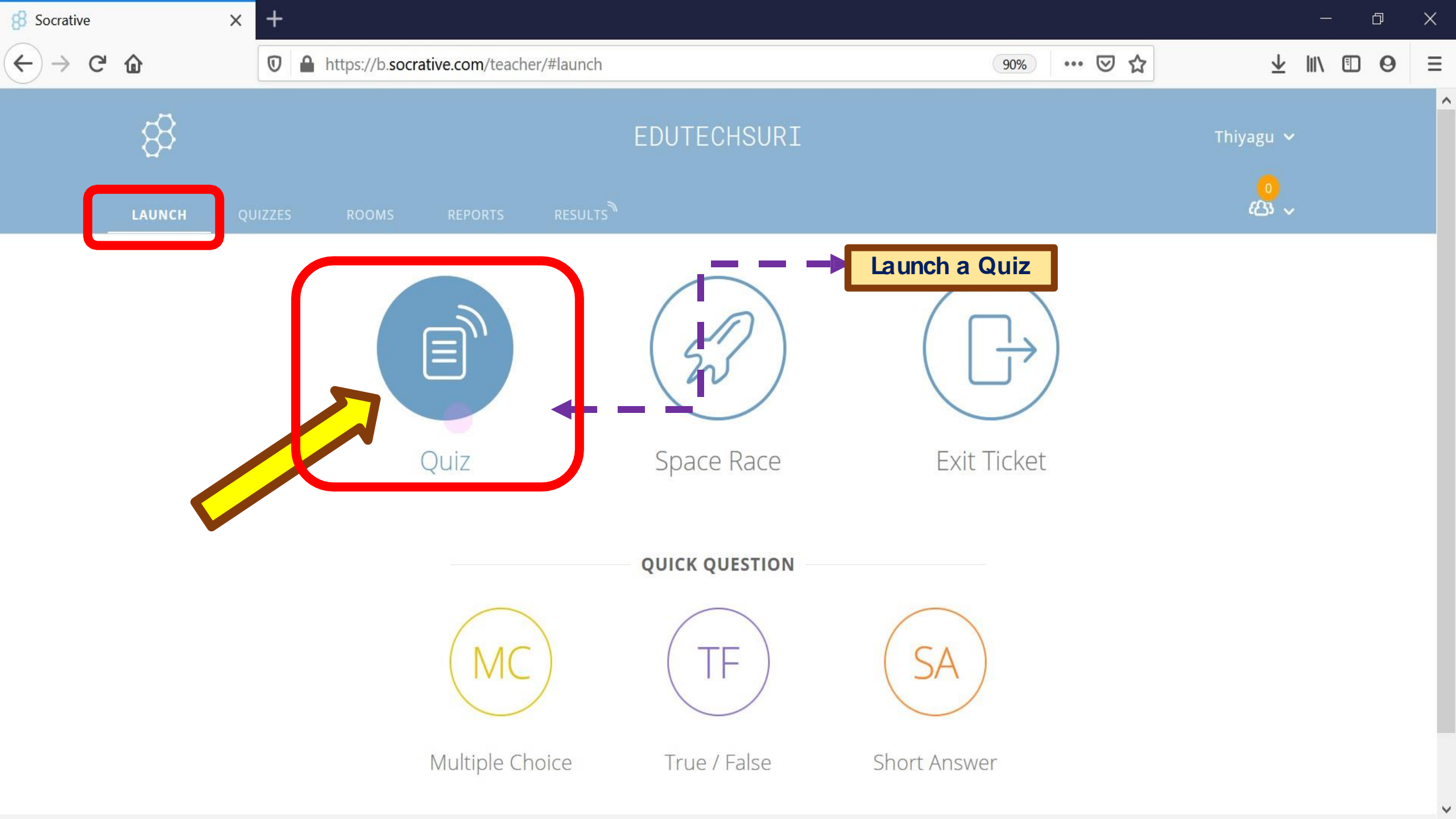

| 8 Socrative | ×      | +         |                                              |                 |                    | - 0           | × |
|-------------|--------|-----------|----------------------------------------------|-----------------|--------------------|---------------|---|
| ← → ♂ û     |        | 🔽 🔒 http: | s://b. <b>socrative.com</b> /teacher/#launch |                 | 90% 6              | ⊴ ☆ ⊻ II\ ⊡ Θ | Ξ |
|             |        |           | Launch Quiz                                  |                 | ×                  |               | ^ |
|             | NCH QU | NZZES R   | 1 Choose Quiz                                |                 | Step 1 <i>of</i> 2 |               |   |
|             |        |           | <b>Q</b> Search Quizzes                      |                 |                    |               |   |
|             |        |           | QUIZZES                                      |                 |                    |               |   |
|             |        |           | NAME 个                                       | DATE 🤳          | ^                  |               |   |
|             |        |           | Demotechquiz                                 | 5/31/20         |                    |               |   |
|             |        | 3         | Tech Quiz                                    | 5/31/20         |                    |               |   |
|             |        |           | World Facts Quiz                             | 5/31/20         |                    |               |   |
|             |        |           |                                              |                 |                    |               |   |
|             |        |           |                                              |                 | ~                  |               |   |
|             |        |           | 2 Choose Delivery Meth                       | od and Settings | Step 2 of 2        |               |   |
|             |        |           | Previous                                     |                 | Next               |               |   |

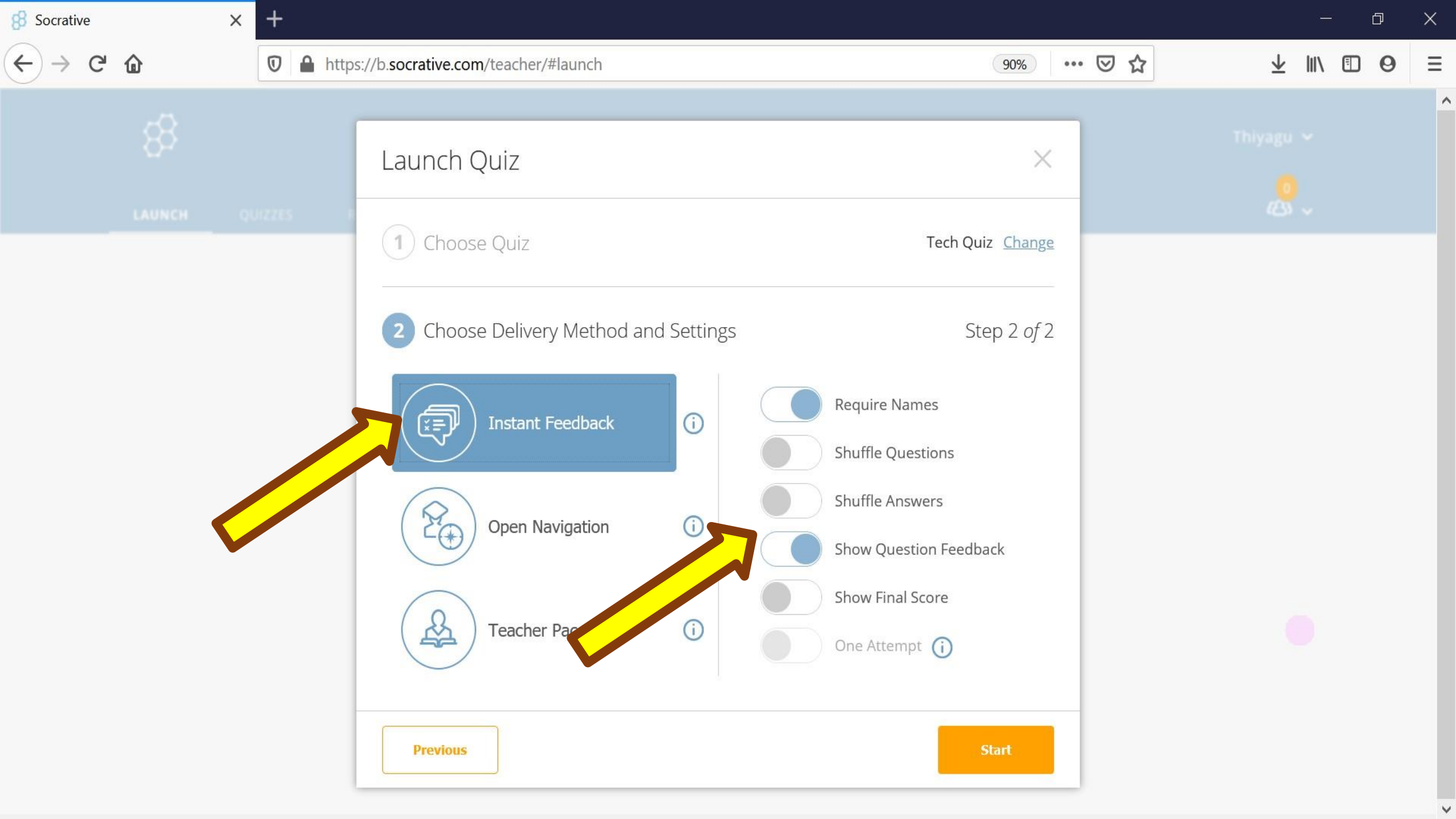

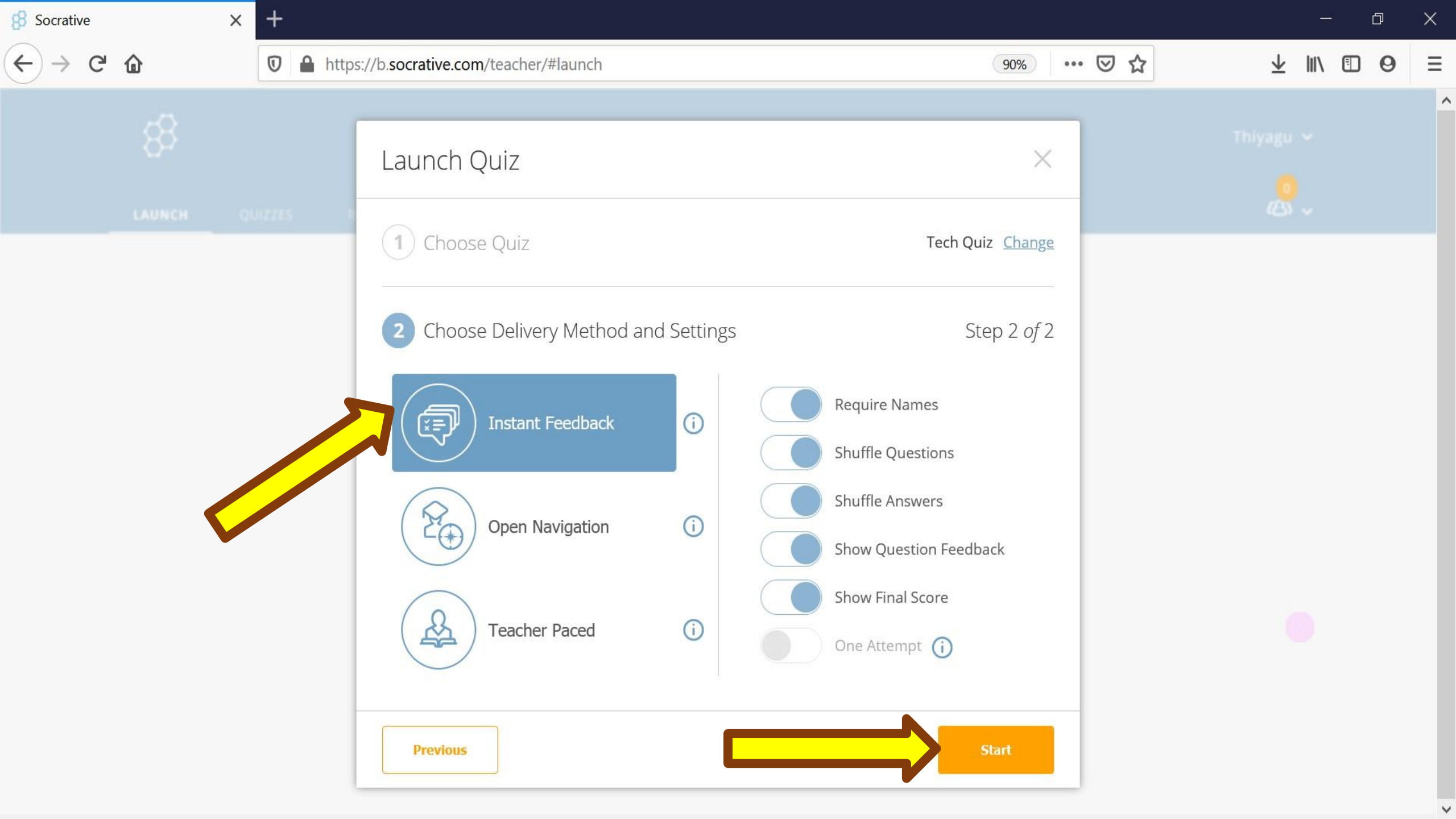

| 🔗 Socrative        | ×           | +              |                |             |                |        |        |  |     |     |     |   |       |                         |     | Ð   | × |
|--------------------|-------------|----------------|----------------|-------------|----------------|--------|--------|--|-----|-----|-----|---|-------|-------------------------|-----|-----|---|
| ← → C <sup>i</sup> | ۵           | 🖸 🔒 https://   | b.socrative.co | om/teacher/ | #live-results/ | 'table |        |  | 90% | ••• | ତ ଘ | • |       | $\overline{\mathbf{A}}$ | \ ( | 0 0 |   |
|                    | \$3         |                |                |             | 2              | EDUTE  | CHSURI |  |     |     |     |   | Thiy  | agu 1                   | ~   |     |   |
|                    | LAUNCH Q    | QUIZZES ROO    | MS REF         | PORTS       | RESULTS        |        |        |  |     |     |     |   |       | <mark>ہ</mark>          | ~   |     |   |
|                    | Tech Quiz   |                |                |             |                |        |        |  |     |     |     |   | FINIS | н                       |     |     |   |
|                    | Show N      | Names          | Shc            | ow Answers  |                |        |        |  |     |     |     |   |       |                         |     |     |   |
|                    | Name 🕇      | Progress (%) × | 1              | 2           | 3              | 4      |        |  |     |     |     |   |       |                         |     |     |   |
|                    | Class Total |                |                |             |                |        |        |  |     |     |     |   |       |                         |     |     |   |

Click question numbers or class total percentages for detailed views.

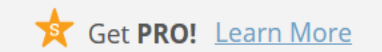

## Live Results

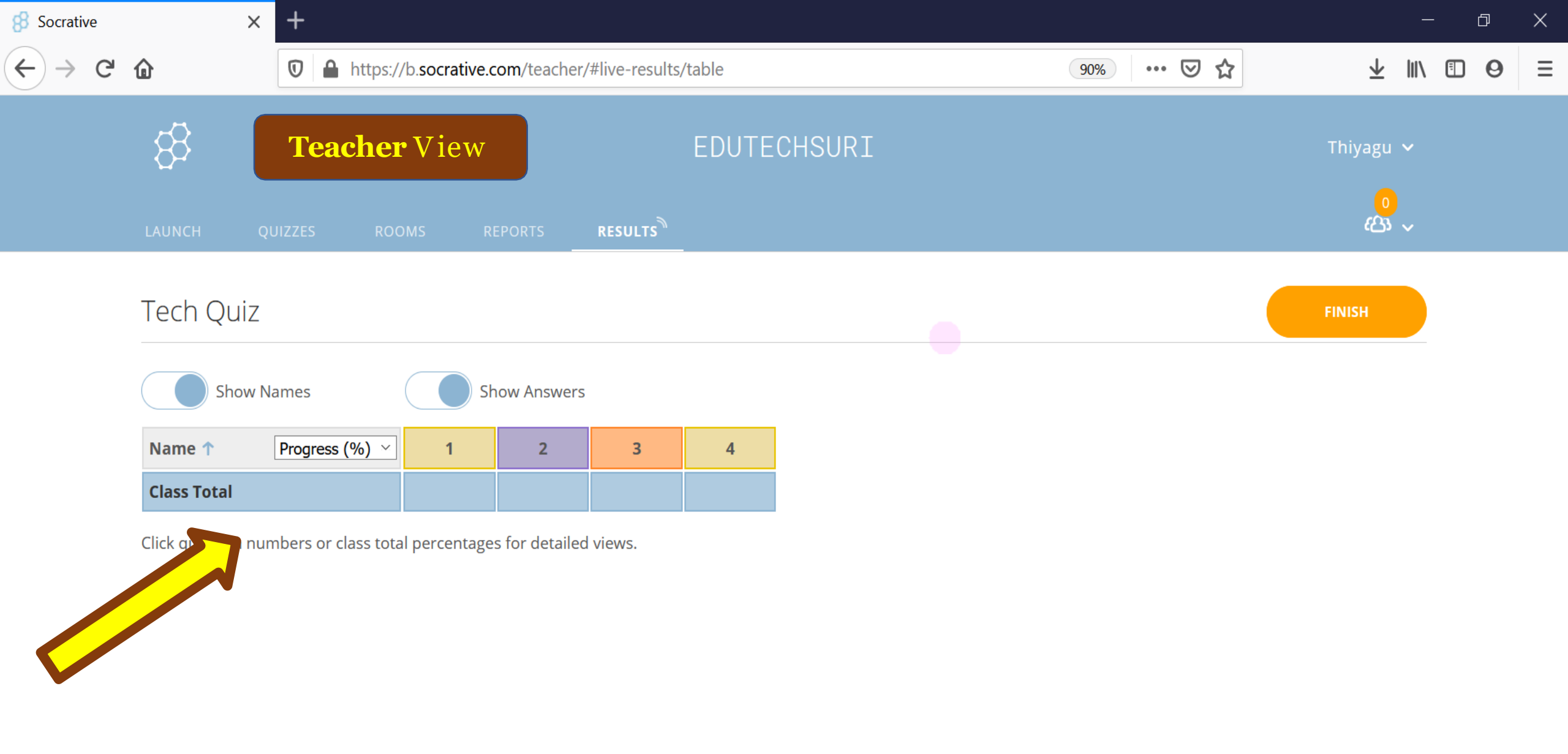

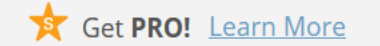

| 8 Socrative | × +                                                                                                    |                          | - 0 X               |
|-------------|----------------------------------------------------------------------------------------------------|--------------------------|---------------------|
| (← → C      | the second second | lts/table ···· ☑ ☆       | ± II\ ⊡ ⊖ ≡         |
|             | 83                                                                                                    | EDUTECHSUF               | Thiyagu 🗸           |
|             | LAUNCH QUIZZES ROOMS REPORTS <b>RESULTS</b>                                                                                                    | Assessment Apps          |                     |
|             | Tech Quiz <b>Teacher</b> View                                                                                                    | Quizizz Plickers Kahoot! | FINISH              |
|             | Show Names Show Answers                                                                                                    |                          |                     |
|             | Name ↑         Progress (%) ∨         1         2         3                                                                                                    | 4 Socrative Quizlet      |                     |
|             | Class Total                                                                                                    |                          |                     |
|             | Click question numbers or class total percentages for detailed views.                                                                                                    | B.                       |                     |
|             |                                                                                                    |                          |                     |
|             |                                                                                                    |                          |                     |
|             | Socrative                                                                                                    |                          | Get PRO! Learn More |
| 8 Socrative | ×                                            | +                                 |                                                      |                    |        |         |                                                                                                    | - 0             | × |
|-------------|----------------------------------------------|-----------------------------------|------------------------------------------------------|--------------------|--------|---------|----------------------------------------------------------------------------------------------------|-----------------|---|
| € → œ       | ۵                                            | D https://b.soc                   | rative.com/teacher                                   | /#live-results     | /table |         | 90% ••• 🗹 🛧                                                                                                    | ⊻ ⊪\ ⊡ Θ        | Ξ |
|             |                                              | UIZZES ROOMS                      | REPORTS                                              | RESULTS            | EDUTE  | ECHSURI | Student View                                                                                                    |                 |   |
|             | Tech Quiz<br>Show N<br>Name ↑<br>Class Total | Teacher<br>ames<br>Progress (%) ~ | • View<br>Show Answers<br>1 2<br>entages for detaile | s<br>3<br>d views. | 4      |         | Student Login<br>Room Name<br>EDUTECHSURI<br>JOIN                                                                                                    |                 |   |
|             |                                              |                                   |                                                      |                    |        |         | $\begin{array}{c c} \hline G & Editor's Note & Site chairs & Editor's note \\ \hline q & w & e^{3} & r^{4} & t^{5} & y^{6} & u^{7} & i^{8} & 0^{9} & p^{0} \\ \hline a & s & d^{4} & f^{8} & g^{7} & h^{8} & j^{8} & k^{7} & l^{7} \\ \hline c & z & x & c & v^{5} & b^{7} & n^{7} & \hline c & z^{7} & x^{7} & c^{7} & b^{7} & n^{7} & \hline c & z^{7} & x^{7} & c^{7} & b^{7} & n^{7} & \hline c & z^{7} & x^{7} & c^{7} & b^{7} & n^{7} & \hline c & z^{7} & x^{7} & c^{7} & b^{7} & n^{7} & \hline c & z^{7} & x^{7} & c^{7} & b^{7} & n^{7} & \hline c & z^{7} & c^{7} & c^{7} & b^{7} & n^{7} & \hline c & z^{7} & c^{7} & c^{7} & b^{7} & n^{7} & \hline c & z^{7} & c^{7} & c^{7} & b^{7} & n^{7} & \hline c & z^{7} & c^{7} & c^{7}$ |                 |   |
|             | Socrative                                    |                                   |                                                      |                    |        |         |                                                                                                    | ? <u>n More</u> |   |

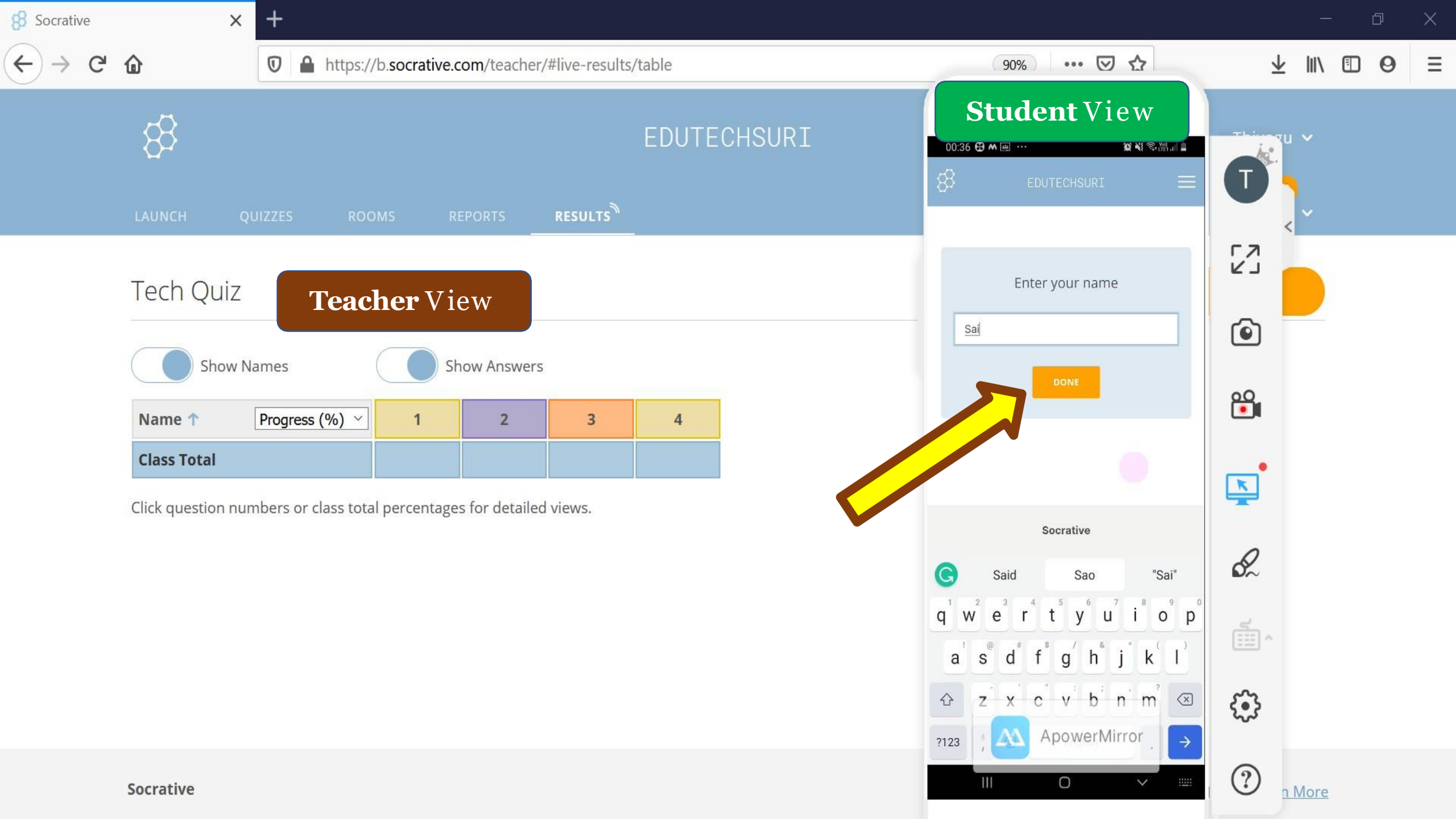

| 8 Socrative | ×                  | +                    |               |                |                |        |        |                      |                              |                  |                         |        | ð | × |
|-------------|--------------------|----------------------|---------------|----------------|----------------|--------|--------|----------------------|------------------------------|------------------|-------------------------|--------|---|---|
| (←) → C'    | ۵                  | 🗊 🔒 https://         | b.socrative.o | com/teacher    | /#live-results | /table |        |                      | 90% ••• 🔽                    | ☆                | $\overline{\mathbf{h}}$ |        | 0 | Ξ |
|             | LAUNCH Q           | UIZZES ROO           | MS R          | EPORTS         | RESULTS        | EDUTE  | CHSURI | 8<br>1 of /          | Student Vi                   | ew<br>∞≋≈o≦<br>≡ |                         | *<br>* |   |   |
|             | Tech Quiz          | Teac                 | ner Vi        | <b>ew</b>      | 5              |        |        | Kahoot<br>T T<br>F F | is an assessment Tool<br>rue |                  | 6                       |        |   |   |
|             | Name 🕇             | Progress (%) V       | 1             | 2              | 3              | 4      |        |                      |                              |                  | <b>e</b>                |        |   |   |
|             | Sai<br>Class Total | 0%                   |               |                |                |        |        |                      |                              |                  | <u>k</u>                |        |   |   |
|             | Click question nur | mbers or class total | percentage    | es for detaile | d views.       |        |        |                      |                              |                  | <b>%</b>                |        |   |   |
|             |                    |                      |               |                |                |        |        |                      | ApowerM                      | irror            | ٩                       |        |   |   |
|             | Socrative          |                      |               |                |                |        |        |                      |                              | <                | ?                       | More   |   |   |

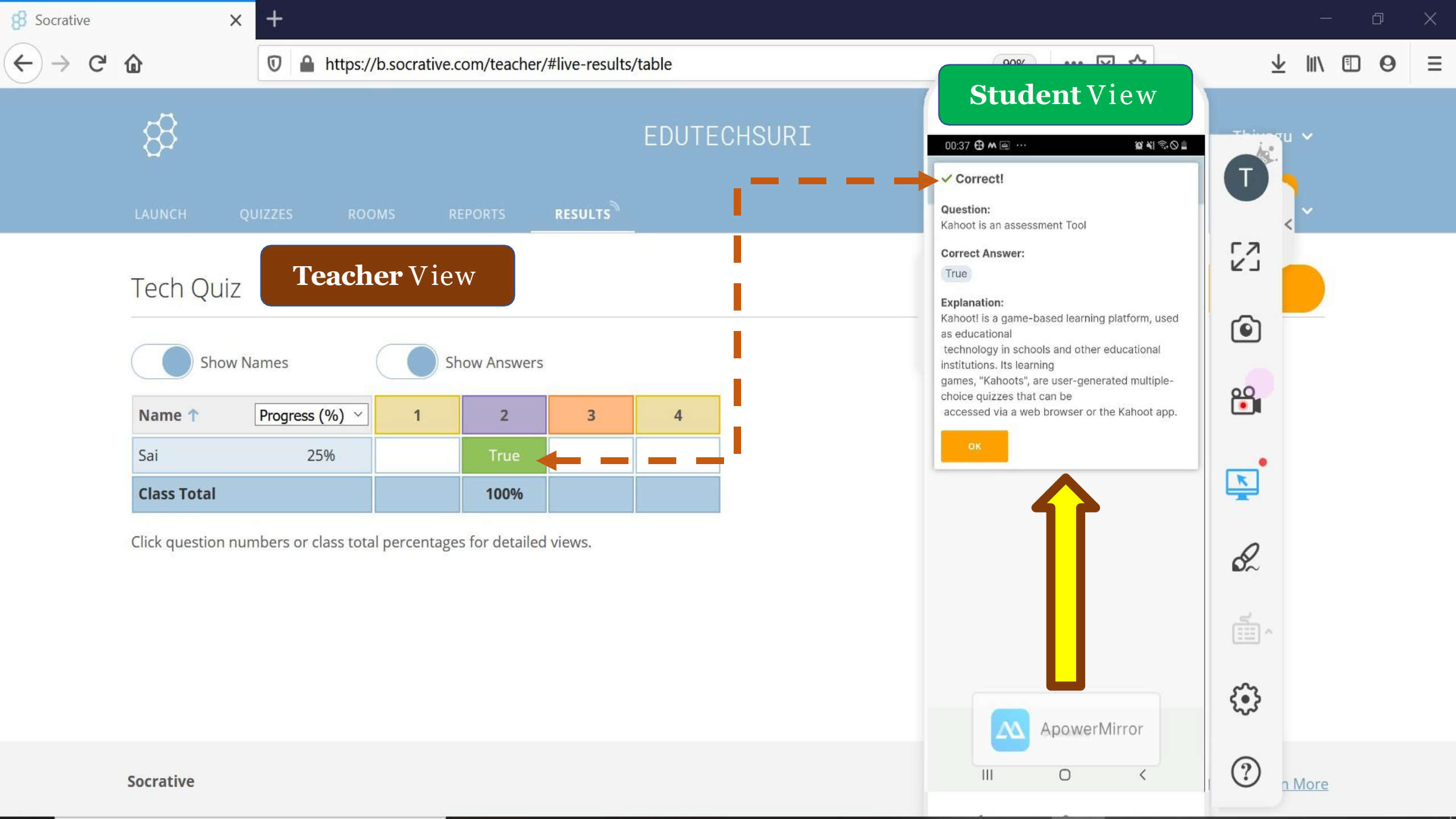

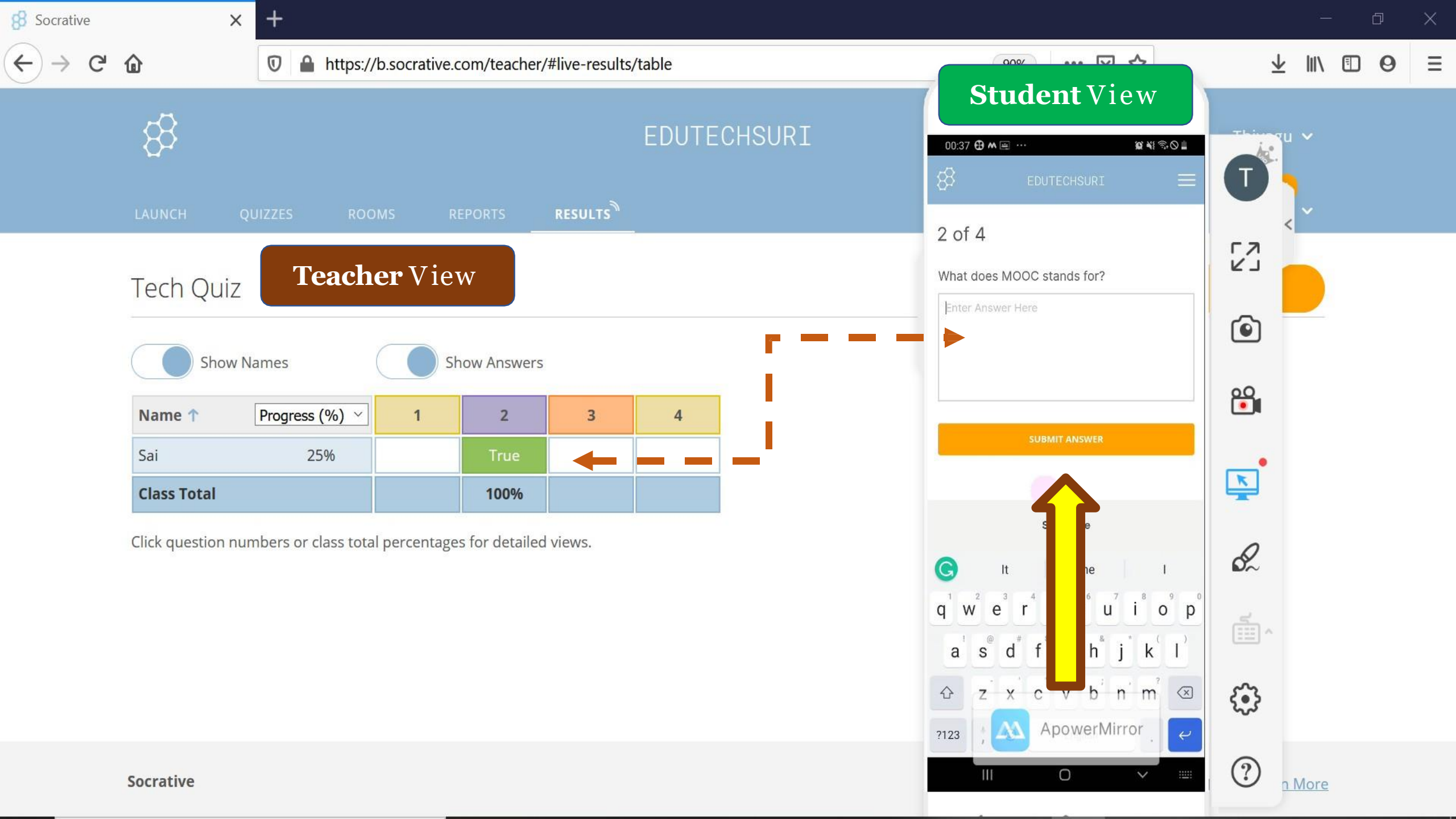

![](_page_77_Figure_0.jpeg)

![](_page_78_Picture_0.jpeg)

![](_page_79_Picture_0.jpeg)

![](_page_80_Picture_0.jpeg)

![](_page_81_Picture_0.jpeg)

![](_page_82_Figure_0.jpeg)

![](_page_83_Figure_0.jpeg)

![](_page_84_Figure_0.jpeg)

![](_page_85_Picture_0.jpeg)

![](_page_85_Picture_2.jpeg)

![](_page_86_Picture_0.jpeg)

![](_page_86_Picture_2.jpeg)

![](_page_87_Picture_0.jpeg)

![](_page_87_Picture_2.jpeg)

# Download Reports

![](_page_89_Picture_0.jpeg)

![](_page_90_Picture_0.jpeg)

![](_page_90_Picture_2.jpeg)

![](_page_91_Picture_0.jpeg)

![](_page_91_Picture_1.jpeg)

![](_page_92_Picture_0.jpeg)

![](_page_93_Picture_0.jpeg)

|                          | =                                  |             | Extract                    | Socrative_2          | 2020_05_3118_59_QZ_Tech Qu               | iz                         |              |       |       |                  | d X          |
|--------------------------|------------------------------------|-------------|----------------------------|----------------------|------------------------------------------|----------------------------|--------------|-------|-------|------------------|--------------|
| File                     | Home Shar                          | re View     | Compressed Folder Tools    |                      |                                          |                            |              |       |       |                  | ~ ?          |
| $\leftarrow \rightarrow$ | · 	 · · ·                          | This PC 🔹 W | 'indows (C:) 🔹 Users 🔉 THI | YAG~1 > A            | AppData > Local > Temp > S               | Socrative_2020_05_3118_59_ | QZ_Tech Quiz |       |       | v ت              | Search Soc 🔎 |
| 📌 Qı                     | uick access                        | Nan         | ne                         |                      | Туре                                     | Compressed size            | Password pr  | Size  | Ratio | Date modified    |              |
| or 👝                     | neDrive                            |             | Students_2020_05_3118_59   | 9_QZ_Tec<br>7_Tech_Q | File folder<br>Microsoft Evcel Worksheet | 6 KB                       | No           | 7 KB  | 1/%   | 31-05-2020 19:12 | )            |
| 💄 Th                     | is PC                              |             | Question_2020_05_3118_5    | 9_QZ_Tec             | PDF File                                 | 70 KB                      | No           | 73 KB | 5%    | 31-05-2020 19:12 | 2            |
| 3                        | BD Objects                         |             |                            |                      |                                          |                            |              |       |       |                  |              |
| ם<br>רוב                 | Desktop<br>Documents               |             |                            |                      |                                          |                            |              |       |       |                  |              |
|                          | Downloads                          |             |                            |                      |                                          |                            |              |       |       |                  |              |
| 1                        | Music                              |             |                            |                      |                                          |                            |              |       |       |                  |              |
| F                        | Pictures<br>/ideos                 |             |                            |                      |                                          |                            |              |       |       |                  |              |
| L V                      | Vindows (C:)                       |             |                            |                      | •                                        |                            |              |       |       |                  |              |
| ✓ F                      | Recovery (D:)                      |             |                            |                      |                                          |                            |              |       |       |                  |              |
|                          | New Volume (E:)<br>New Volume (F:) |             |                            |                      |                                          |                            |              |       |       |                  |              |
| 🇳 Ne                     | etwork                             |             |                            |                      |                                          |                            |              |       |       |                  |              |
|                          |                                    |             |                            |                      |                                          |                            |              |       |       |                  |              |
|                          |                                    |             |                            |                      |                                          |                            |              |       |       |                  |              |
|                          |                                    |             |                            |                      |                                          |                            |              |       |       |                  |              |

|                                                                                                    | 🖬 5 • 🗟 • 🌯 •                               | ⊽                       |                                                  | Clas                      | s_2020_05_3118_59_Q                            | Z_Tech Quiz - Excel 🛛 🔍     |                                   | THIYAGU SUF                    | RIYA 🔍                             | <b>A</b> –                    | ð        | /×/   |
|----------------------------------------------------------------------------------------------------|---------------------------------------------|-------------------------|--------------------------------------------------|---------------------------|------------------------------------------------|-----------------------------|-----------------------------------|--------------------------------|------------------------------------|-------------------------------|----------|-------|
|                                                                                                    | File Home Ins                               | ert Page Layout         | Formulas Data F                                  | Review View Helj          | p 🛛 🛛 Tell me what                             | you want to do              |                                   |                                |                                    |                               | <u> </u> | Share |
|                                                                                                    | Calibri<br>Paste<br>✓ ✓ B I                 | ✓ 11 ✓ A A              | A <sup>*</sup>   ≡ ≡ <u>=</u><br>•   ≣ ≣ ≣   € 9 | Who                       | le Class                                       | Report<br>Conditional Fo    | ormat as Cell<br>Table - Styles - | Insert Delete Format           | ∑ AutoSur<br>↓ Fill ▼<br>♦ Clear ▼ | n × AZY<br>Sort &<br>Filter • | Find &   |       |
|                                                                                                    | Clipboard 🗔                                 | Font                    | الم Al                                           | ignment                   | Number                                         | Sty                         | les                               | Cells                          |                                    | Editing                       |          | ^     |
| J                                                                                                    | 20 - :                                      | $\times \checkmark f_x$ |                                                  |                           |                                                |                             |                                   |                                |                                    |                               |          | ~     |
|                                                                                                    | Α                                           | В                       | С                                                | D                         | E                                              | F                           | G                                 | н                              | 1                                  | J                             | K L      | M     |
| 3 4 5                                                                                                    | Tech Quiz June 1, 2020 12:40 AM EDUTECHSURI | Student ID              | Total Score (%)                                  | Number of Correct Answers | ICT Stands for                                 | Kahoot is an assessment Too | What does MOOC star               | nds for? The symbol denotes in | the CC license                     |                               |          |       |
| 7                                                                                                    | Sai                                         | -                       | 100                                              |                           | B. Information and<br>Communication Technology | T                           | Massive Open Online (             | Course A. Attribution          |                                    |                               |          |       |
| 3                                                                                                    | Class Scoring                               |                         | 100                                              | )                         | 4 10                                           | 100                         | )                                 | 100                            | 100                                |                               |          |       |
| 0<br>1<br>2<br>3<br>4<br>5<br>6<br>7<br>8<br>9<br>0<br>1<br>2<br>3<br>4<br>5<br>6<br>7<br>8<br>9<br>0<br>1<br>2<br>3<br>4<br>5<br>6<br>6 | Report Generated: May 31, 20                | 020 7:12 PM +00:00      |                                                  |                           |                                                |                             |                                   |                                |                                    |                               |          |       |

|  |  | <br> |
|--|--|------|
|  |  |      |

### Individual Student's Report

![](_page_96_Picture_1.jpeg)

в

![](_page_96_Picture_2.jpeg)

Sai

**EDUTECHSURI** 

## **Question wise Report**

#### 🚦 socrative

#### **Tech Quiz**

#### 1. ICT Stands for

#### 0/1 A Information and Connection Technology

- 1/1 
  B Information and Communication Technology
- 0/1 C Intelligent and Communication Technology
- 0/1 D Information and Collaboration Technology

#### 2. Kahoot is an assessment Tool 1/1 🗊 True 0/1 F False

- 3. What does MOOC stands for?
- V Sai Massive Open Online Course 1/1
- 4. The symbol denotes in the CC license ..... 1/1 (A) Attribution 0/1 B Non-commercial
- 0/1 C Non-derivatives
- 0/1 D Share alike

![](_page_96_Picture_17.jpeg)

4 Questions

![](_page_97_Picture_0.jpeg)

![](_page_98_Figure_0.jpeg)

![](_page_99_Figure_0.jpeg)

![](_page_100_Figure_0.jpeg)

![](_page_101_Picture_0.jpeg)

## References

Awedh, M., Mueen, A., Zafar, B., & Manzoor, U. (2015). Using Socrative and smartphones for the support of collaborative learning. *International Journal on Integrating Technology in Education*, 4(3). doi:10.5121/ijite.2014.3402

- Dervan, P. (2014). Enhancing in-class student engagement using Socrative (an online student response system): A Report. *The All Ireland Journal of Teaching and Learning in Higher Education, 6*(3), 1801-1812.
- Méndez, D., & Slisko, J. (2013). Software Socrative and smartphones as tools for implementation of basic processes of active physics learning in classroom: An initial feasibility study with prospective teachers. *European Journal of Physics Education*, 4(2), 17-24.
- Wash, P. D. (2014). Taking advantage of mobile devices: Using Socrative in the classroom. Journal of Teaching and Learning with Technology, 3(1), 99-101. doi:10.14434.jotlt.v3n1.5016

- Google Search
- Pixabay
- Slideshare Contributors
- References' Authors
- Socrative App Providers
- MS office PowerPoint
- My teachers
- My Family
- My Students
- CIET, Dr. Behera Sir & Dr. Angel

![](_page_103_Picture_10.jpeg)

# Thank You

K.THIYAGU, Assistant Professor, Department of Education, Central University of Kerala, Kasaragod

![](_page_104_Picture_2.jpeg)

Jai Bharat